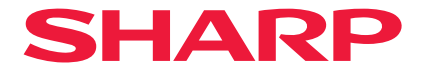

## Kivetítő

# P721Q-W/P601Q-W

## Használati utasítás

Modellszám XP-P721Q-W/XP-P601Q-W

## TARTALOMJEGYZÉK

### FONTOS INFORMÁCIÓ

| Kábelinformációk                                                 | 4  |
|------------------------------------------------------------------|----|
| Értesítés az elektromágneses interferenciával (EMI) kapcsolatban | 4  |
| Az Ön használt termékének az ártalmatlanítása                    | 5  |
| Biztonsági figyelmeztetés a lézerhez                             | 7  |
| Kockázati csoportok                                              | 8  |
| A személyes adatok védelme                                       | 8  |
| A szimbólumokról                                                 | 9  |
| Biztonsági figyelmeztetések                                      | 10 |
| Megjegyzések a telepítéssel és karbantartással kapcsolatban      | 20 |
| Kereskedelmi márkák                                              | 24 |
|                                                                  |    |

### BEVEZETÉS

25

35

4

| A csomag bemutatása  | 25 |
|----------------------|----|
| Normál tartozékok    | 25 |
| A termék áttekintése |    |
| Csatlakozások        |    |
| Vezérlőpult          |    |
| Távvezérlő           |    |
|                      |    |

### BEÁLLÍTÁS ÉS TELEPÍTÉS

| Jelforrások csatlakoztatása a kivetítőhöz          |    |
|----------------------------------------------------|----|
| A kivetített kép beállítása                        |    |
| A kivetítő nagyításának és fókuszának a beállítása |    |
| A kivetítő helyzetének beállítása                  | 40 |
| ,<br>Távirányító Beállítás                         | 41 |

### A KIVETÍTŐ HASZNÁLATA

| 43 |
|----|
| 45 |
| 46 |
| 57 |
| 63 |
| 69 |
| 81 |
|    |
| 90 |
|    |

### TOVÁBBI INFORMÁCIÓK

#### 91

43

| Kompatibilis felbontások                   | 91  |
|--------------------------------------------|-----|
| Az RS232 port beállítása és jelcsatlakozás | 93  |
| Képméret és vetítési távolság              | 94  |
| Mennyezetre szerelés                       | 95  |
| Külső méretek                              | 96  |
| Hibaelhárítás                              | 97  |
| LED-jelzők és villámüzenetek               |     |
| Műszaki adatok                             | 100 |
| RS232 protokoll funkciólista               | 103 |
|                                            |     |

## FONTOS INFORMÁCIÓ

## Kábelinformációk

Árnyékolt kábeleket vagy ferritmaghoz kapcsolódó kábeleket használjon, hogy elkerülje a rádió- és tévéadások zavarását.

## Értesítés az elektromágneses interferenciával (EMI) kapcsolatban

### FIGYELMEZTETÉS:

A berendezés lakókörnyezetben történő használata rádióinterferenciát okozhat.

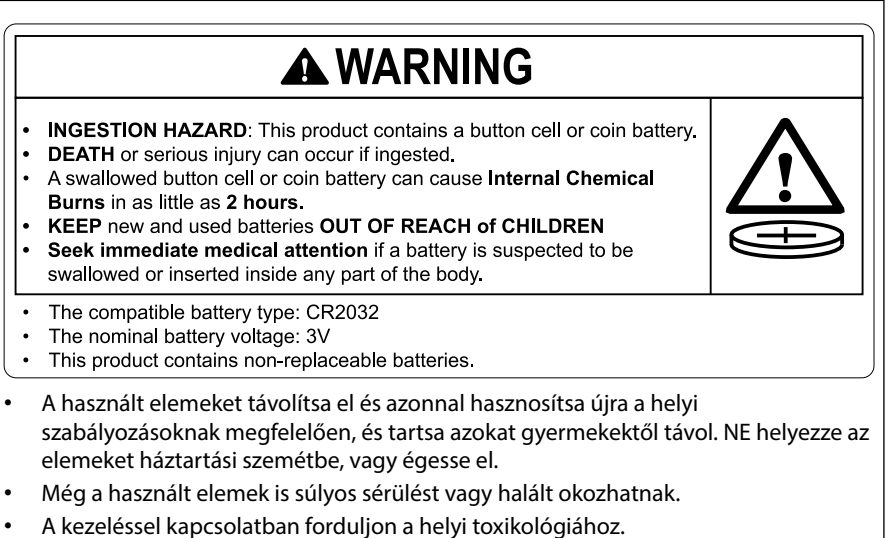

- Kompatibilis elemtípus: CR2032
- Névleges elemfeszültség: 3 V
- A nem újratölthető elemeket nem szabad újratölteni.
- Ne süsse ki, ne töltse újra, ne szedje szét, ne hevítse 95°F (35 °C) fölé, és ne dobja tűzbe. Ez szellőzés, szivárgás vagy robbanás okozta vegyi égési sérüléseket okozhat.
- Ez a termék nem cserélhető elemeket tartalmaz.

Ez a termék CR típusú lítium gombelemet használ, amely perklorát anyagot tartalmaz. Erre az anyagra különleges kezelési követelmények vonatkozhatnak, lásd: www.dtsc.ca.gov/hazardouswaste/perchlorate.

## Az Ön használt termékének az ártalmatlanítása

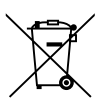

### Információk a berendezés és az elemek ártalmatlanításáról

HA ÁRTALMATLANÍTANI SZERETNÉ A BERENDEZÉST VAGY AZ ELEMEKET, NE DOBJA AZOKAT HÁZTARTÁSI SZEMÉT KÖZÉ, ÉS NE DOBJA TŰZBE ŐKET!

A használt elektromos és elektronikus berendezéseket és elemeket a helyi törvényeknek megfelelően mindig KÜLÖN kell gyűjteni és ártalmatlanítani.

A külön történő gyűjtés elősegíti a környezetbarát hulladékkezelést, az anyagok újrahasznosítását, valamint minimalizálja a végső hulladékmennyiséget. A NEM MEGFELELŐ ÁRTALMATLANÍTÁS bizonyos anyagok miatt káros az emberi egészségre és a környezetre! Vigye a HASZNÁLT BERENDEZÉST egy helyi, általában önkormányzati gyűjtőhelyre, ha van ilyen.

Vegye ki a HASZNÁLT ELEMEKET a berendezésből, és vigye azokat ilyeneket gyűjtő létesítménybe; ez általában egy olyan hely, ahol új elemeket árulnak.

Ha bizonytalan az ártalmatlanítással kapcsolatban, forduljon a helyi hatósághoz vagy a kereskedőhöz, és érdeklődjön a helyes ártalmatlanítási módról.

CSAK AZ EURÓPAI UNIÓ ÉS NÉHÁNY MÁS ORSZÁG (PÉLDÁUL NORVÉDIA ÉS SVÁJC) TERÜLETÉN ÉLŐ FELHASZNÁLÓK SZÁMÁRA:

A külön gyűjtésben való részvételre törvény kötelezi önt.

A felhasználók emlékeztetése céljából az elektromos és elektronikus berendezéseken és az elemeken (vagy a csomagolásaikon) a fenti szimbólum látható. Ha "Hg" vagy "Pb" is látható a szimbólum alatt, akkor ez azt jelenti, hogy az elem nyomokban higanyt (Hg) vagy ólmot (Pb) is tartalmaz.

A MAGÁNHÁZTARTÁSOK felhasználóit arra kérjük, hogy használják a létező hulladékkezelő létesítményeket a használt berendezések és elemek ártalmatlanítására. Az elemeket az eladási pontokon gyűjtik. A visszavétel ingyenes.

Ha a berendezés ÜZLETI CÉLOKRA használták, forduljon a kereskedőhöz, aki tájékoztatja önt a visszavételről. A visszavétel okozta költségeket önre terhelhetik. Kisebb berendezéseket (illetve kisebb mennyiségeket) lehet, hogy visszavesz a helyi gyűjtőlétesítmény. Spanyolország esetén: Kérjük, forduljon a létező gyűjtőrendszerhez vagy a helyi hatóságokhoz a használt termékeinek átvételéért.

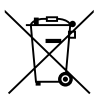

### A készülék és az elemek hulladék-elhelyezési tájékoztatója

HA A KÉSZÜLÉKET KI AKARJA SELEJTEZNI, KÉRJÜK, NE A KÖZÖNSÉGES SZEMETESKUKÁT HASZNÁLJA! NE DOBJA TŰZBE A LESELEJTEZETT KÉSZÜLÉKET!

A használt elektromos és elektronikus berendezéseket, illetve elemeket mindig KÜLÖN kell gyűjteni és kezelni, a helyi jogszabályoknak megfelelően.

A termék külön történő gyűjtésével és kiselejtezésével Ön elősegíti, hogy a hulladék keresztülmenjen a szükséges ártalmatlanításon, anyag visszanyerési és újrahasznosítási eljáráson. A HELYTELEN ELHELYEZÉS egyes összetevők miatt káros lehet az egészségre és a környezetre egyaránt! A HASZNÁLT KÉSZÜLÉKET vigye a kijelölt helyi gyűjtőhelyre. A készülék ELEMMEL rendelkezik, amit a felhasználó nem távolíthat el. Az akkumulátor/ elem cseréjéhez, kérjük, forduljon a forgalmazóhoz.

Ha kérdése merülne fel a hulladék-elhelyezéssel kapcsolatban, kérjük, forduljon a helyi hatóságokhoz vagy kereskedőhöz és érdeklődjön a helyes elhelyezési módszerekről. CSAK AZ EURÓPAI UNIÓBAN ÉS NÉHÁNYTOVÁBBI ORSZÁGBAN, PÉLDÁUL NORVÉGIÁBAN

ÉS SVÁJCBAN ÉLŐ FELHASZNÁLÓKNAK: Az elkülönített gyűjtésben történő részvétel törvényi előíráson alapul.

A fenti jelölés elektromos és elektronikai készülékeken (vagy csomagolásukon) található meg és az elkülönített gyűjtésre hívja fel a felhasználók figyelmét.

MAGÁN HÁZTARTÁSOK felhasználóinak a meglévő gyűjtőhelyeket kell használniuk a leselejtezett készülékek kidobásakor. A visszavétel díjmentes.

Ha a készüléket ÜZLETI CÉLRA használták, kérjük, forduljon SHARP kereskedőjéhez, aki tájékoztatja a visszavétel módjáról. Elképzelhető, hogy a visszavételből eredő költségeket felszámítják Önnek. Kis készülékeket (és kis mennyiségeket) a helyi hulladékbegyűjtő létesítmény is fogadhat. Spanyolország: Kérjük, a használt termékek visszavételével kapcsolatban forduljon a kialakított begyűjtési rendszer valamely egységéhez vagy a helyi hatóságokhoz.

## Biztonsági figyelmeztetés a lézerhez

## 🔨 FIGYELMEZTETÉS

CLASS 1 LÉZERTERMÉK [IEC 60825-1:2014]

CLASS 1 FOGYASZTÓI LÉZERTERMÉK EN 60825-1:2014+A11:2021 (az EU és Egyesült Királyság területén)

- A termék lézermodullal rendelkezik. Az egyes eljárások itt leírtaktól eltérő módon történő végrehajtásával vagy beállításával veszélyes sugárzásnak teheti ki magát. A nyílás közelében kibocsátott lézerenergia égési sérüléseket okozhat.
- Jelen termék az IEC 60825-1:2014 szabvány szerinti Class 1 besorolású.
- Az EU és az Egyesült Királyság számára az EN 60825-1:2014+A11:2021 és az EN 50689:2021 szabványoknak is megfelel.
- A készülék telepítésével és kezelésével kapcsolatban tartsa be országának törvényeit és szabályzatait.
- A beépített fénymodulból kibocsátott lézer adatai:
  - Hullámhossz: 455 nm
  - Maximális teljesítmény: 216 W

### Fénymodul

- A termékbe fényforrásként beszerelt világítási modul több lézerdiódát tartalmaz.
- Ezek a lézerdiódák le vannak zárva a fénymodulban. A fénymodul megfelelő teljesítményéhez semmilyen karbantartás vagy javítás nem szükséges.
- A végfelhasználó számára a fénymodul cseréje nem megengedett.
- A fénymodul cseréjével és további információkkal kapcsolatban forduljon képesítéssel rendelkező forgalmazóhoz.

## Kockázati csoportok

Ez a kivetítő az IEC/EN 62471-5:2015 szerint 2. kockázati csoport besorolású is.

### 2. kockázati csoport (RG2)

## 

Mint bármely erős fényforrásnál, ne nézzen a fénysugárba, RG2 IEC/EN 62471-5:2015.

### A kereskedő és a telepítő részére

- 1. A projektor leesésének megakadályozása érdekében a mennyezetre szereléskor ügyeljen arra, hogy az elég erős legyen a kivetítő és a mennyezeti tartóegység együttes súlyának hosszú ideig történő megtartásához.
- 2. A projektor mennyezetre történő szerelésekor ügyeljen arra, hogy azt a mennyezeti tartóegység telepítési útmutatójának megfelelően hajtsa végre. Feltétlenül a rögzített fémszerelvényeket használja, és húzza meg a csavarokat biztonságosan.
- 3. A projektor leesésének megelőzése érdekében használjon leesésgátló vezetékeket.
  - Az épület vagy a szerkezet robusztus részéhez, valamint a projektor biztonsági rúdjának leesésgátló vezetékekkel történő csatlakoztatáshoz használjon kereskedelmi forgalomban kapható fémszerelvényeket.
  - Olyan kereskedelmi forgalomban kapható fémszerelvényeket és leesésgátló vezetékeket használjon, amelyek elég erősek ahhoz, hogy a projektor és a mennyezeti tartóegység együttes súlyát megtartsák.
  - Enyhén lazítsa meg a leesésgátló vezetékeket a projektor tehermentesítése érdekében.
  - A biztonsági sáv helyzetéről lásd a felhasználói kézikönyv "Termékáttekintés" részét. A részleteket lásd a 26 oldalon.

## A személyes adatok védelme

A kivetítő menthet személyazonosításra alkalmas információkat, például az IP-címet.

A kivetítő továbbadása vagy ártalmatlanítása előtt, törölje le ezeket az adatokat a képernyőn megjelenő menü [Rendszer] [Alaphelyzet] [Minden alaphelyzetbe] pontjával.

## A szimbólumokról

A termék biztonságos és megfelelő használata érdekében a jelen kézikönyvben számos szimbólum található, hogy megakadályozza az Ön és mások sérülését, valamint a tulajdonban okozott kárt.

A szimbólumokat és jelentéseiket az alábbiakban ismertetjük. A kézikönyv elolvasása előtt ismerkedjen meg ezekkel alaposan.

| <b>FIGYELMEZTETÉS</b> | Ha figyelmen kívül hagyja ezt a szimbólumot, és<br>hibásan kezeli a terméket, balesetet okozhat, ami<br>halálhoz vagy súlyos sérüléshez vezethet. |
|-----------------------|----------------------------------------------------------------------------------------------------|
| FIGYELEM              | Ha figyelmen kívül hagyja ezt a szimbólumot, és<br>hibásan kezeli a terméket, az személyi sérülést<br>vagy a környező tárgyak károsodását okozza. |

### Példák szimbólumokra

|            | Ez a szimbólum azt jelenti, hogy legyen óvatos, mert áramütés veszélye áll<br>fenn.         |
|------------|---------------------------------------------------------------------------------------------|
|            | Ez a szimbólum azt jelenti, hogy legyen óvatos, mert magas hőmérséklet<br>alakulhat ki.     |
| $\bigcirc$ | Ez a szimbólum azt jelzi, hogy valami nem megengedett.                                      |
|            | Ez a szimbólum olyan dolgot jelez, amelyet nem érhet nedvesség.                             |
|            | Ez a szimbólum azt jelzi, hogy ne érjen hozzá nedves kézzel.                                |
|            | Ez a szimbólum olyan dolgot jelez, amelyet nem szabad szétszerelni.                         |
|            | Ez a szimbólum olyan dolgokat jelez, amit el kell végeznie.                                 |
|            | Ez a szimbólum azt jelzi, hogy a tápkábelt ki kell húzni a hálózati<br>csatlakozóaljzatból. |

### Biztonsági figyelmeztetések

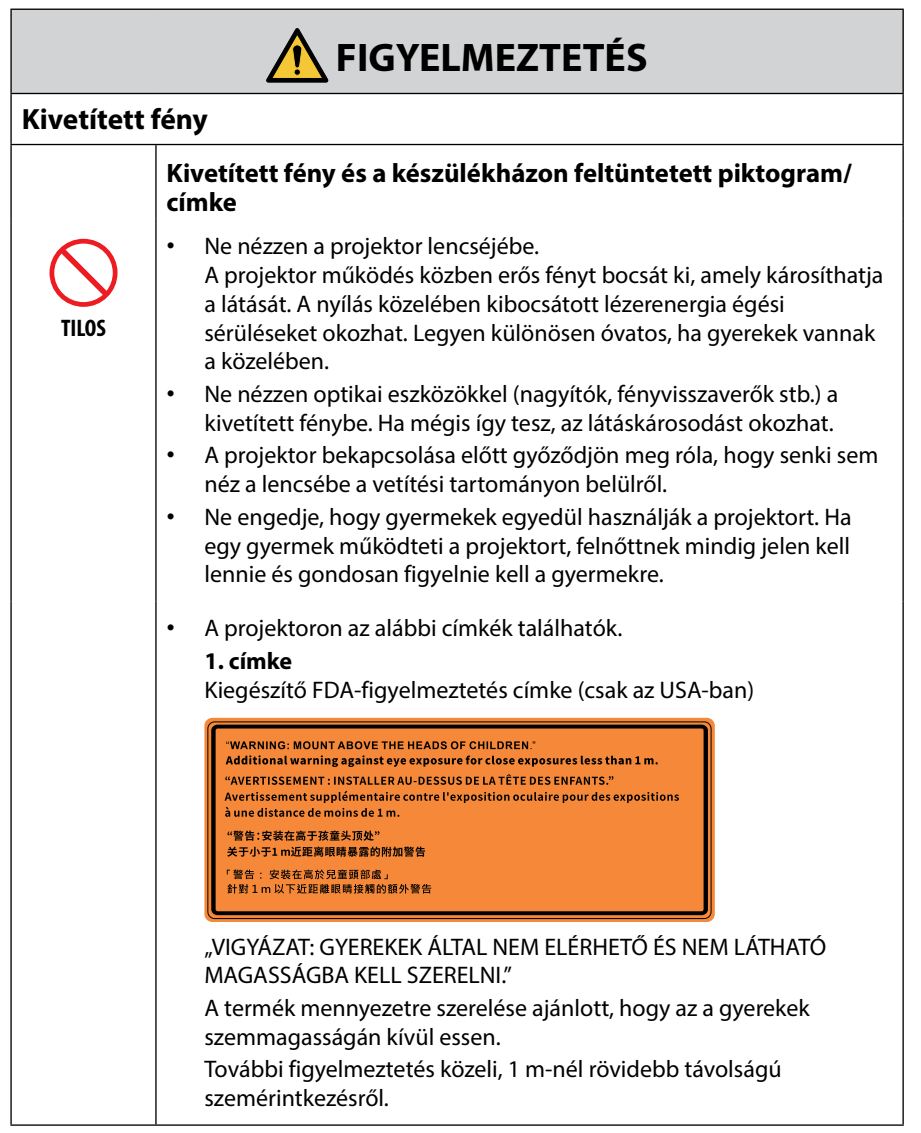

Folytatás a következő oldalon

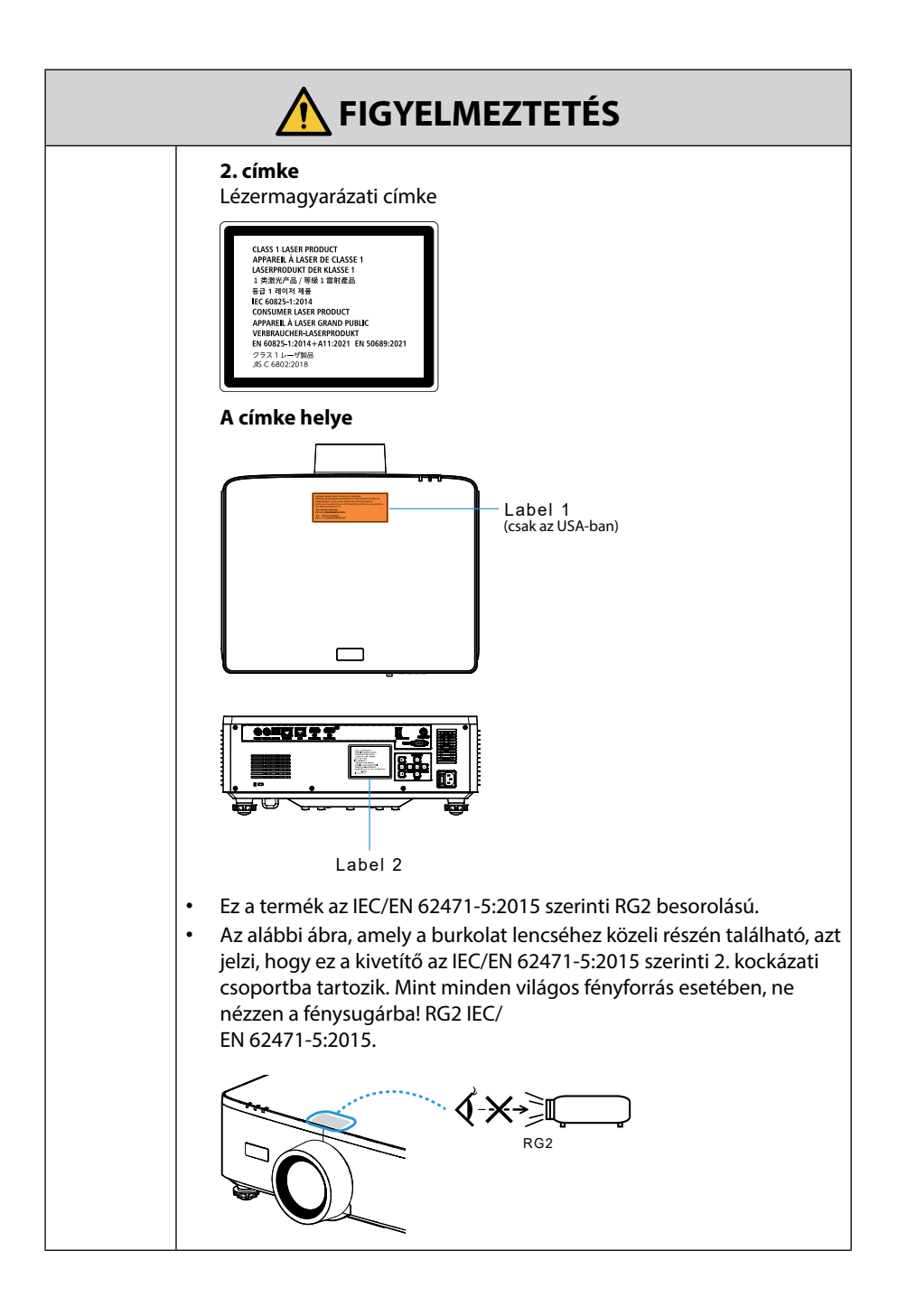

| <b>FIGYELMEZTETÉS</b> |                                                                                                    |
|-----------------------|----------------------------------------------------------------------------------------------------|
| Hálózati fe           | eszültség                                                                                                    |
|                       | Használjon megfelelő feszültségű hálózati<br>csatlakozóaljzatot.                                                                                                    |
| KÖTELEZŐ              | <ul> <li>Ez a projektor 100-240 VAC, 50/60 Hz-es hálózati feszültséggel<br/>használható. A projektor használata előtt ellenőrizze, hogy a<br/>kivetítőhöz csatlakoztatott tápegység megfelel-e ezeknek a<br/>követelményeknek.</li> <li>A projektor tápellátásához hálózati csatlakozóaljzatot használjon. Ne<br/>csatlakoztassa a projektort közvetlenül a világítás elektromos hálózati<br/>vezetékéhez. Ha mégis így tesz, az veszélyes lehet.</li> </ul>                                                                                                    |
|                       | A tápkábel csatlakoztatása a földeléshez                                                                                                    |
| FÖLDELNI KELL         | <ul> <li>Ezt a berendezést a földeléshez csatlakoztatott tápkábellel<br/>történő használatra tervezték. A tápkábel földeléshez<br/>csatlakoztatásának elmulasztása áramütést okozhat. Kérjük,<br/>győződjön meg róla, hogy a tápkábel közvetlenül a fali aljzathoz van<br/>csatlakoztatva, és hogy megfelelő a földelés.<br/>Ne használjon 2 tűs csatlakozós átalakító adaptert.</li> <li>Győződjön meg arról, hogy a projektort és a számítógépet (jelforrás)<br/>ugyanahhoz a földeléshez csatlakoztatta. Ha a projektort és a<br/>számítógépet (ielforrás) különhöző földeléshez csatlakoztatja a</li> </ul>                         |
|                       | földelési potenciál ingadozása tüzet vagy füstöt okozhat.                                                                                                    |
|                       | A tápkábel kezelése                                                                                                    |
| KÖTELEZŐ              | <ul> <li>Kérjük, használja a projektorhoz mellékelt tápkábelt. Ha a mellékelt tápkábel nem felel meg az Ön országa biztonsági előírásainak, valamint az Ön régiójában használatos feszültségnek és áramerősségnek, akkor ügyeljen arra, hogy az előírásoknak megfelelő és azokat kielégítő tápkábelt használjon.</li> <li>Országának biztonsági szabványai által jóváhagyott és azoknak megfelelő tápkábelt használjon. Kérjük, tekintse meg a <i>101</i> oldalt a tápkábel specifikációi tekintetében.</li> <li>A megfelelő tápkábel kiválasztásához kérjük, ellenőrizze a saját régiójában érvényes névleges feszültséget.</li> </ul> |

Folytatás a következő oldalon

|                                    | <b>FIGYELMEZTETÉS</b>                                                                                                    |  |
|------------------------------------|----------------------------------------------------------------------------------------------------|--|
| TILOS                              | <ul> <li>A projektorhoz mellékelt tápkábel kizárólag ezzel a kivetítővel<br/>használható. A biztonság érdekében, ne használja azt semmilyen<br/>más eszközzel.</li> </ul>                                                                                                    |  |
| VESZÉLYES<br>FESZÜLTSÉG            | <ul> <li>A tápkábellel bánjon óvatosan. A kábel károsodása tüzet vagy<br/>áramütést okozhat.</li> <li>Ne helyezzen nehéz tárgyakat a kábelre.</li> <li>Ne helyezze a kábelt a projektor alá.</li> <li>Ne fedje le a kábelt szőnyeggel stb.</li> <li>Ne karcolja meg és ne módosítsa a kábelt.</li> <li>Ne hajlítsa, csavarja vagy húzza meg a kábelt túlzottan nagy erővel.</li> <li>Ne tegye ki hőnek a kábelt.</li> <li>Ha megsérülne a kábel (szigetelés sérült, szakadt huzal stb.), a cserét<br/>illetően forduljon a forgalmazóhoz.</li> <li>Ne érintse meg a hálózati csatlakozót, ha mennydörgést hall. Ha<br/>mégis így tesz, az áramütést okozhat.</li> </ul>     |  |
|                                    | <ul> <li>Ne csatlakoztassa, illetve húzza ki a tápkábelt nedves kézzel. Ha<br/>mégis így tesz, az áramütést okozhat.</li> </ul>                                                                                                    |  |
| NE ÉRINTSE<br>MEG NEDVES<br>KÉZZEL |                                                                                                    |  |
| Üzembe helyezés                    |                                                                                                    |  |
|                                    | Ne használja az alább ismertetett és azokhoz hasonló helyeken.                                                                                                    |  |
| TILOS                              | <ul> <li>Ne használja az alább ismertetett és azokhoz hasonló helyeken. Ha<br/>mégis így tesz, az tüzet vagy áramütést okozhat.</li> <li>Ingatag asztalok, ferde felületek vagy más instabil helyek</li> <li>Rosszul szellőző helyeken.</li> <li>Fűtőtest vagy egyéb hőforrások közelében, illetve közvetlen<br/>napfényben.</li> <li>Folyamatosan rezgő területeken.</li> <li>Párás, poros, gőzös vagy olajos területeken.</li> <li>Olyan környezetben, ahol korrozív gázok vannak jelen (kén-dioxid,<br/>hidrogén-szulfid, nitrogén-dioxid, klór, ammónia, ózon stb.).</li> <li>Szabadban.</li> <li>Olyan magas hőmérsékletű körnvezetben, ahol a páratartalom</li> </ul> |  |

gyorsan változik, és valószínű, hogy kondenzáció lép fel.

### Folytatás a következő oldalon

|                                                        | <b>FIGYELMEZTETÉS</b>                                                                                                    |  |
|--------------------------------------------------------|----------------------------------------------------------------------------------------------------|--|
| NE TEGYE KI<br>NEDVESSÉGNEK<br>IÚZZA KI A<br>TÁPKÁBELT | <ul> <li>Ne használja az alábbi helyeken, ahol a projektor nedves lehet. Ha mégis így tesz, az tüzet vagy áramütést okozhat.</li> <li>Ne használja esőben vagy hóban, tengerparton vagy vízparton stb.</li> <li>Ne használja fürdőszobában vagy zuhanyzóban.</li> <li>Ne telepítse a terméket vizet kibocsátó berendezés, például klímaberendezés alá.</li> <li>Ne helyezzen vázákat vagy cserepes növényeket a projektorra.</li> <li>Ne tegyen csészéket, kozmetikumokat vagy gyógyszereket a projektorra.</li> <li>Ha víz stb. kerül a projektorba, először kapcsolja ki a kivetítőt, majd húzza ki a tápkábelt a hálózati csatlakozóaljzatból, és lépjen kapcsolatba a forgalmazóval.</li> </ul>                                                                                                    |  |
|                                                        | Felszerelés a mennyezetre függesztve                                                                                                    |  |
| FIGYELEM                                               | <ul> <li>A projektor mennyezetre történő felszerelésével kapcsolatban<br/>forduljon a forgalmazóhoz. A mennyezetre történő felszereléshez<br/>speciális képzettség szükséges.</li> <li>A felszerelési munkálatokat KIZÁRÓLAG képzett szakemberek<br/>végezhetik. Ellenkező esetben a projektor leeshet és sérülést okozhat.</li> <li>Nem vállalunk felelősséget a helytelen felszerelésből vagy<br/>kezelésből, hibás használatból, módosításból vagy természeti<br/>katasztrófából eredő balesetekért és/vagy károkért.</li> <li>A mennyezetre stb. függesztett felszerelés esetén ne függeszkedjen<br/>a kivetítőn. A projektor leeshet és sérülést okozhat.</li> <li>Mennyezetre függesztett felszerelés esetén közeli hálózati<br/>csatlakozóaljzatot használjon, hogy a tápkábelt könnyen be lehessen<br/>dugni, és ki lehessen húzni.</li> </ul> |  |
| Használat közben                                       |                                                                                                    |  |
|                                                        | Ne helyezzen tárgyakat a projektor belsejébe.                                                                                                    |  |
| TILOS<br>TILOS<br>HÚZZA KI A<br>TÁPKÁBELT              | <ul> <li>Ne helyezzen vagy dobjon fémeket, éghető tárgyakat vagy más<br/>idegen anyagokat a projektor szellőzőnyílásaiba.<br/>Ha mégis így tesz, az tüzet vagy áramütést okozhat. Legyen<br/>különösen óvatos, ha otthonában gyermekek vannak. Ha idegen<br/>tárgy kerül a projektorba, először kapcsolja ki a projektort, majd<br/>húzza ki a tápkábelt a hálózati csatlakozóaljzatból, és lépjen<br/>kapcsolatba a forgalmazóval.</li> </ul>                                                                                                    |  |

| <b>FIGYELMEZTETÉS</b>                               |                                                                                                    |
|-----------------------------------------------------|----------------------------------------------------------------------------------------------------|
|                                                     | Húzza ki a tápkábelt, ha a projektor meghibásodott.                                                                                                    |
| HÚZZA KI A<br>TÁPKÁBELT                             | <ul> <li>Ha a projektor füstöt vagy furcsa szagot vagy hangot bocsát ki,<br/>vagy ha a projektort leejtette vagy a burkolat eltört, kapcsolja ki a<br/>projektort, majd húzza ki a tápkábelt a hálózati csatlakozóaljzatból.<br/>Ez nem csak tüzet vagy áramütést okozhat, de súlyosan károsíthatja<br/>a látását, vagy égési sérüléseket okozhat. A javítást illetően forduljon<br/>a forgalmazóhoz.<br/>Soha ne próbálja saját maga megjavítani a projektort. Ha mégis így<br/>tesz, az veszélyes lehet.</li> </ul> |
|                                                     | Ne szerelje szét a projektort.                                                                                                    |
| NE SZERELJE<br>SZÉT                                 | <ul> <li>Ne távolítsa el vagy nyissa ki a projektor burkolatát.<br/>Ne módosítsa a projektort sem. A projektorban nagyfeszültségű<br/>területek vannak. Tüzet, áramütést, vagy a lézerfény szivárgását<br/>okozhatja, ami súlyos látáskárosodáshoz vagy égési sérüléshez<br/>vezethet.<br/>A belső részek ellenőrzését, beállításait és javítását szakképzett<br/>szervizszakemberek végezzék.</li> </ul>                                                                                                    |
|                                                     | Ne helyezzen tárgyakat a lencse elé a projektor működése                                                                                                    |
| TILOS<br>TILOS<br>VIGYÁZAT,<br>MAGAS<br>HŐMÉRSÉKLET | <ul> <li>Ne helyezzen a fényt akadályozó tárgyakat a lencse elé a projektor<br/>működése közben. A tárgy felforrósodhat, eltörhet vagy kigyulladhat.</li> <li>A készülékdobozon feltüntetett alábbi piktogram azt jelenti, hogy<br/>óvintézkedéseket kell tenni, hogy ne kerüljenek tárgyak a projektor<br/>lencséje elé.</li> </ul>                                                                                                    |
| TILOS                                               | <ul> <li>A projektor tisztításakor</li> <li>Ne használjon gyúlékony gázzal működő spray-t a por eltávolítására<br/>a lencséről, burkolatról stb. Ha mégis így tesz, az tüzet okozhat.</li> </ul>                                                                                                    |
|                                                     | Ne használja magas biztonsági kockázatú helyeken.                                                                                                    |
| TILOS                                               | <ul> <li>A termék közvetlenül halált, személyes sérülést, súlyos testi<br/>károsodást vagy egyéb veszteséget okozó, halálos kockázattal vagy<br/>veszélyekkel járó használata tilos, nukleáris létesítmények nukleáris<br/>reakcióvezérlését, orvosi életmentő rendszereket és fegyver<br/>rakétakilövést vezérlő rendszereit is beleértve.</li> </ul>                                                                                                    |

| <b>FIGYELEM</b>                                 |                                                                                                    |  |
|-------------------------------------------------|----------------------------------------------------------------------------------------------------|--|
| Tápkábel                                        |                                                                                                    |  |
|                                                 | A tápkábel kezelése                                                                                                    |  |
| KÖTELEZŐ                                        | <ul> <li>A projektort könnyen hozzáférhető hálózati aljzat közelébe kell<br/>telepíteni.</li> <li>Amikor a tápkábelt a projektor AC IN csatlakozójához csatlakoztatja,<br/>győződjön meg róla, hogy a csatlakozót teljesen és erősen rögzítette.<br/>A tápkábel laza csatlakoztatása tüzet vagy áramütést okozhat.</li> </ul>                                                                                    |  |
|                                                 | A tűz és az áramütés elkerülése érdekében az alábbiak<br>szerint kezelje a tápkábelt.                                                                                                    |  |
| KÖTELEZŐ<br>KÖTELEZŐ<br>HÚZZA KI A<br>TÁPKÁBELT | <ul> <li>A tápkábel csatlakoztatásakor vagy kihúzásakor a dugaszát fogja<br/>meg.</li> <li>Húzza ki a tápkábelt a hálózati csatlakozóaljzatból a termék tisztítása<br/>előtt, vagy ha hosszabb ideig nem kívánja használni a terméket.</li> <li>Ha a tápkábel vagy a csatlakozódugó túlhevült vagy sérült,<br/>húzza ki a tápkábelt a hálózati csatlakozóaljzatból, és forduljon a<br/>forgalmazóhoz.</li> </ul> |  |
|                                                 | Rendszeresen tisztítsa le a port és az egyéb szennyeződést a<br>hálózati csatlakozódugóról                                                                                                    |  |
| KÖTELEZŐ                                        | Ennek elmulasztása tüzet vagy áramütést okozhat.                                                                                                    |  |
|                                                 | A projektor mozgatása előtt húzza ki a tápkábeleket és<br>egyéb kábeleket                                                                                                    |  |
| KÖTELEZŐ                                        | <ul> <li>Mielőtt más helyre mozgatná a terméket, kapcsolja ki, majd húzza ki<br/>a tápkábelt a hálózati csatlakozóaljzatból, és győződjön meg arról,<br/>hogy a terméket más eszközökkel összekötő összes kábel ki van<br/>húzva.</li> </ul>                                                                                                    |  |
|                                                 | Ne használja a tápkábelt elosztóval                                                                                                    |  |
| TILOS                                           | <ul> <li>Hosszabbító kábel csatlakoztatása a túlmelegedés miatt tüzet<br/>okozhat.</li> </ul>                                                                                                    |  |

| Használat közben   |                                                                                                    |  |  |  |
|--------------------|----------------------------------------------------------------------------------------------------|--|--|--|
|                    | Ne használja túlfeszültség kialakulásának kitett hálózatokon.                                                                                                    |  |  |  |
| TILOS              | <ul> <li>Csatlakoztassa a projektor HDBaseT portját és LAN portját egy olyan<br/>hálózathoz, amelynél nem áll fenn a túlfeszültség veszélye.</li> <li>A HDBaseT vagy LAN portra alkalmazott túlfeszültség áramütést<br/>okozhat.</li> </ul>                                                                                                    |  |  |  |
|                    | A lencsehelyzet-eltolás, zoom és élességállítás műveletei                                                                                                    |  |  |  |
| KÖTELEZŐ           | <ul> <li>A lencsehelyzet-eltolást vagy az élesség vagy zoom beállítását<br/>a projektor mögül vagy oldaláról végezheti el. Ha ezeket a<br/>beállításokat elölről végzi, a szemét erős fénynek és sérüléseknek<br/>teheti ki.</li> </ul>                                                                                                    |  |  |  |
| Az elemek kezelése |                                                                                                    |  |  |  |
| TILOS              | <ul> <li>Az elemek helytelen használata szivárgást vagy robbanást okozhat.</li> <li>Csak a meghatározott elemeket használja.</li> <li>Az elemek behelyezésekor ügyeljen az egyes elemek (+) és (-) jelének és az elmetartó rekeszen lévő (+) és (-) jel párosítására.</li> <li>Ne használjon egyszerre különböző márkájú elemeket.</li> <li>Ne használjon egyszerre új és használt elemeket. Ez lerövidítheti az elemek élettartamát, vagy az elemekben lévő folyadék szivárgását okozhatja.</li> <li>A tönkrement elemeket haladéktalanul távolítsa el, így megakadályozhatja, hogy az elemekből sav szivárogjon az elemtartó rekeszbe.</li> <li>Ha az elemekből kiszivárgott folyadék a bőrére vagy a ruhájára került, azonnal és alaposan öblítse le. Ha a szemébe került, dörzsölés helyett alaposan öblítse ki a szemét, és azonnal forduljon orvoshoz.</li> <li>Ha az elemekből kiszivárgott folyadék szembe vagy a ruhára kerül, az szemkárosodást vagy bőrirritációt okozhat.</li> </ul> |  |  |  |
|                    | <ul> <li>Ha rendkívül magas hőmérsékletnek vagy rendkívül alacsony<br/>légnyomásnak teszi ki az elemeket, azok felrobbanhatnak, vagy<br/>gyúlékony folyadék vagy gáz szivároghat belőlük.</li> <li>A lemerült elemeket megfelelően helyezze el hulladékként. Az elemek<br/>vízbe, tűzbe vagy forró sütőbe dobása, illetve az elemek mechanikus<br/>összezúzása, felvágása vagy módosítása robbanást okozhat.</li> <li>Ne zárja rövidre az elemeket.</li> <li>Az elemek töltése tilos. A mellékelt elemek nem tölthetők.</li> </ul>                                                                                                    |  |  |  |
|                    | <ul> <li>Az elemek hulladékba helyezésével kapcsolatban forduljon a<br/>forgalmazóhoz vagy a helyi hatósághoz.</li> </ul>                                                                                                    |  |  |  |

| <b>FIGYELEM</b>                                     |                                                                                                    |  |
|-----------------------------------------------------|----------------------------------------------------------------------------------------------------|--|
|                                                     | A szellőzőnyílásokról                                                                                                    |  |
| TILOS<br>TILOS<br>VIGYÁZAT,<br>MAGAS<br>HŐMÉRSÉKLET | <ul> <li>Ne takarja el a projektor szellőzőnyílásait. Ne helyezzen puha<br/>tárgyakat, például papírt vagy ruhát a projektor alá. Ha mégis így<br/>tesz, az tüzet okozhat.<br/>A projektor telepítési helye és az azt körülvevő tárgyak között<br/>hagyjon elegendő helyet.</li> <li>Ne érintse meg a kimeneti szellőzőnyílás területét a kivetítés közben<br/>vagy közvetlenül a képek kivetítése után. A kimeneti szellőzőnyílás<br/>területe ekkor forró lehet, és megérintése égési sérülést okozhat.</li> </ul> |  |
|                                                     | A projektor mozgatása                                                                                                    |  |
| TILOS                                               | <ul> <li>A kivetítő mozgatásakor ne fogja a lencserészt. A lencserész kilazulhat, a fő egység pedig leeshet, ami sérülést okozhat.</li> <li>Ne tegye a kezét a csatlakozóvégek mélyedésébe. A kivetítő megsérülhet vagy leeshet, ami sérülést okozhat.</li> </ul>                                                                                                    |  |
| TILOS                                               | Ne tolja el a terméket, és ne másszon fel rá. Ne ragadja meg erősen<br>a terméket, és ne akaszkodjon fel rá. Ne dörzsölje és ne ütögesse<br>a terméket kemény tárgyakkal. A termék leeshet, amely a termék<br>sérüléséhez vezethet vagy személyi sérülést okozhat.                                                                                                    |  |
| Kerülje a szélsőséges hőmérsékletű és páratartalmú  |                                                                                                    |  |
| KÖTELEZŐ                                            | <ul> <li>Ennek elmulasztása tüzet vagy áramütést okozhat, illetve a projektor<br/>károsodásához vezethet. A projektor használati környezete a<br/>következő:</li> <li>Üzemi hőmérséklet: 0 °C – 45 °C / 32 °F – 113 °F / páratartalom:<br/>10–85% (páralecsapódás nélkül)</li> <li>Tárolási hőmérséklet: -10 °C – 60 °C / 14 °F – 140 °F / páratartalom:<br/>20–90% (páralecsapódás nélkül)</li> </ul>                                                                                                    |  |

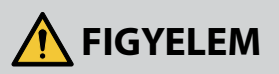

### Ellenőrzés és tisztítás

### A projektor ellenőrzése és belsejének tisztítása

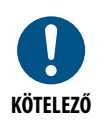

A projektor belsejének tisztításával kapcsolatban körülbelül évente egyszer kérdezze meg a forgalmazót. A projektor belsejében por gyűlhet össze, ha hosszabb ideig nem tisztítják, ami tüzet vagy hibás működést okozhat.

3D

### Egészségügyi óvintézkedések a 3D-s képeket megtekintő felhasználók számára

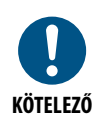

Megtekintés előtt olvassa el az egészségügyi óvintézkedéseket, amelyek a 3D-szemüveghez vagy a 3D-kompatibilis tartalmakhoz, például Bluray lemezekhez, videójátékokhoz, számítógépes videófájlokhoz stb. mellékelt felhasználói kézikönyvben találhatóak.

A mellékhatások elkerülése érdekében tartsa be a következőket:

- 3D-szemüveget kizárólag csak 3D-s képek megtekintéséhez használjon.
- Hagyjon legalább 2 m/7 láb távolságot a vászon és a felhasználó között. A 3D-s képek túl közelről történő nézése megerőltetheti a szemét.
- Kerülje a 3D-s képek hosszabb időn keresztül történő megtekintését. Minden óra nézés után tartson egy legalább 15 perces szünetet.
- Ha ön vagy családja bármely tagjának kórtörténetében előfordultak fényérzékeny rohamok, forduljon orvoshoz, mielőtt 3D-s képeket nézne.
- Ha 3D-s képek nézése közben rosszul érzi magát, például hányingert, szédülést, kényelmetlen érzést, fejfájást, szemfáradtságot, homályos látást, görcsöket vagy zsibbadást tapasztal, függessze fel a megtekintést. Ha a tünetek továbbra is fennállnak, forduljon orvoshoz.
- 3D-s képek megtekintése a vászon előttről. A nem szemből történő megtekintés fáradtságot vagy szemfáradtságot okozhat.

## Megjegyzések a telepítéssel és karbantartással kapcsolatban

Ne telepítse vagy tárolja az alábbiakban leírt helyeken.

- A rezgéseket és hatásokat felerősítő helyek Ha olyan helyeken telepíti, ahol a rezgések átadódnak az áramforrásokból és hasonlókból, vagy járművekben vagy hajókon stb. használja, a projektort olyan rezgések vagy ütések érhetik, amelyek károsíthatják a belső alkatrészeket, és ez hibás működéshez vezethet.
- Nagyfeszültségű vezetékek és áramforrások közelében Ez megzavarhatja a készüléket.
- Olyan helyek, ahol erős mágneses mezők keletkeznek Ha mégis így tesz, az meghibásodást okozhat.
- Kültéri és párás vagy poros helyek Olajfüstnek vagy gőznek kitett helyek Olyan helyek, ahol korrozív gázok képződnek A rákerülő anyagok, például olaj, vegyszerek és nedvesség a burkolat eldeformálódását vagy megrepedését, a fém alkatrészek rozsdásodását vagy meghibásodást okozhatják.

### A lencse tisztítása

- A projektornak üveglencséje van. Használjon kereskedelmi forgalomban kapható üveglencse-tisztítót.
- Ne kaparja vagy horzsolja meg a lencse felületét, mivel az üveglencse könnyen megkarcolódik.
- Semmiképpen se használjon alkoholt vagy üveglencse tisztítót, mivel ez károsíthatja az üveglencse felületét.

## A FIGYELEM

- Ne használjon gyúlékony gázt tartalmazó permetet a lencsére került por, stb. eltávolításához. Amennyiben mégis így jár el, ez tüzet okozhat.
- Tisztítás előtt, kapcsolja ki a készüléket, és húzza ki a hálózati csatlakozót a konnektorból. Amennyiben a készülék bekapcsol a lencse tisztítása közben, a lencséből érkező erős fény károsíthatja a szemét. Ezenkívül megégetheti az ujjait is.

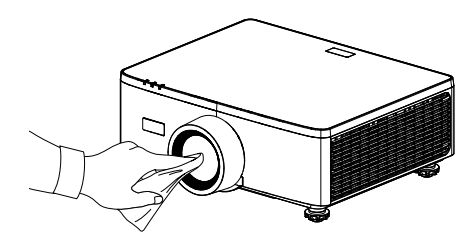

## A ház tisztítása

Tisztítás előtt kapcsolja ki a projektort és húzza ki a hálózati csatlakozót a konnektorból.

- Száraz, puha ruhával törölje le a port a házról. Amennyiben erősen szennyezett, használjon enyhe mosószert.
- Soha ne használjon erős tisztítószereket vagy oldószereket, például alkoholt vagy hígítót.
- Amikor porszívóval tisztítja a szellőzőréseket vagy hangszórót, ne erőltesse a porszívó keféjét a készülékház nyílásaiba.

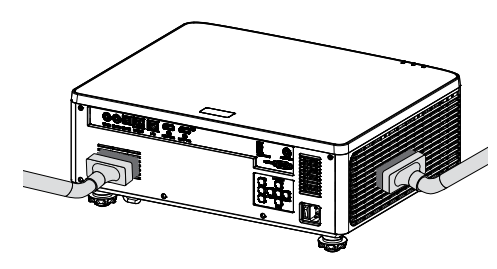

Porszívóval távolítsa el a port a szellőzőnyílásokról és a hangszóróról.

- A szellőzőnyílásokban felgyülemlett por okozta rossz szellőzés túlmelegedéshez és meghibásodáshoz vezethet. Ezeket a területeket rendszeresen tisztítani kell.
- Ne karcolja vagy ütögesse a készülékházat ujjaival vagy bármilyen kemény tárggyal.
- Forduljon kereskedőjéhez a kivetítő belsejének tisztításához.
- **Megjegyzés:** Ne alkalmazzon illékony anyagot, például rovarirtót a készülékházra, a lencsére vagy a képernyőre. Ne hagyjon hosszabb ideig érintkezni gumivagy vinil-termékkel. Ellenkező esetben a felületi bevonata sérülhet, vagy a bevonat lekophat.

## Figyelmeztetések a projektor teljesítményének biztosításához

- Ha a lencsék erős, lézerhez hasonló fényt sugároznak, az meghibásodáshoz vezethet.
- Beszéljen a forgalmazóval, mielőtt olyan helyeken használná, ahol sok cigarettafüst vagy por van.
- A készülék beépített légnyomásmérővel rendelkezik, és a telepítés helyétől függően a [Intenzív hűtés] automatikusan bekapcsol. Ha a Nagy magasságú üzemmód be van kapcsolva, a hűtőventilátor nagy sebességgel forog.
- Ha a Nagy magasságú üzemmód akkor sem kapcsol be, ha a magasság túllépi az 1500 m-t/5000 lábat, akkor kézzel állítsa a képernyőn megjelenő menü [Rendszer] → [Intenzív hűtés] elemét [Be] értékre.
- Ha a projektort nagy magasságokban használja (olyan helyeken, ahol a légköri nyomás alacsony), előfordulhat, hogy az optikai alkatrészeket a szokásosnál hamarabb cserélni kell.
- A projektor mozgatásáról Ne tegye ki a projektort rezgésnek vagy erős ütésnek. Ellenkező esetben a projektor károsodhat.
- Ne használja a dönthető lábakat más célra, mint a projektor dőlésszögének beállítására.

A helytelen kezelés, például a projektor szállítása a dönthető lábakat fogva, vagy a falhoz támasztása meghibásodáshoz vezethet.

- A projektor nem támogatja az egymásra helyezést. Ne helyezzen projektorokat közvetlenül egymás tetejére. Ennek elmulasztása károsodást vagy meghibásodást okozhat.
- Ne érintse meg a vetítőlencse felületét csupasz kézzel. Az ujjlenyomat vagy a szennyeződés a vetítőlencse felületén felnagyítódik, és a készülék kivetíti. Ne érintse meg a vetítőlencse felületét.
- Kivetítés közben ne húzza ki a tápkábelt a kivetítőből vagy a konnektorból. A kivetítő károsodhat.
- A távirányító kezeléséről
  - A távirányító nem működik, ha a projektor távoli jelérzékelője vagy a távirányító jeladója erős fénynek van kitéve, vagy ha olyan akadályok vannak közöttük, amelyek akadályozzák a jeleket.
  - A távirányítót a kivetítőtől legfeljebb 6 méter (19,7 láb) távolságra használja, úgy, hogy azt a kivetítő távirányítójel-érzékelőjére irányítja.
  - Ne ejtse le a távirányítót, és az utasításoknak megfelelően kezelje.
  - Ne engedje, hogy a távirányítóra víz vagy egyéb folyadék kerüljön. Ha a távirányító nedves lesz, azonnal törölje le.
  - Kerülje a forró és párás helyeken való használatot, amennyire csak lehetséges.
- Tegyen intézkedéseket annak megakadályozására, hogy a képernyőre külső fény vetődjön.

Győződjön meg róla, hogy csak a projektor fénye világítson a képernyőre. Minél kevesebb a külső fény a képernyőn, annál nagyobb a kontraszt, és annál gyönyörűbb a kép.

A képernyőkről

A képek nem lesznek tiszták, ha szennyeződés, karcolás, elszíneződés stb. jelenik meg a képernyőn. Óvatosan kezelje a képernyőt, védje az illékony anyagoktól, a karcolásoktól és a szennyeződésektől.

• A védett eredeti képekre érvényes szerzői jogokról:

Vegye figyelembe, hogy a kivetítőnek kereskedelmi haszonszerzés vagy a közfigyelem felkeltése céljából olyan helyszíneken való használata, mint a kávézók és a szállodák, illetve a kivetített képnek a következő funkciókkal történő összenyomása vagy nyújtása aggályos lehet a vonatkozó törvények által védett szerzői jogok sérelme miatt.

[Aspect Ratio], [F. trapézkorr./ H. trapézkorr.], Nagyítás és más hasonló funkciók.

### Teljesítménykezelési funkció

Ez a kivetítő rendelkezik teljesítménykezelési funkciókkal. Az áramfogyasztás csökkentése érdekében a kivetítő az alábbi gyárilag beállított (1 és 2) teljesítménykezelési funkciókkal rendelkezik. Ahhoz, hogy a kivetítőt külső eszközről LAN vagy soros kábeles kapcsolaton keresztül vezérelje, a képernyőn megjelenő menü használatával módosítsa az 1 és 2 beállításait.

### 1. Készenléti Üzemmód (Gyári előbeállítás: Normál készenlét)

A kivetítő külső eszközről történő vezérléséhez válassza a [Hálózati készenlét] vagy az [Alvás] lehetőséget a [Készenléti Üzemmód] beállításnál.

(→ Használati utasítás: 81. oldalon)

### 2. AUTOM. KIKAPCSOLÁS (Gyári előbeállítás: 20 perc)

A kivetítő külső eszközről történő vezérléséhez válassza ki a [0] értéket az [Auto. Kikapcsolás (perc)] beállításnál.

(→ Használati utasítás: 82. oldalon)

## Kereskedelmi márkák

 A HDMI, a HDMI High-Definition Multimedia Interface, a HDMI Trade dress és a HDMI emblémák a HDMI Licensing Administrator, Inc. védjegyei vagy bejegyzett védjegyei.

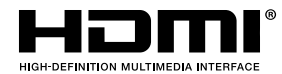

• A HDBaseT<sup>3</sup> embléma a HDBaseT Alliance védjegye.

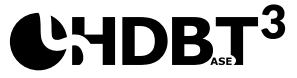

- A DLP<sup>®</sup>, a DLP embléma és a DLP Link a Texas Instruments védjegye vagy bejegyzett védjegye az Egyesült Államokban és más országokban.
- A PJLink védjegy Japánban, az Amerikai Egyesült Államokban és más országokban és területeken védjegyjogokra alkalmazott védjegy.
- A Blu-ray a Blu-ray Disc Association védjegye.
- A Crestron a Crestron Electronics, Inc. bejegyzett védjegye az Egyesült Államokban.
- Az AMX az AMX LLC bejegyzett védjegye az Egyesült Államokban.
- Az Ethernet a FUJIFILM Business Innovation Corporation bejegyzett védjegye vagy védjegye.
- GPL/LGPL szoftverlicencek

A termék GNU General Public License (GPL) licenc alatt álló szoftvert tartalmaz, GNU Lesser General Public License (LGPL), és mások.

Az egyes szoftverekkel kapcsolatos további információkért látogasson el weboldalunkra.

https://www.sharp-nec-displays.com/dl/en/pj\_manual/lineup.html

• A jelen felhasználói könyvben megemlített más termék és vállalat nevek lehetnek márkák, vagy bejegyzett márkák a megfelelők tulajdonában.

## A csomag bemutatása

Óvatosan bontsa ki a csomagot és ellenőrizze, hogy tartalmaz-e mindent az alább megadott szabványos kiegészítők közül. Típustól, műszaki adatoktól, illetve a vásárlás térségétől függően előfordulhat, hogy bizonyos opcionális kiegészítők nem érhetők el. Kérjük, egyeztessen a vásárlás helyével. Egyes kiegészítők térségenként eltérhetnek. A garanciajegy csak egyes területeken képezi a csomag részét. Bővebb felvilágosítást a forgalmazótól kaphat.

### Normál tartozékok

### Kivetítő

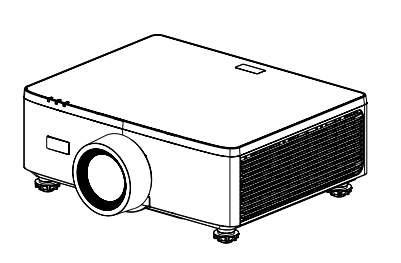

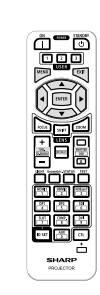

Távvezérlő

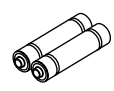

AAA mangánakkumulátorok (2 db)

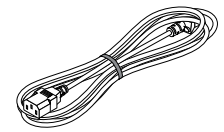

### Hálózati tápkábel

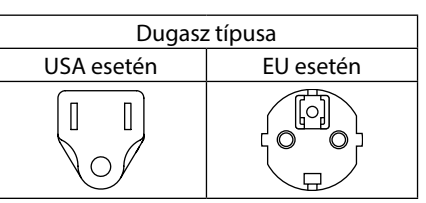

### Dokumentumok

- Fontos információ (Észak-Amerikában: TINS-0035VW01) (Észak-Amerikán kívüli országokban: TINS-0035VW01 és TINS-0036VW01)
- Gyors telepítési útmutató (TINS-0037VW01)
- Biztonsági matrica (használja ezt a matricát, amennyiben a biztonsági jelszó be van kapcsolva.)

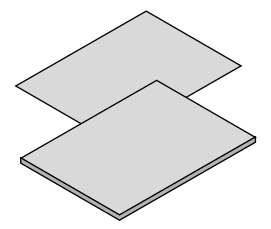

Csak Észak-Amerika esetében Korlátozott szavatosság Európai ügyfelek számára A jelenleg érvényes és hatályos garanciapolitikánkat megtalálja a Webhely: https://www.sharpnecdisplays.eu

## A termék áttekintése

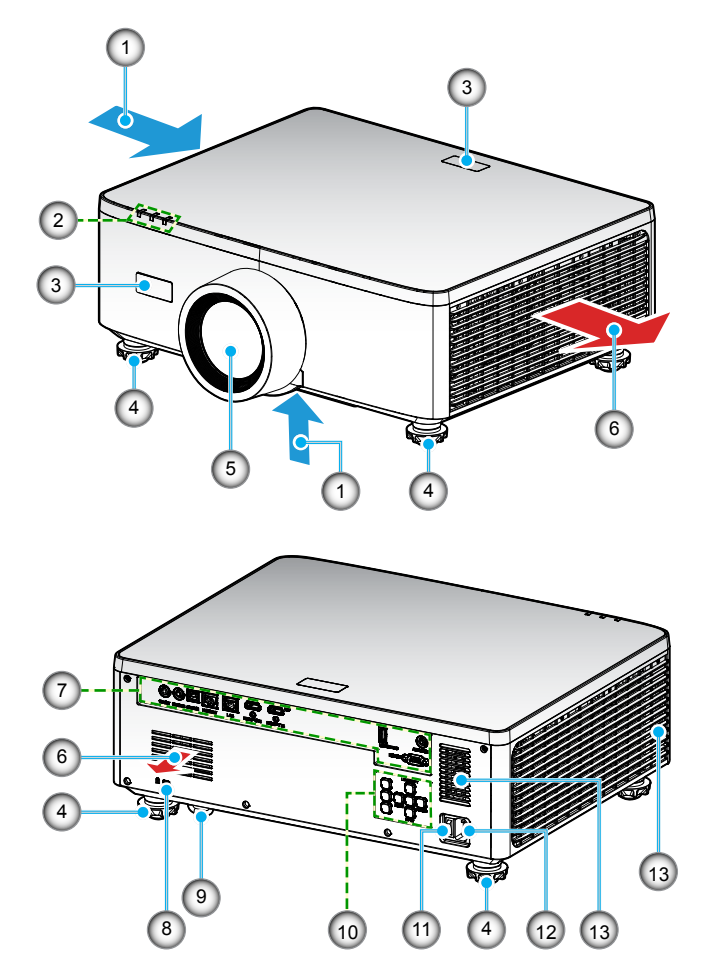

| Sz. | Elem                         | Funkció                                                                |
|-----|------------------------------|------------------------------------------------------------------------|
| 1.  | Szellőzés (beömlő<br>nyílás) | A készülék hűtéséhez szívja be a külső levegőt.                        |
| 2.  | LED kijelzők                 | A jelzőfény bekapcsol vagy villog a kivetítő állapotának<br>jelzésére. |
| 3.  | Infravörös<br>érzékelők      | A távirányítóról érkező jelek fogadása.                                |

| Sz. | Elem                         | Funkció                                                                                                    |
|-----|------------------------------|----------------------------------------------------------------------------------------------------|
| 4.  | Dőlésszög-beállító<br>lábak  | A projektor magasságának beállításához forgassa el a<br>billenő lábakat.                                                                                                    |
| 5.  | Lencse                       | A képek innen kerülnek kivetítésre.                                                                                                    |
| б.  | Szellőzés (kiömlő<br>nyílás) | A felmelegített levegő itt távozik.                                                                                                    |
| 7.  | Be- és kimenetek             | Csatlakoztatja a különböző audio- és videojelek kábeleit.                                                                                                    |
| 8.  | Biztonsági rés (🕅)           | <ul> <li>Ezt lopásgátló kábel csatlakoztatásakor használják.</li> <li>TIPP:</li> <li>Biztonsági és lopásvédelmi zár, amely kompatibilis<br/>a Kensington biztonsági kábelekkel/eszközökkel.</li> <li>Termékekért látogasson el a Kensington weboldalára.</li> </ul> |
| 9.  | Biztonsági rúd               | Lopásgátló eszköz csatlakoztatása. A biztonsági rúd<br>legfeljebb 0,18 hüvelyk/4,6 mm átmérőjű biztonsági<br>huzalokat vagy láncokat fogad be.                                                                                                    |
| 10. | Vezérlőpult                  | Használja a gombokat a projektor be- és kikapcsolásához,<br>valamint a projektor beállításainak konfigurálásához.<br>További részletekért, lásd a oldalt <i>30</i> .                                                                                                |
| 11. | Főkapcsoló                   | A tápegység be- és kikapcsolásához.                                                                                                    |
| 12. | Váltóáramú<br>bemenet        | Csatlakoztassa ide a mellékelt tápkábelt, és csatlakoztassa a<br>másik végét egy élő fali aljzathoz.                                                                                                    |
| 13. | Hangszóró                    | Hangot bocsát ki.                                                                                                    |

### Megjegyzés:

- Ne zárja el a kivetítő légbeszívó és légkifúvó szellőzőnyílásait.
- Amennyiben a kivetítőt zárt helyen használja, legalább 1 m (39,4") távolságot hagyjon a bemeneti és kimeneti szellőzőnyílások körül.

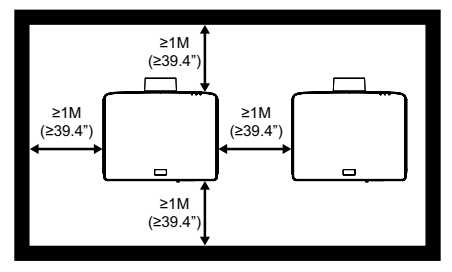

• Legalább 15 mm távolságot kell hagyni a mennyezeti konzol és az alsó bemeneti szellőzőnyílás között.

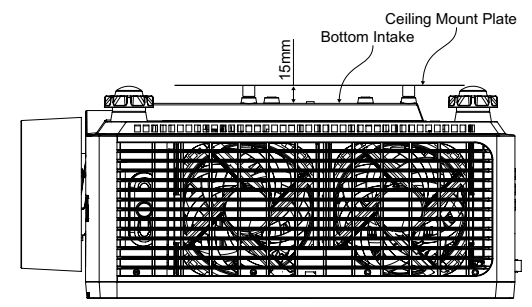

## Csatlakozások

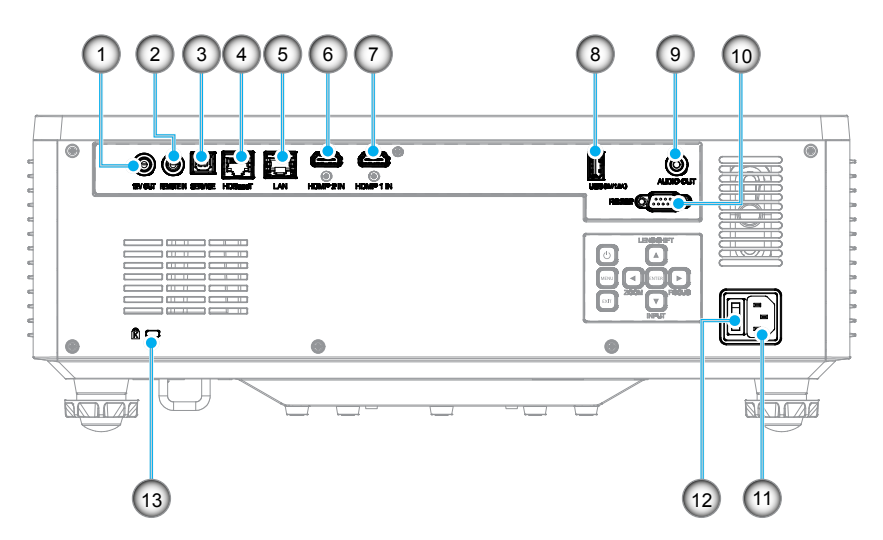

| Sz. | Elem                             |  |
|-----|----------------------------------|--|
| 1.  | 12V kimeneti csatlakozó          |  |
| 2.  | Távoli bemenet csatlakozója (*1) |  |
| 3.  | USB csatlakozó                   |  |
| 4.  | HDBaseT csatlakozó               |  |
| 5.  | LAN csatlakozó                   |  |
| 6.  | HDMI 2 csatlakozó                |  |

7. HDMI 1 csatlakozó

# 8. USB csatlakozó (feszültség 5 V,---1,5A) (\*2) 9. Hangkimeneti csatlakozó(\*3) 10. RS-232 csatlakozó 11. Váltóáramú bemenet

12. Főkapcsoló

Elem

Sz.

13. Biztonsági rés (K)

### Megjegyzés:

- \*1 A rendszer automatikusan érzékeli, amennyiben vezetékes távirányító van csatlakoztatva, és amikor ilyent érzékel, a rendszer letiltja a vezeték nélküli távirányító jelek vételét és vezérlését.
- \*2Mobiltelefon töltésére nem ajánlott.
- \*3 Az Audio ki csatlakozó csak akkor biztosít audiojel kimenetet, amennyiben a projektor bekapcsolt állapotban van.

## Vezérlőpult

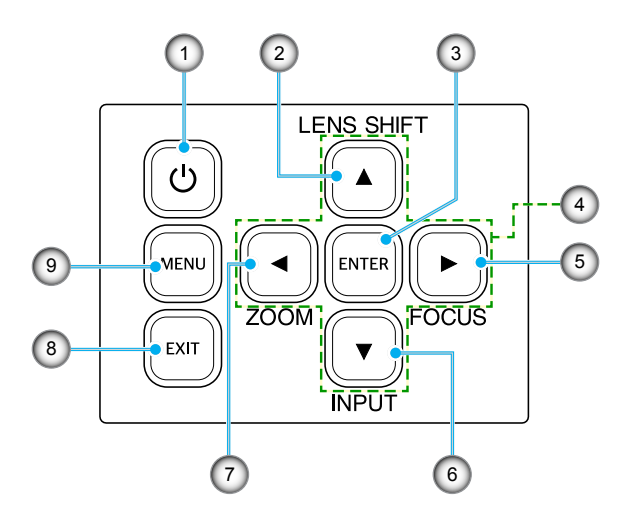

| Sz. | Gomb                           | Funkció                                                                                   |
|-----|--------------------------------|-------------------------------------------------------------------------------------------|
| 1.  | Főkapcsoló gomb                | Be- vagy kikapcsolja a projektort.                                                        |
| 2.  | Lencsemozgatás                 | Beállítja be az objektív függőleges / vízszintes helyzetét.                               |
| 3.  | Enter                          | A beállítások megerősítése.                                                               |
| 4.  | Négyirányú<br>kiválasztógombok | Navigációs billentyűk.                                                                    |
| 5.  | Fókusz                         | Állítsa be a kép fókuszát.                                                                |
| 6.  | Bemenet                        | Válassza ki a bemeneti jelportot.                                                         |
| 7.  | Nagyítás                       | Beállítja a kép méretét.                                                                  |
| 8.  | Kilépés                        | Visszatérés az előző menübe vagy kilépés a menüből,<br>amennyiben a legfelső szinten van. |
| 9.  | Menü                           | Megjeleníti a főmenüt a képernyőn.                                                        |

## Távvezérlő

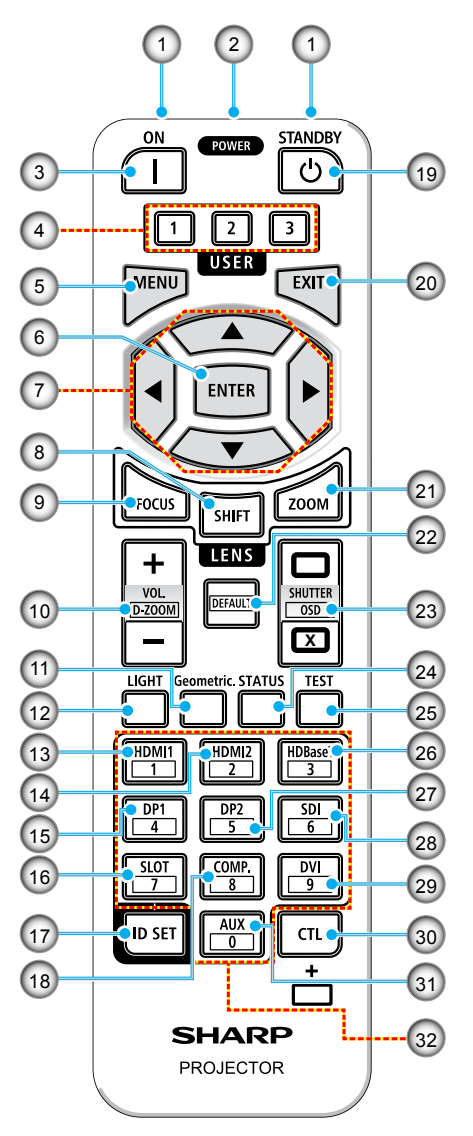

### 1. Infravörös adó

A távirányító jeleit infravörös jellel továbbítják. Irányítsa a távirányítót a projektor távirányítójának vevője felé.

### 2. Távoli csatlakozó

A vezetékes működéshez csatlakoztasson ide egy kereskedelmi forgalomban kapható távvezérlő kábelt.

### 3. BEKAPCSOLÁS gomb ()

Bekapcsolja a készüléket, amikor alvó vagy készenléti állapotban van.

### 4. USER 1/2/3 gomb

A következő 9 funkció választható ki és állítható be. A rendelkezésre álló opciók: Színmód, A/V némítás, Színhőmérséklet, Tájolás, Aspect Ratio, Kép Kimerevítése, Hálózati Beállítás, Hang némítása, és Képernyőfelirat.

### 5. MENÜ gomb

Megjeleníti a képernyőn megjelenő menüt a különböző beállításokhoz és állításokhoz.

### 6. ENTER gomb

A követ kező menüre lép, amikor a megjelenő képernyőmenüt használja. Megerősíti az elemet, amikor megjelenik a megerősítő üzenet.

### 7. ▲▼**∢**► Gomb

Amikor megjelenik a képernyőn megjelenő menü, a ▲▼◀▶ gombok segítségével válassza ki a beállítani vagy módosítani kívánt elemet.

### 8. SHIFT gomb

Megjelenik az objektív beállításának képernyője. Ezeket a ▲▼◀► gombokat az objektív pozíciójának beállításához használhatja.

### 9. FÓKUSZ gomb

Megnyitja a fókuszbeállítási képernyőt. Állítsa be az objektív fókuszát a ▲/▼ gombokkal.

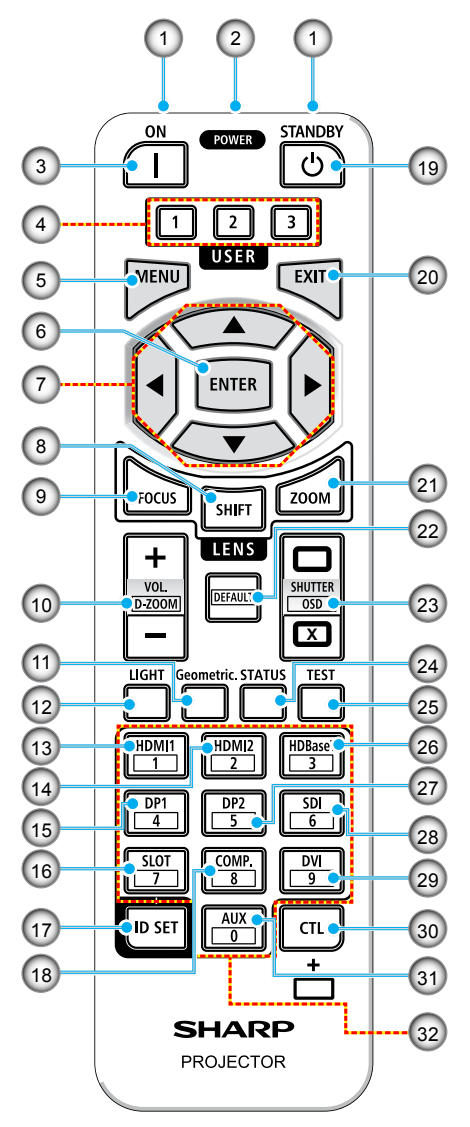

#### VOL./D-ZOOM (+)(–) gomb Beállítja az audio kimeneti csatlakozók hangerejét. A CTL gomb egyidejű megnyomásával kibonthatja vagy zsugoríthatja a képet (visszatérhet az eredeti állapotba).

#### 11. Mértani gomb

Megjeleníti a [Geometria korrekció] lehetőséget a képernyőn megjelenő menüből. Ennek segítségével módosíthatja a vetített képek torzításait.

#### FÉNYERŐ gomb Megjeleníti a világítási mód képernyőjét.

- 13. HDMI1 gomb Kiválasztja a HDMI1 bemenetet.
- 14. HDMI2 gomb Kiválasztja a HDMI2 bemenetet.
- 15. **DP1 gomb** (Ezen a projektorsorozaton nem elérhető.)
- RÉS gomb

   (Ezen a projektorsorozaton nem elérhető.)

#### 17. ID SET gomb

A vezérlőazonosító beállítására szolgál, amikor egyedi műveleteket hajt végre több projektoron a távirányító segítségével.

### 18. COMP. gomb

(Ezen a projektorsorozaton nem elérhető.)

### 19. POWER STANDBY gomb (心)

A gomb egyszeri megnyomásával megjelenik a leállítást megerősítő üzenet. Nyomja meg még egyszer a POWER STANDBY gombot a projektor kikapcsolásához.

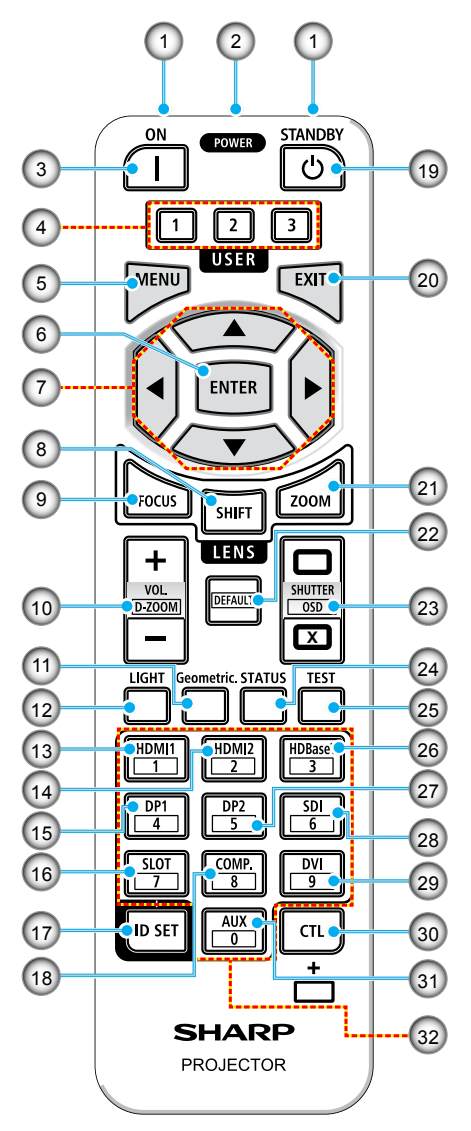

#### 20. EXIT gomb

Visszatér az előző szint menüjéhez, amikor a képernyőn megjelenő menü megjelenik. Bezárja a menüt, amikor egy kurzor megjelenik a főmenüben. Megszakítja a műveletet, amikor megjelenik a megerősítő üzenet.

#### 21. ZOOM gomb

Megnyitja a nagyítás beállítására szolgáló képernyőt. Állítsa be a nagyítást a ▲▼ gombokkal.

#### 22. DEFAULT gomb

(Ezen a projektorsorozaton nem elérhető.)

#### 23. ZÁRSZERKEZET / OSD NYITOTT () ZÁRÁS (𝔅) GOMB

Nyomja meg a CLOSE gombot a fényforrás kikapcsolásához és a vetítés ideiglenes leállításához. A folytatáshoz nyomja meg a NYIT gombot. Nyomja meg egyszerre a CTL és a CLOSE gombot a képernyőn megjelenő képernyő bezárásához (On-Screen Mute). A visszalépéshez nyomja meg egyszerre a CTL és az OPEN gombot.

### 24. ÁLLAPOT gomb

Megjeleníti a lehetőségeket a képernyőn megjelenő menüből.

#### 25. **TESZT gomb** Tesztmintát vetít ki.

#### 26. HDBaseT gomb Kiválasztja a HDBaseT bemenetet.

27. **DP2 gomb** (Ezen a projektorsorozaton nem elérhető.)

# SDI gomb (Ezen a projektorsorozaton nem elérhető.)

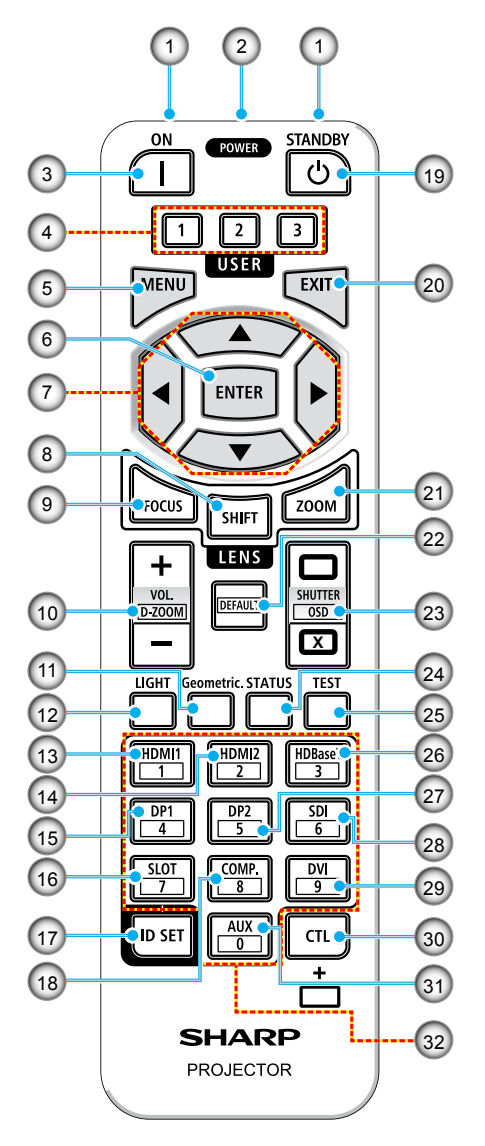

#### 29. DVI gomb

(Ezen a projektorsorozaton nem elérhető.)

#### 30. CTL gomb

Ez egy többcélú gomb, amely más gombokkal is kombinálható.

#### 31. AUX gomb

(Ezen a projektorsorozaton nem elérhető.)

#### 32. Számbillentyűzet gomb

A vezérlőazonosító bevitelére szolgál, amikor a távirányítóval több projektoron egyedi műveleteket hajtanak végre (a vezérlőazonosító beállítása). A 0 gomb megnyomása és az ID SET gomb nyomva tartása mellett törli a vezérlőazonosító beállításait.

## BEÁLLÍTÁS ÉS TELEPÍTÉS

## Jelforrások csatlakoztatása a kivetítőhöz

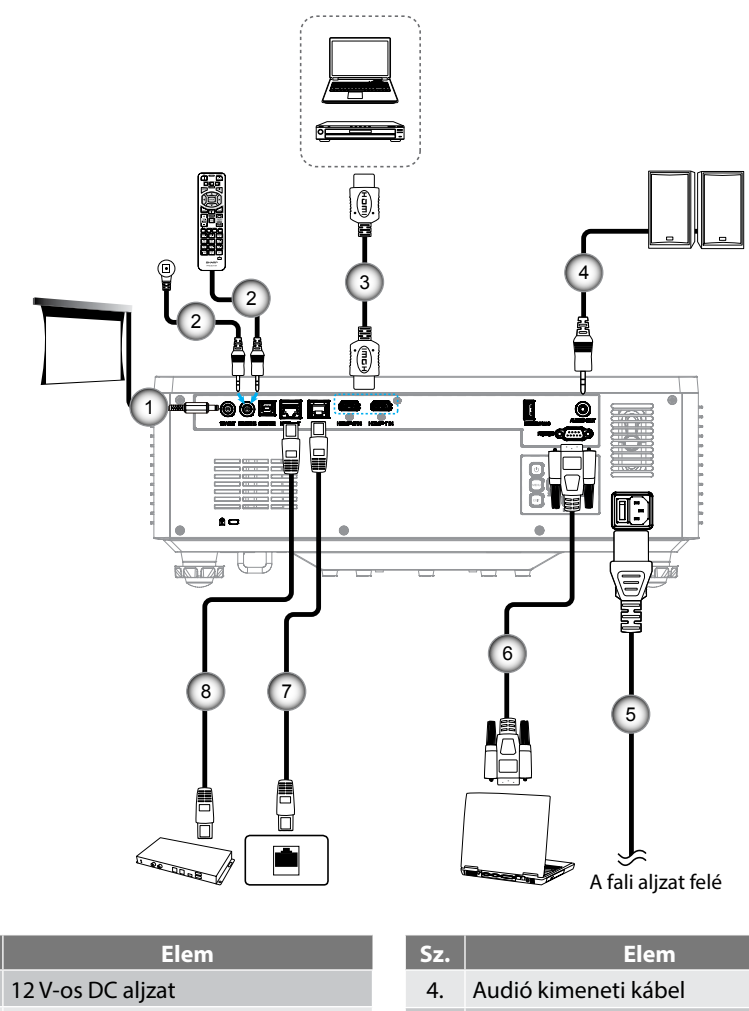

- Vezetékes távirányítókábel vagy infravörös vevőkábel (3,5 mm-es TRS típus)
- 3. HDMI-kábel

Sz.

1.

- 6. RS232C kábel (keresztkábel)
- 7. RJ-45 kábel (Cat.5e)

Hálózati tápkábel

8. RJ-45 kábel (Cat.6A)

5.

## A kivetített kép beállítása

### A kivetítő magasságának beállítása

A kivetítő állítható lábakkal van felszerelve a kivetített kép helyzetének beállításához.

- 1. Keresse meg azt az állítható lábat a kivetítő alján, amelyen állítani szeretne.
- 2. Forgassa el az állítható lábat az óramutató járásával megegyező/ellentétes irányba a kivetítő emeléséhez, illetve lejjebb eresztéséhez.

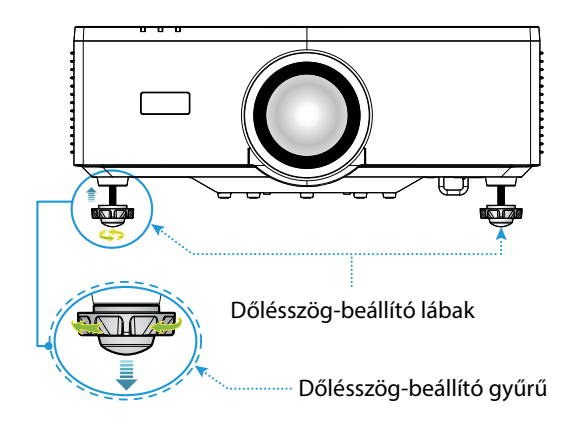

### Megjegyzés:

- Ne hosszabbítsa meg a billenő lábat 19 mm-nél (0,75") jobban. Ezzel instabillá teszi a projektort.
- Ne használja a billenő lábat a projektor telepítési szögének dőlésszögének beállításán kívül más célra. A billenő láb helytelen kezelése, például a projektornak a billenő lábat megragadva történő hordozása vagy a billenő láb segítségével a falra akasztása károsíthatja a projektort.
# Az objektív mozgatásának tartománya

Ez a készülék rendelkezik motoros objektív eltolás funkcióval, amely lehetővé teszi a képernyő pozíciójának beállítását a távirányítóval vagy a kivetítő hátoldalán található vezérlőpanel segítségével (lásd 30 oldal). Az objektíveltolást a következő tartományon belül hajthatja végre.

#### Az objektív mozgatásának tartománya

| Függőleges irány | Vízszintes irány |
|------------------|------------------|
| ± 55%            | ± 25%            |

**Megjegyzés:** Amennyiben az objektív eltolódás meghaladja a diagramon látható tartományt, a képernyő szélei homályosnak tűnhetnek, vagy árnyékot mutathatnak.

A szimbólumok a következőket jelölik:

- V mint függőleges (a vetített képernyő magassága).
- H a vízszintes (a vetített képernyő szélessége). Az objektív eltolódási tartományát a magasság és a szélesség arányában fejezik ki.

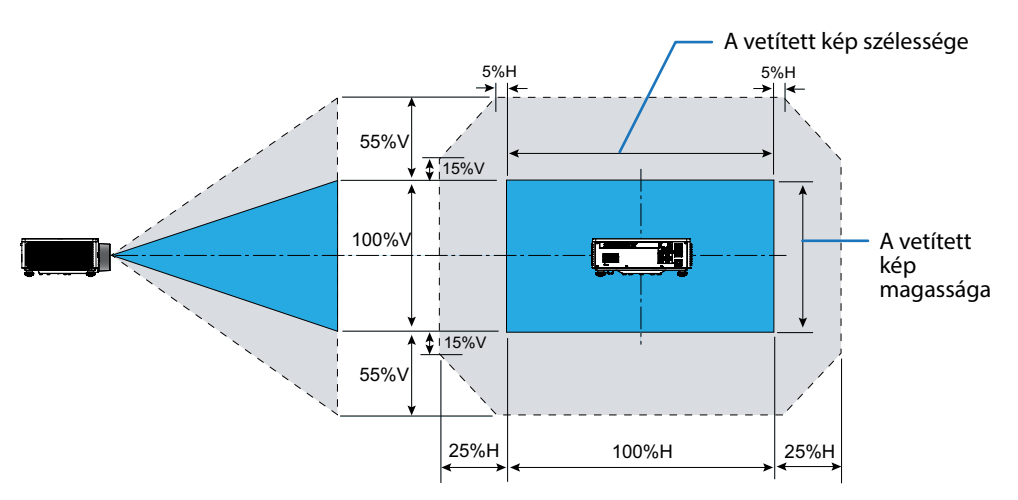

#### Számítási példa: 150 hüvelykes vetítéskor

- A "Képméret és vetítési távolság" (→ oldal 94) szerint a képernyő mérete H=332,1 cm és V=186,8 cm.
- Függőleges beállítási tartomány: A vetítővásznat felfelé kb. 103 cm (0,55 x 186,8 cm ≒ 103 cm) és lefelé kb. 103 cm lehet mozgatni.
- Vízszintes beállítási tartomány: A vetítővásznat balra körülbelül 83 cm (0,25 x 332,1 cm ≒ 83 cm) és jobbra körülbelül 83 cm mozgathatja.

**Megjegyzés:** Az egyszerűsített számítási képlet miatt néhány százalékos hiba fordulhat elő.

# A kivetítő nagyításának és fókuszának a beállítása

A távirányítóval vagy a projektor billentyűzetével állítsa be a vetített kép nagyítását és fókuszát.

- A képméret beállításához nyomja meg A ZOOM és a ▲/▼ gombokat a kívánt képméret eléréséhez. A
- A kép fókuszának beállításához nyomja meg A FOCUS és a ▲/▼ gombokat, amíg a kép éles és olvasható nem lesz.

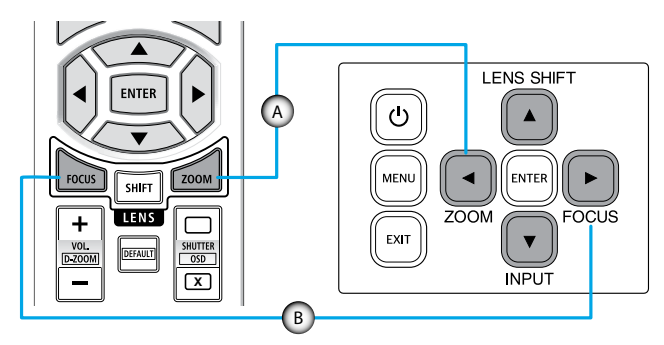

**Megjegyzés:** Javasoljuk, hogy akkor végezze el a fókuszbeállítást, miután meghagyta a projektort abban az állapotban, miután a tesztmintát több mint 30 percig vetítették. Kérjük, olvassa el az oldalt 51 és 67 a tesztmintával kapcsolatban.

# A kivetítő helyzetének beállítása

A kivetítő helyének kiválasztásakor vegye figyelembe a vetítővászon méretét és alakját, a hálózati aljzatok helyét, valamint a kivetítő és a többi berendezés közötti távolságot.

Tartsa be az alábbi általános irányelveket:

- A kivetítőt sík felületre helyezze, a képernyőhöz képest derékszögben. A vetítővászontól legalább 1,64 m (64,6 hüvelyk) távolságnak kell lennie.
- Helyezze a kivetítőt a kívánt távolságra a vászontól. A kivetített kép méretét a kivetítő lencséje és a képernyő közötti távolság, a nagyítási beállítás és a videoformátum határozza meg.
- Lencsék vetítési aránya: 1,25 2,0
- 360 fokban szabadon forgatható.

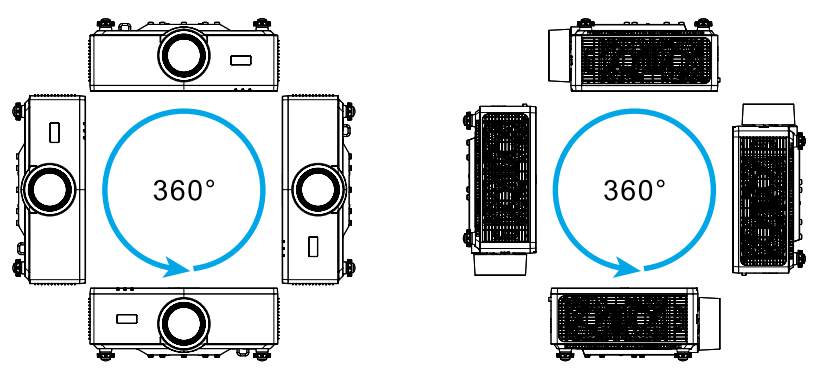

- Több kivetítő telepítésekor hagyjon legalább 1 m (39,4 hüvelyk) távolságot a szomszédos projektorok között.
- Mennyezetre vagy falra szereléskor hagyjon 15 mm (0,6 hüvelyk) távolságot a mennyezeti konzol és a kivetítő alsó bemeneti nyílásai között.

# Távirányító Beállítás

### Elem behelyezése

1. Nyomja meg a fogót, és távolítsa el az elemtartó fedelét.

- Helyezzen be újakat (AAA, mangán vagy alkáli elemek). Bizonyosodjon meg, hogy az elemek polaritása (+/–) megfelelően van beállítva.
- 3. Csúsztassa vissza a fedelet az elemekre, amíg az a helyére nem pattan.

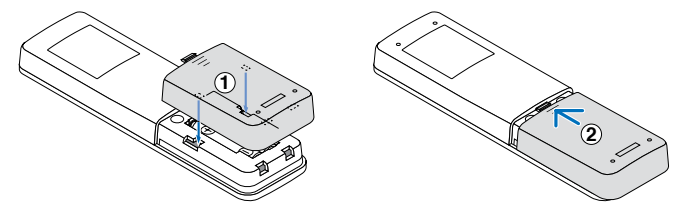

Megjegyzés: Ne keverjen különböző típusú elemeket, illetve új és régi elemeket.

### A távirányítóval kapcsolatos óvintézkedések

- Óvatosan kezelje a távirányítót.
- Ha a távirányító nedves lesz, azonnal törölje szárazra.
- Kerülje a túlzott hőt és páratartalmat.
- Ne zárja rövidre, ne melegítse és ne szedje szét az elemeket.
- Ne dobja az elemeket tűzbe.
- Amennyiben a távvezérlőt hosszú ideig nem tervezi használni, akkor az elemeket feltétlenül vegye ki.
- Bizonyosodjon meg, hogy az elemek polaritása (+/–) megfelelően van beállítva.
- Ne használja együtt az új és a régi elemeket, és ne használjon különböző típusú elemeket együtt.
- A használt elemeket a helyi előírásoknak megfelelően ártalmatlanítsa.
- Felhívjuk figyelmét, hogy ha több projektor van telepítve a közelben, más projektorok akaratlanul is bekapcsolhatnak, amikor a távirányítóval bekapcsolja a készüléket.

## A távvezérlés hatótávolsága

Az infravörös (IR) távirányító érzékelő a projektor tetején és elején található. A távvezérlőt a helyes működéséhez a kivetítő infravörös távérzékelőjéhez képest a merőlegestől 30 fokon belüli szögben tartsa. A távirányító és az érzékelő közötti távolság nem lehet hosszabb 6 méternél (19,7 láb), amennyiben az érzékelő 0°-os beállításakor legfeljebb 8 métert (26,3 láb) tart.

- Ügyelni kell, hogy a távvezérlő és az infravörös érzékelő között ne legyen olyan akadály, amely elzárná az infravörös sugár útját.
- Bizonyosodjon meg, hogy a projektor/távirányító infravörös adóját nem világítja meg közvetlenül napfény vagy fénycső.
- A távvezérlőt tartsa több mint 2 méter távolságra a fénycsővilágítástól, mert ellenkező esetben a távvezérlő hibásan működhet.
- Ha a távvezérlő túl közel van inverter típusú fénycsővilágításhoz, akkor időről időre hatástalanná válhat.
- Ha a távvezérlő és a kivetítő rendkívül közel vannak egymáshoz, a távvezérlő hatástalanná válhat.
- Ha a vászonra irányítja a távvezérlőt, a tényleges távolság kevesebb mint 5 méter a távvezérlő és a vászon között, és az IR-sugár visszaverődik a kivetítőre. A tényleges hatótáv azonban vetítővászontól függően eltérhet.

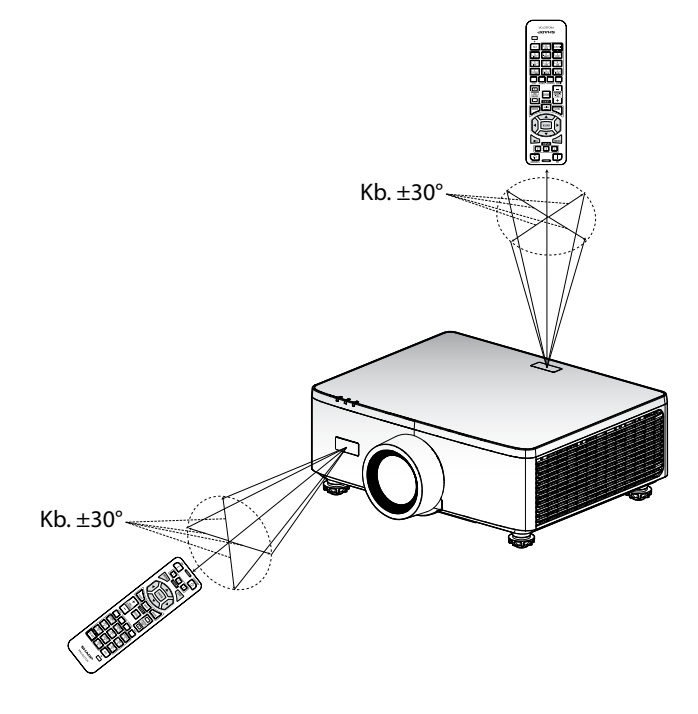

# A kivetítő be- és kikapcsolása

# Tápfeszültség be

- 1. Csatlakoztassa biztonságosan a tápkábelt és a jel-/forráskábelt.
- 2. Állítsa a főkapcsolót a " ∎ " (On) állásba, és várjon, amíg a bekapcsolást jelző LED narancssárgára vált.

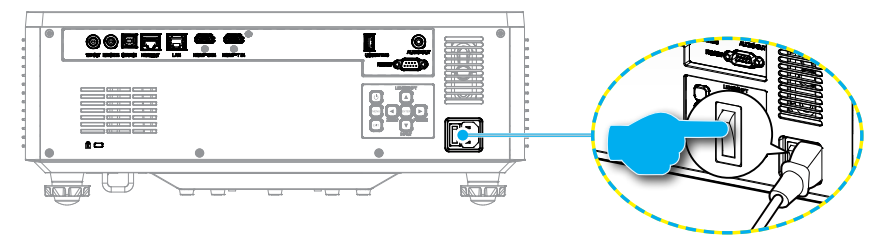

3. Kapcsolja be a projektort a projektor billentyűzetén lévő "<sup>()</sup>" gomb vagy a távirányító POWER ON () gombjának megnyomásával.

Indulás közben a bekapcsolt állapot LED fehéren villog, normál működés közben pedig folyamatosan zöld színnel világít.

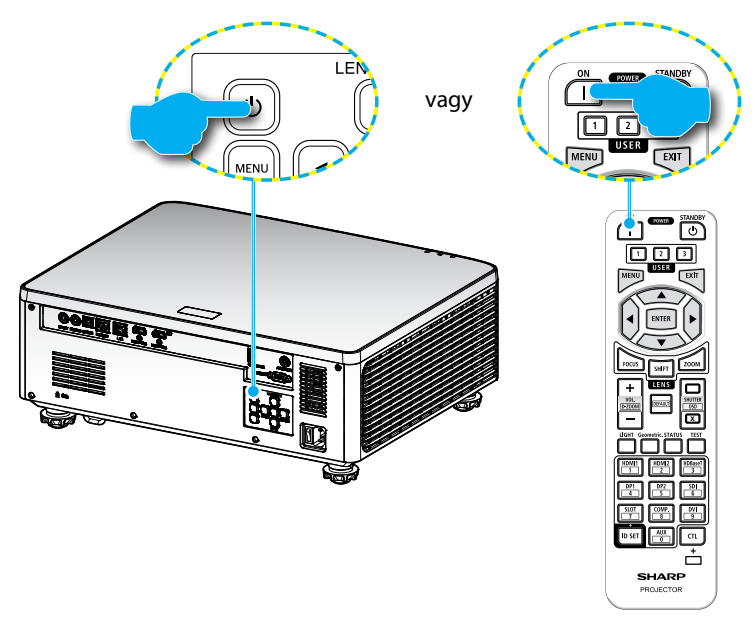

# Kikapcsolás

1. Kapcsolja ki a projektort a projektor billentyűzetén lévő "①" gomb vagy a távirányító POWER STANDBY (也) gombjának megnyomásával. A következő üzenet jelenik meg:

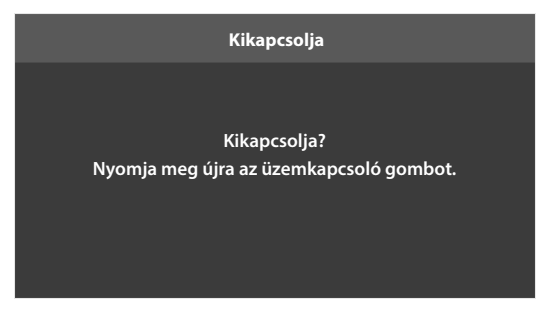

- Nyomja meg ismét a ① vagy POWER STANDBY (①) gombot a megerősítéshez, különben az üzenet 15 másodperc múlva eltűnik. Amikor másodszorra is megnyomja a ① vagy POWER STANDBY (①) gombot, a projektor kikapcsol.
- 3. A hűtési ciklus alatt az üzemjelző LED zölden villog. Amikor a bekapcsolt állapot LED folyamatos narancssárga színűre változik, a kivetítő készenléti üzemmódba lépett. Ha a kivetítőt újra be kívánja kapcsolni, várnia kell, amíg a hűtési ciklus befejeződik, és a kivetítő készenléti állapotba lép. Miután a projektor készenléti üzemmódra váltott, egyszerűen nyomja meg a projektoron lévő "<sup>()</sup>" gombot vagy a POWER ON (]) gombot a projektor bekapcsolásához.
- 4. Húzza ki a kivetítő tápkábelét az elektromos csatlakozóaljzatból és a kivetítőből.

### Megjegyzés:

- A kikapcsolási eljárást követően nem ajánlott azonnal újra bekapcsolni a kivetítőt.
- Alapértelmezés szerint a kivetítő 20 percnyi tétlenség után magától kikapcsolódik. Az üresjárati idő hosszát a "Auto. Kikapcsolás (perc)" menüben a "Rendszer ⇒ Power Settings". Ha inkább azt szeretné, hogy a kivetítő ehelyett készenléti üzemmódba lépjen, tiltsa le az automatikus kikapcsolást, és állítsa be az alvási időintervallumot a "Rendszer ⇒ Power Settings ⇒ Elalváskapcsoló (perc)" pontban.

# Navigálás a menüben és jellemzők

A kivetítő többnyelvű képernyőn megjelenő menükkel (OSD) rendelkezik, amelyek lehetővé teszik a kép beállítását és számos beállítás megváltoztatását.

- 1. Az OSD menü megnyitásához, nyomja meg a **MENU** gombot a távvezérlőn vagy a vezérlőpulton.
- Egy főmenü vagy almenü kiválasztásához használja a ▲▼ gombokat annak kiemelésére. Ezután nyomja meg az ENTER gombot az almenübe való belépéshez.
- 3. Nyomja meg a **EXIT** gombot az előző menübe való visszatéréshez, vagy lépjen ki az OSD menüből, ha a legfelső szinten van.
- Módszerek beállítása a függvényérték beállításához vagy egy opció kiválasztásához.
  - A csúszka értékeinek beállításához jelölje ki a funkciót, és a gombokkal módosítsa az 
    értéket.
  - Egy jelölőnégyzet bejelöléséhez vagy jelölésének törléséhez jelölje ki a funkciót, és nyomja le az **ENTER** billentyűt.
  - Szám vagy szimbólum beviteléhez jelölje ki a számot vagy szimbólumot, és a ▲ ▼ gombok használatával válassza ki a megfelelőt. Használhatja a távirányító vagy a billentyűzet számbillentyűit is.
  - Egy funkcióopció kiválasztásához használja a AV S gombokat a kiválasztáshoz. Ha nem az ENTER ikon a navigációs sávon, és a kiemelt beállítás automatikusan alkalmazásra kerül. Ha a navigációs sávon megjelenik az ENTER ikon, nyomja meg az ENTER billentyűt a választás megerősítéséhez.

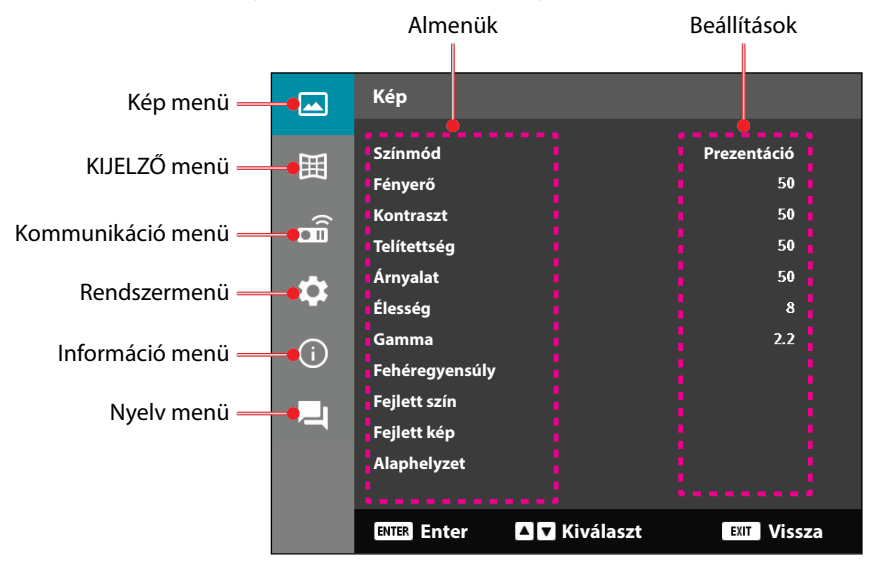

# **OSD** menüszerkezet

| Főmenü | Almenü 2       | Almenü 3       | Almenü 4 | Almenü 5 | Opció / érték    | Alapértelmezett                    |
|--------|----------------|----------------|----------|----------|------------------|------------------------------------|
| Kép    | Színmód        |                |          |          | Prezentáció      | A színmód                          |
|        |                |                |          |          | HDR              | alapértelmezett                    |
|        |                |                |          |          | HLG              | beállításai a forrástól            |
|        |                |                |          |          | Mozi             | <sup>–</sup> függően.              |
|        |                |                |          |          | sRGB             | A színtáblázat szerint             |
|        |                |                |          |          | Világos          | A 3D be- és                        |
|        |                |                |          |          |                  | – kikapcsolása után                |
|        |                |                |          |          | Licom dimonzió   | – a Színmódot újra                 |
|        |                |                |          |          | Nagy képsebesség | – alkalmazni kell az               |
|        |                |                |          |          | Nagy Repsedesseg | előző felhasználói<br>beállításra. |
|        |                |                |          |          |                  | Mindia                             |
|        |                |                |          |          |                  | automatikusan                      |
|        |                |                |          |          |                  | mentse a                           |
|        |                |                |          |          |                  | képbeállításokat az                |
|        |                |                |          |          |                  | egyes módokba.                     |
|        | Fényerő        |                |          |          | 0 - 100          | A színtáblázat szerint             |
|        | Kontraszt      |                |          |          | 0 - 100          | A színtáblázat szerint             |
|        | Telítettség    |                |          |          | 0 - 100          | A színtáblázat szerint             |
|        | Árnyalat       |                |          |          | 0 - 100          | A színtáblázat szerint             |
|        | Élesség        |                |          |          | 1 - 15           | A színtáblázat szerint             |
|        | Gamma          |                |          |          | Grafika          | A színtáblázat szerint             |
|        |                |                |          |          | 1.8              | -                                  |
|        |                |                |          |          | 2.0              |                                    |
|        |                |                |          |          | 2.2              |                                    |
|        |                |                |          |          | 2.4              |                                    |
|        |                |                |          |          | 2.6              | _                                  |
|        |                |                |          |          | Három dimenzió   | _                                  |
|        |                |                |          |          | Tábla            | _                                  |
|        |                |                |          |          | DICOM SIM.       | _                                  |
|        |                |                |          |          | HDR              |                                    |
|        | Fehéregyensúly | Színhőmérsékle | et       |          | Meleg            | A színtáblázat szerint             |
|        |                |                |          |          | Szabvány         |                                    |
|        |                |                |          |          | Hűvös            |                                    |
|        |                | Vörös erősítés |          |          | 0 - 100          | 50                                 |
|        |                | Zöld erősítés  |          |          | 0 - 100          | 50                                 |
|        |                | Kék erősítés   |          |          | 0 - 100          | 50                                 |
|        |                | Vörös eltérés  |          |          | 0 - 100          | 50                                 |
|        |                | Zöld eltérés   | -        |          | 0 - 100          | 50                                 |
|        |                | Kék eltérés    |          |          | 0 - 100          | 50                                 |

| Főmenü | Almenü 2     | Almenü 3        | Almenü 4       | Almenü 5 | Opció / érték                  | Alapértelmezett           |
|--------|--------------|-----------------|----------------|----------|--------------------------------|---------------------------|
| Kép    | Fejlett szín | Színtér         |                |          | Auto                           | Auto                      |
|        |              |                 |                |          | RGB(0~255)                     |                           |
|        |              |                 |                |          | RGB(16~235)                    |                           |
|        |              |                 |                |          | YUV                            |                           |
|        |              | Fal szín        |                |          | Ki                             | Кі                        |
|        |              |                 |                |          | Tábla                          |                           |
|        |              |                 |                |          | Világossárga                   | •                         |
|        |              |                 |                |          | Világoszöld                    |                           |
|        |              |                 |                |          | Világoskék                     |                           |
|        |              |                 |                |          | Rózsaszín                      |                           |
|        |              |                 |                |          | Gray                           | -                         |
|        |              | Színkorrekció   | Szín           |          | Vörös                          | Vörös                     |
|        |              |                 |                |          | Zöld                           | -                         |
|        |              |                 |                |          | Kék                            |                           |
|        |              |                 |                |          | Ciánkék                        | •                         |
|        |              |                 |                |          | Bíborvörös                     |                           |
|        |              |                 |                |          | Sárga                          | -                         |
|        |              |                 |                |          | Fehér                          |                           |
|        |              |                 | Árnyalat       |          | 0 - 254                        | A színtáblázat szerint    |
|        |              |                 | Telítettség    |          | 0 - 254                        | A színtáblázat szerint    |
|        |              |                 | Fényerősség    |          | 0 - 254                        | A színtáblázat szerint    |
|        |              |                 | Alaphelyzet    |          | lgen / Nem<br>(párbeszédpanel) | Nem                       |
|        | Fejlett kép  | Dinamikus       | Dinamikus feke | te       | Jelölőnégyzet                  | Nincs bejelölve           |
|        |              | kontraszt       | Extrém Fekete  |          | Jelölőnégyzet                  | Nincs bejelölve           |
|        |              | Dinamikatartomá | iny HDR        |          | Ki                             | Auto                      |
|        |              |                 |                |          | Auto                           | -                         |
|        |              |                 | HDR fényerő    |          | 0 - 10                         | HDR/HLG forrás<br>szerint |
|        |              | 3D Beállítás    | 3D mód         |          | Ki                             | Auto                      |
|        |              |                 |                |          | Auto                           |                           |
|        |              |                 | 3D Formátum    |          | Auto                           | Auto                      |
|        |              |                 |                |          | Képkocka-Tömörítés             | -                         |
|        |              |                 |                |          | SBS                            | -                         |
|        |              |                 |                |          | Top and Bottom                 | -                         |
|        |              |                 |                |          | Frame Sequential               |                           |

| Főmenü  | Almenü 2     | Almenü 3           | Almenü 4        | Almenü 5 | Opció / érték                  | Alapértelmezett |
|---------|--------------|--------------------|-----------------|----------|--------------------------------|-----------------|
| Kép     | Fejlett kép  | 3D Beállítás       | 3D szink. ford. |          | Ki                             | Ki              |
|         |              |                    |                 |          | Be                             | -               |
|         |              |                    | Alaphelyzet     |          | lgen / Nem<br>(párbeszédpanel) |                 |
|         | Alaphelyzet  |                    |                 |          | lgen / Nem<br>(párbeszédpanel) |                 |
| KIJELZŐ | Lencse       | Fókusz             |                 |          | Fókusz be / ki                 |                 |
|         |              | Nagyítás           |                 |          | Nagyítás/Kicsinyítés           |                 |
|         |              | Lencsemozgatás     |                 |          | Fel (ikon)                     |                 |
|         |              |                    |                 |          | Le (ikon)                      |                 |
|         |              |                    |                 |          | Balra (ikon)                   |                 |
|         |              |                    |                 |          | Jobbra (ikon)                  |                 |
|         |              | Lencse Memória     | Memória Mentés  |          | Memória 1 -<br>Memória 5       |                 |
|         |              |                    | Memória         |          | Memória 1 -                    |                 |
|         |              |                    | Alkalmazás      |          | Memória 5                      |                 |
|         |              |                    | Memóriatörlés   |          | lgen / Nem                     | Nem             |
|         |              |                    |                 |          | (parbeszedpanel)               | News            |
|         |              | Lencse Kalibracio  |                 |          | lgen / Nem<br>(párbeszédpanel) | Nem             |
|         |              | Lencsezár          |                 |          | Ki                             | Ki              |
|         |              |                    |                 |          | Ве                             | -               |
|         |              | Alaphelyzet        |                 |          | lgen / Nem<br>(párbeszédpanel) |                 |
|         | Aspect Ratio |                    |                 |          | 4:3                            | Auto            |
|         |              |                    |                 |          | 16:9                           | -               |
|         |              |                    |                 |          | 21:9                           | -               |
|         |              |                    |                 |          | Letter Box                     | -               |
|         |              |                    |                 |          | Auto                           | -               |
|         | Mértetezés   | Digitális Nagyítás |                 |          | 80 - 180                       | 100             |
|         |              | Képeltolás         | Vízszintes      |          | 0 - 100                        | 50              |
|         |              |                    | Függőleges      |          | 0 - 100                        | 50              |

| Főmenü  | Almenü 2        | Almenü 3            | Almenü 4                              | Almenü 5           | Opció / érték                  | Alapértelmezett |
|---------|-----------------|---------------------|---------------------------------------|--------------------|--------------------------------|-----------------|
| KIJELZŐ | Geometriakorrel | kció F. trapézkorr. |                                       |                    | 0 - 40                         | 20              |
|         |                 | H. trapézkorr.      |                                       |                    | 0 - 40                         | 20              |
|         |                 | 4 Sarok             | Fókuszálja a                          | Bal Felső Sarok    | jobbra (0 - 1152)              | 0               |
|         |                 |                     | pontot a "Fel"/                       |                    | balra (0 - 1152)               |                 |
|         |                 |                     | megnyomásával,                        |                    | fel (0 - 648)                  | 0               |
|         |                 |                     | majd válassza ki                      |                    | le (0 - 648)                   |                 |
|         |                 |                     | a pontot az "OK"<br>megnyomásával.    | Superior           | jobbra (2688 - 3839)           | 3839            |
|         |                 |                     | Utána a "Fel "/ "                     | Difeita            | balra (2688 - 3839)            |                 |
|         |                 |                     | " megnyomásával                       |                    | fel (0 - 648)                  | 0               |
|         |                 |                     | eltolható a<br>kiválasztott           |                    | le (0 - 648)                   |                 |
|         |                 |                     | pont helyzete.                        | Bal Alsó Sarok     | jobbra (0 - 1152)              | 0               |
|         |                 |                     | [Alapértelmezett:<br>Bal Felső Sarok] |                    | balra (0 - 1152)               |                 |
|         |                 |                     | barreiso sarokj.                      |                    | fel (1512 - 2159)              | 2159            |
|         |                 |                     |                                       |                    | fel (1512 - 2159)              |                 |
|         |                 |                     |                                       | Jobb Alsó<br>Sarok | jobbra (2688 - 3839)           | 3839            |
|         |                 |                     |                                       | Salok              | balra (2688 - 3839)            |                 |
|         |                 |                     |                                       |                    | fel (1512 - 2159)              | 2159            |
|         |                 |                     |                                       |                    | fel (1512 - 2159)              |                 |
|         |                 |                     |                                       |                    |                                |                 |
|         |                 |                     |                                       |                    |                                |                 |
|         |                 |                     |                                       |                    |                                |                 |
|         |                 | Görbület            |                                       |                    | Ki                             | Ki              |
|         |                 | Constance           |                                       |                    | Be                             |                 |
|         |                 | Elhailás beállítása |                                       |                    | (Végrehaitás)                  |                 |
|         |                 | Emajias beamasa     |                                       |                    | (regienajas)                   |                 |
|         |                 | Grid Color          |                                       |                    | Zöld                           | Zöld            |
|         |                 |                     |                                       |                    | Bíborvörös                     |                 |
|         |                 |                     |                                       |                    | Vörös                          | -               |
|         |                 |                     |                                       |                    | Ciánkék                        |                 |
|         |                 | Alaphelyzet         |                                       |                    | lgen / Nem<br>(párbeszédpanel) |                 |

| Főmenü  | Almenü 2        | Almenü 3         | Almenü 4     | Almenü 5 | Opció / érték                  | Alapértelmezett |
|---------|-----------------|------------------|--------------|----------|--------------------------------|-----------------|
| KIJELZŐ | Képernyőfelirat | Menü helyzete    |              |          | Bal Felső Sarok                | Center          |
|         |                 |                  |              |          | Superior Direita               | _               |
|         |                 |                  |              |          | Center                         | _               |
|         |                 | Menu Timer       |              |          | Ki                             | 10s             |
|         |                 |                  |              |          | 5s                             | _               |
|         |                 |                  |              |          | 10s                            | _               |
|         |                 |                  |              |          | 20s                            | _               |
|         |                 |                  |              |          | 30s                            | _               |
|         |                 |                  |              |          | 60s                            | _               |
|         |                 | Információ       |              |          | Ki                             | Ki              |
|         |                 | elrejtése        |              |          | Be                             | _               |
|         | Háttér          |                  |              |          | Kék                            | Kék             |
|         |                 |                  |              |          | Fekete                         | _               |
|         | Jel             | Autom. jel       |              |          | Ki                             | Ве              |
|         |                 |                  |              |          | Be                             | _               |
|         |                 | Gyors újraszink. |              |          | Ki                             | Ве              |
|         |                 |                  |              |          | Be                             | _               |
|         |                 | Bejövő Jel       |              |          | HDMI 1                         | HDMI 1          |
|         |                 |                  |              |          | HDMI 2                         | _               |
|         |                 |                  |              |          | HDBaseT                        | _               |
|         |                 | EDID-beállítások | HDMI 1 EDID  |          | 1.4                            | 2.0             |
|         |                 |                  |              |          | 2.0                            | _               |
|         |                 |                  | HDMI 2 EDID  |          | 1.4                            | 2.0             |
|         |                 |                  |              |          | 2.0                            | _               |
|         |                 |                  | HDBaseT EDID |          | 1.4                            | 2.0             |
|         |                 |                  |              |          | 2.0                            | _               |
|         |                 | Alaphelyzet      |              |          | lgen / Nem<br>(párbeszédpanel) |                 |
|         | Tájolás         | Mennyezet        |              |          | Auto                           | Auto            |
|         |                 |                  |              |          | Be                             | _               |
|         |                 |                  |              |          | Ki                             | _               |
|         |                 | Hátsó            |              |          | Ki                             | Ki              |
|         |                 |                  |              |          | Be                             | _               |

| Főmenü       | Almenü 2                 | Almenü 3       | Almenü 4 | Almenü 5 | Opció / érték                  | Alapértelmezett |
|--------------|--------------------------|----------------|----------|----------|--------------------------------|-----------------|
| KIJELZŐ      | Tesztminta               |                |          |          | Ki                             | Ki              |
|              |                          |                |          |          | Zöld rács                      | -               |
|              |                          |                |          |          | Bíborvörös rács                | -               |
|              |                          |                |          |          | Fehér rács                     | _               |
|              |                          |                |          |          | Fehér                          | -               |
|              |                          |                |          |          | Fekete                         | -               |
|              |                          |                |          |          | Vörös                          | -               |
|              |                          |                |          |          | Zöld                           | -               |
|              |                          |                |          |          | Kék                            | -               |
|              |                          |                |          |          | Sárga                          | -               |
|              |                          |                |          |          | Bíborvörös                     | _               |
|              |                          |                |          |          | Ciánkék                        | -               |
|              |                          |                |          |          | ANSI kontraszt 4x4             | -               |
|              |                          |                |          |          | Color bars                     | -               |
|              |                          |                |          |          | Fókusz                         | -               |
|              | Alaphelyzet              |                |          |          | lgen / Nem<br>(párbeszédpanel) |                 |
| Kommunikáció | Távirányító<br>Beállítás | Remote Code    |          |          | 0 - 99                         | 0               |
|              |                          | Gyorsgomb      |          |          | Ki                             | Ki              |
|              |                          |                |          |          | 1 - 9                          | -               |
|              |                          | Távvezérlővevő | Front    |          | Ki                             | Be              |
|              |                          |                |          |          | Be                             | -               |
|              |                          |                | Felső    |          | Ki                             | Ki              |
|              |                          |                |          |          | Be                             | -               |
|              |                          |                | HDBaseT  |          | Ki                             | Ki              |
|              |                          |                |          |          | Be                             | -               |
|              |                          | Felhasználói1  |          |          | Színmód                        | A/V némítás     |
|              |                          |                |          |          | A/V némítás                    | -               |
|              |                          |                | -        |          | Színhőmérséklet                | -               |
|              |                          |                | -        |          | Tájolás                        | -               |
|              |                          |                | -        |          | Aspect Ratio                   | -               |
|              |                          |                |          |          | Kép Kimerevítése               | -               |
|              |                          |                |          |          | Hálózati Beállítás             | -               |
|              |                          |                |          |          | Hang némítása                  | -               |
|              |                          |                |          |          | Képernyőfelirat                | _               |

| Főmenü       | Almenü 2           | Almenü 3                          | Almenü 4 | Almenü 5 | Opció / érték                  | Alapértelmezett  |
|--------------|--------------------|-----------------------------------|----------|----------|--------------------------------|------------------|
| Kommunikáció | Távirányító        | Felhasználói2                     |          |          | Színmód                        | Kép Kimerevítése |
|              | Beállítás          |                                   |          |          | A/V némítás                    | -                |
|              |                    |                                   |          |          | Színhőmérséklet                | -                |
|              |                    |                                   |          |          | Tájolás                        | _                |
|              |                    |                                   |          |          | Aspect Ratio                   | _                |
|              |                    |                                   |          |          | Kép Kimerevítése               | _                |
|              |                    |                                   |          |          | Hálózati Beállítás             | -                |
|              |                    |                                   |          |          | Hang némítása                  | -                |
|              |                    |                                   |          |          | Képernyőfelirat                | -                |
|              |                    | Felhasználói3                     |          |          | Színmód                        | Hang némítása    |
|              |                    |                                   |          |          | A/V némítás                    | _                |
|              |                    |                                   |          |          | Színhőmérséklet                | _                |
|              |                    |                                   |          |          | Tájolás                        | _                |
|              |                    |                                   |          |          | Aspect Ratio                   | _                |
|              |                    |                                   |          |          | Kép Kimerevítése               | -                |
|              |                    |                                   |          |          | Hálózati Beállítás             | -                |
|              |                    |                                   |          |          | Hang némítása                  | -                |
|              |                    |                                   |          |          | Képernyőfelirat                | _                |
|              | Hálózati Beállítás | zati Beállítás HálózatiCsatlakozó | )        |          | RJ-45                          | RJ-45            |
|              |                    |                                   |          |          | HDBaseT                        | _                |
|              |                    | Hálózat állapota                  |          |          | Csatlakozás                    |                  |
|              |                    |                                   |          |          | Kapcsolat bontása              |                  |
|              |                    | MAC cím                           |          |          | AA:BB:CC:DD:FF:EE              |                  |
|              |                    | DHCP                              |          |          | Кі                             | Ki               |
|              |                    |                                   |          |          | Ве                             | -                |
|              |                    | IP-cím                            |          |          |                                | 192.168.0.100    |
|              |                    | Alhálózati maszk                  |          |          |                                | 255.255.255.0    |
|              |                    | Átjáró                            |          |          |                                | 192.168.0.51     |
|              |                    | DNS 1                             |          |          |                                | 0.0.0.0          |
|              |                    | DNS 2                             |          |          |                                | 0.0.0.0          |
|              |                    | Alkalmaz                          |          |          | lgen / Nem<br>(párbeszédpanel) |                  |
|              |                    | Alaphelyzet                       |          |          | lgen / Nem<br>(párbeszédpanel) |                  |

| Főmenü       | Almenü 2         | Almenü 3                    | Almenü 4 | Almenü 5 | Opció / érték                  | Alapértelmezett  |
|--------------|------------------|-----------------------------|----------|----------|--------------------------------|------------------|
| Kommunikáció | Control          | Crestron                    |          |          | Ki                             | Ве               |
|              |                  |                             |          |          | Ве                             | -                |
|              |                  | PJ Link                     |          |          | Ki                             | Be               |
|              |                  |                             |          |          | Ве                             | -                |
|              |                  | AMX                         |          |          | Ki                             | Be               |
|              |                  |                             |          |          | Ве                             | -                |
|              |                  | HTTP                        |          |          | Ki                             | Be               |
|              |                  |                             |          |          | Ве                             | -                |
|              | Baud sebesség    |                             |          |          | 9600                           | 115200           |
|              |                  |                             |          |          | 19200                          |                  |
|              |                  |                             |          |          | 38400                          | -                |
|              |                  |                             |          |          | 57600                          |                  |
|              |                  |                             |          |          | 115200                         | -                |
|              | Parancsformátur  | n                           |          |          | Α                              | A                |
|              |                  |                             |          |          | В                              | -                |
|              | Alaphelyzet      |                             |          |          | lgen / Nem<br>(párbeszédpanel) | Nem              |
| Rendszer     | Készenléti       |                             |          |          | Normál készenlét               | Normál készenlét |
|              | Üzemmód          |                             |          |          | Hálózati készenlét             | -                |
|              |                  |                             |          |          | Alvás                          | -                |
|              | Power Settings   | Auto bekapcs.               |          |          | Ki                             | Ki               |
|              |                  |                             |          |          | Ве                             | _                |
|              |                  | Bekapcsolás jelre           |          |          | Ki                             | Ki               |
|              |                  |                             |          |          | Ве                             | -                |
|              |                  | Auto. Kikapcsolás<br>(perc) |          |          | 0, 2-180                       | 20               |
|              |                  | Elalváskapcsoló<br>(perc)   |          |          | 0-960                          | 0                |
|              | Light Source     | Fényes mód                  |          |          | Normál                         | Normál           |
|              | Setup            |                             |          |          | Eco.                           | _                |
|              |                  |                             |          |          | Állandó fényesség              | _                |
|              |                  |                             |          |          | Állandó teljesítmén            | -<br>/           |
|              |                  | Fényerőszint                |          |          | 10% - 100%                     | 100%             |
|              | Billentyűzet LED |                             |          |          | Кі                             | Ве               |
|              | beállítások      |                             |          |          | Ве                             | -                |

| Főmenü     | Almenü 2           | Almenü 3                      | Almenü 4                | Almenü 5                        | Opció / érték                  | Alapértelmezett |
|------------|--------------------|-------------------------------|-------------------------|---------------------------------|--------------------------------|-----------------|
| Rendszer   | Biztonság          | Biztonság                     |                         |                                 | Ki                             | Кі              |
|            |                    |                               |                         |                                 | Ве                             | -               |
|            |                    | Biztonsági időzítő            | Hónap                   |                                 | 0 - 35                         | 0               |
|            |                    |                               | Nap                     |                                 | 0 - 29                         | 0               |
|            |                    |                               | Óra                     |                                 | 0 - 23                         | 0               |
|            |                    | Jelszócsere                   |                         |                                 |                                |                 |
|            | 12 V-os trigger    |                               |                         |                                 | Ki                             | Ki              |
|            |                    |                               |                         |                                 | Ве                             | -               |
|            | Intenzív hűtés     |                               |                         |                                 | Ki                             | Ki              |
|            |                    |                               |                         |                                 | Ве                             | -               |
|            | Hangbeállítások    | Hangerő                       |                         |                                 | 0 - 10                         | 5               |
|            |                    | Némítás                       |                         |                                 | Ki                             | Ki              |
|            |                    |                               |                         |                                 | Ве                             | -               |
|            |                    | Audio Output                  |                         |                                 | Auto                           | Auto            |
|            |                    |                               |                         |                                 | belső hangszóró                | -               |
|            |                    |                               |                         |                                 | Vonalszintű kimenet            | -               |
|            |                    | Alaphelyzet                   |                         |                                 | lgen / Nem<br>(párbeszédpanel) |                 |
|            | Felh. Adatok       | Minden Beállítás<br>Mentése   |                         |                                 | Memória 1 -<br>Memória 5       | Memória 1       |
|            |                    | Minden Beállítás<br>Betöltése |                         |                                 | Memória 1 -<br>Memória 5       | Memória 1       |
|            | Alaphelyzet        | OSD alaphelyzet               |                         |                                 | lgen / Nem<br>(párbeszédpanel) |                 |
|            |                    | Minden<br>alaphelyzetbe       |                         |                                 | lgen / Nem<br>(párbeszédpanel) |                 |
|            | Szerviz            | Megjegyzés                    | Ez a menü<br>Üavfelek n | csak a szervize<br>em használha | elő személyzet szár<br>tiák.   | nára készült.   |
| Információ | Kivetítő           | Típusnév                      | - J/                    |                                 | <u>,</u>                       |                 |
|            |                    | Sorozatszám                   |                         |                                 |                                |                 |
|            | Rendszerinformácia | ó Készenléti                  |                         |                                 |                                |                 |
|            |                    | Üzemmód                       |                         |                                 |                                |                 |
|            |                    | leljes kivetitö<br>óraszám    |                         |                                 |                                |                 |
|            |                    | Fényforrás                    |                         |                                 |                                |                 |
|            |                    | óraszám                       |                         |                                 |                                |                 |
|            |                    | Körny.                        |                         |                                 |                                |                 |
|            |                    | Rendszer                      |                         |                                 |                                |                 |
|            |                    | hőmérséklete                  |                         |                                 |                                |                 |

| Főmenü     | Almenü 2     | Almenü 3               | Almenü 4 | Almenü 5 | Opció / érték | Alapértelmezett |
|------------|--------------|------------------------|----------|----------|---------------|-----------------|
| Információ | Control      | Remote Code            |          |          |               |                 |
|            |              | Crestron               |          |          |               |                 |
|            |              | PJ Link                |          |          |               |                 |
|            |              | AMX                    |          |          |               |                 |
|            |              | HTTP                   |          |          |               |                 |
|            | Kommunikáció | Hálózati<br>Csatlakozó |          |          |               |                 |
|            |              | MAC cím                |          |          |               |                 |
|            |              | Hálózat állapota       |          |          |               |                 |
|            |              | DHCP                   |          |          |               |                 |
|            |              | IP-cím                 |          |          |               |                 |
|            |              | Alhálózati maszk       |          |          |               |                 |
|            |              | Átjáró                 |          |          |               |                 |
|            |              | DNS 1                  |          |          |               |                 |
|            |              | DNS 2                  |          |          |               |                 |
|            | Jel          | Bejövő Jel             |          |          |               |                 |
|            |              | Resolution             |          |          |               |                 |
|            |              | Jelformátum            |          |          |               |                 |
|            |              | Pixel-Órajel           |          |          |               |                 |
|            |              | Vízsz. Frissítés       |          |          |               |                 |
|            |              | Függ. Frissítés        |          |          |               |                 |
|            |              | Színtér                |          |          |               |                 |
|            | FW Version   | Fő verzió              |          |          |               |                 |
|            |              | F-MCU verzió           |          |          |               |                 |
|            |              | A-MCU verzió           |          |          |               |                 |
|            |              | LAN Verzió             |          |          |               |                 |
|            |              | Formázó Verziója       |          |          |               |                 |
|            |              | HDBaseT verzió         |          |          |               |                 |

| Főmenü | Almenü 2 | Almenü 3 | Almenü 4 | Almenü 5 | Opció / érték | Alapértelmezett |
|--------|----------|----------|----------|----------|---------------|-----------------|
| Nyelv  |          |          |          |          | English       | English         |
|        |          |          |          |          | German        |                 |
|        |          |          |          |          | French        |                 |
|        |          |          |          |          | Italian       |                 |
|        |          |          |          |          | Spanish       |                 |
|        |          |          |          |          | Swedish       |                 |
|        |          |          |          |          | Koreai        | _               |
|        |          |          |          |          | Polish        | _               |
|        |          |          |          |          | Hungarian     |                 |
|        |          |          |          |          | Russian       |                 |
|        |          |          |          |          | Greek         |                 |
|        |          |          |          |          | Török         |                 |
|        |          |          |          |          | Portuguese    |                 |
|        |          |          |          |          | Arabic        |                 |
|        |          |          |          |          | Cseh          | _               |
|        |          |          |          |          | T-kínai       |                 |
|        |          |          |          |          | Norvég        |                 |
|        |          |          |          |          | Dutch         |                 |
|        |          |          |          |          | Japán         |                 |
|        |          |          |          |          | S-kínai       |                 |
|        |          |          |          |          | Thai          |                 |

# Kép menü

A képbeállítások konfigurálásának ismertetése.

### Almenük

- Színmód
- Fényerő
- Kontraszt
- Telítettség
- Árnyalat
- Élesség
- Gamma
- Fehéregyensúly
- Fejlett szín
- Fejlett kép
- Alaphelyzet

## Színmód

A kivetítő számos előre meghatározott megjelenítési móddal rendelkezik, amelyek közül az igényeinek megfelelően választhat. Mindegyik módot színszakértőink finomhangolták, hogy kivételes színteljesítményt nyújtson a tartalmak széles körében.

### Prezentáció

Ebben a módban a színtelítettség és a fényerő kiegyenlített.

#### <u>HDR / HLG</u>

Dekódolja és megjeleníti a nagy dinamikatartományú (HDR) / Hibrid logaritmikus gamma (HLG) tartalmakat a maximálisan mély fekete, maximálisan világos fehér és élénk, moziszerű színek érdekében a REC.2020 színtartomány segítségével. Ez az üzemmód automatikusan aktiválódik, ha a HDR "Auto" értékre van állítva (és HDR/ HLG-tartalom van küldve a kivetítőre – 4K UHD Blu-ray, 1080p/4K UHD HDR/HLGjátékok, 4K UHD streamelt videó). Amíg a HDR/HLG mód aktív, más megjelenítési módok (Cinema, Reference stb.) nem választhatók ki.

#### <u>Mozi</u>

A részletek és színek optimális egyensúlyát biztosítja filmnézéshez.

#### <u>sRGB</u>

Szabványos, színhelyes színek.

#### <u>Világos</u>

A mód használata olyan környezetben célszerű, ahol nagyon erős fényerőre van szükség, például amikor a kivetítőt jól megvilágított helyiségben használja.

#### DICOM SIM.

Ez úgy állítja be a beállításokat, hogy hasonlóak legyenek az orvosi iparban használt DICOM szabványhoz.

Megjegyzés: A [DICOM SIM.] opció csak képzésre/referenciaként szolgál, és nem használható tényleges diagnózishoz.

#### Három dimenzió

3D-s tartalom megtekintéséhez optimalizált.

**Megjegyzés:** A 3D-s effektus megtekintéséhez kompatibilis DLP Link 3D-szeműveg szükséges. További információkért lásd a 3D című szakaszt.

#### Nagy képsebesség

A High Frame Rate (HFR) a tipikus korábbi gyakorlatnál magasabb képkockasebességre utal.

**Megjegyzés:** A nagy képkockasebesség mód csak az 1080p 120/240 hz-es időzítésű bemenetet támogatja, és manuálisan nem állítható be. A rendszer automatikusan felismeri és átvált erre az üzemmódra.

### Fényerő

A vetített kép fényerejének beállítása a különböző környezeti fényviszonyokhoz való alkalmazkodáshoz.

### Kontraszt

Állítsa be a vetített kép kontrasztarányát. A kontraszt a kép legvilágosabb és legsötétebb részei közötti különbség mértékét szabályozza.

### Telítettség

A kiválasztott szín telítettségének beállítása. Az érték jelzi a színeltolódást a színdiagram közepén lévő fehérről vagy a fehér felé.

## Árnyalat

A videoképek vörös és zöld színegyensúlyának beállítása.

## Élesség

A vetített kép részleteinek tisztaságának beállítása a kép tisztábbá és élesebbé tételéhez.

### Gamma

Válassza ki a megfelelő gammaértéket a kép különböző bemeneti forrásoknak való megfelelésének optimalizálásához.

#### <u>Grafika</u>

A legjobb a fényképek PC-bemenetről történő kivetítéséhez.

#### 1.8/2.0/2.2/2.4/2.6

Válasszon ki egy előre beállított gammaértéket a képteljesítmény beállításához. Általában minél kisebb az érték, annál világosabbak lesznek a kép sötét területei. A standard gamma érték 2.2.

#### <u>Három dimenzió</u>

A legjobb a 3D videók lejátszásához.

#### <u>Tábla</u>

A legjobb a táblára vetítéshez.

#### DICOM SIM.

A legjobb monokróm orvosi képek, például röntgendiagram vetítéséhez.

#### <u>HDR</u>

A legjobb HDR-videók lejátszásához.

### Fehéregyensúly

A vetített kép fehéregyensúlyának beállítása az erősítés és az eltolás segítségével. Az erősítés és az eltolás a szürkeárnyalat beállításához használt RGB-csatornák különálló vezérlői.

#### <u>Színhőmérséklet</u>

A vetített kép színhőmérsékletének beállítása. A rendelkezésre álló lehetőségek: meleg, standard vagy hideg.

#### Piros / Zöld / Kék erősítés

Állítsa be a kép világos területeinek színét.

#### Piros / Zöld / Kék eltérés

Állítsa be a kép sötét területeinek színét.

#### Megjegyzés:

- Amennyiben a 3D vagy a Nagy képkockasebesség módot választja, a Színhőmérséklet nem érhető el.
- Különböző színtérrel rendelkező videó (például YCbCr) megjelenítésekor a piros nyereség/zöld nyereség/kék nyereség opció nem lesz elérhető.

## Fejlett szín

Adja meg a vetített kép speciális színbeállításait a színteljesítmény javítása érdekében.

#### <u>Színtér</u>

Válasszon ki egy színteret, amely kifejezetten a bemeneti jelhez van hangolva. A rendelkezésre álló opciók a következők: Auto (alapértelmezett), RGB(0~255), RGB(16~235) és YUV.

#### <u>Fal szín</u>

Állítsa be a projektor falszínét egy adott fal legjobb színteljesítményének eléréséhez. A rendelkezésre álló opciók a következők: Ki, Tábla, Világossárga, Világoszöld, Világoskék, Rózsaszín, és Gray.

#### **Színkorrekció**

A vetített kép színének megváltoztatása a kép egyes színkomponenseinek beállításával. Az állítható szín piros, zöld, kék, ciánkék, sárga és bíbor (R / G / B / C / Y / M).

- Vörös / Zöld / Kék / Ciánkék / Bíborvörös / Sárga: Válasszon színt a további beállításhoz.
  - Árnyalat: Állítsa be a kiválasztott szín árnyalatát. Az érték azt tükrözi, hogy az eredeti színhez képest hány fokos elfordulás történt a színdiagram körül. A növekvő érték az óramutató járásával ellentétes irányú forgást, a csökkenő érték pedig az óramutató járásával megegyező irányú forgást jelez.
  - Telítettség: A kiválasztott szín telítettségének beállítása. Az érték jelzi a színeltolódást a színdiagram közepén lévő fehérről vagy a fehér felé.
  - Fényerősség: Módosíthatja a kiválasztott szín fénysűrűségét. Az érték növelésével világosabbá teheti a képet (fehéret adhat egy színhez), vagy csökkentheti az értéket a kép sötétítéséhez (feketét adhat egy színhez).
  - Alaphelyzet: A piros, zöld, kék, ciánkék, bíbor vagy sárga szín visszaállítása a gyári alapértelmezett értékekre.
- **Fehér:** A fehér színteljesítményt a vörös, zöld és kék értékek beállításával állíthatja be.
  - Vörös / Zöld / Kék: Állítsa be a piros, zöld és kék színeket a fehér színteljesítmény optimalizálása érdekében.

## Fejlett kép

A vetített kép egyéb speciális beállításainak konfigurálása.

#### Dinamikus kontraszt

Állítsa be a dinamikus kontrasztot a sötét tartalmak kontrasztjának maximalizálására.

- **Dinamikus fekete**: Engedélyezze ezt a funkciót a videóforrások kontrasztarányának automatikus beállításához. A fénykibocsátás csökkentésével javítja a fekete szintet a sötét jelenetekben.
- **Extrém Fekete**: Engedélyezze ezt a funkciót a kontrasztarány automatikus növeléséhez a lézerfény kikapcsolásával, amikor fekete képet észlel. Ez a funkció csak RGB jelformátum esetén érhető el.

#### Megjegyzés:

- Amennyiben a Dinamikus fekete be van kapcsolva, az Extrém Fekete nem lesz elérhető.
- Amennyiben a Extrém Fekete be van kapcsolva, az Dinamikus fekete nem lesz elérhető.

#### **Dinamikatartomány**

A HDR (High Dynamic Range) konfigurálása és annak hatása a 4K Blu-ray lejátszókból és streaming eszközökről származó videó megjelenítésekor.

- HDR: A HDR funkció engedélyezése vagy letiltása.
  - Ki: Kikapcsolja a HDR-feldolgozást. Ha Ki értékre van állítva, a kivetítő NEM dekódolja a HDR-tartalmat.
  - Auto: Automatikusan észleli a HDR-jelet.
- HDR fényerő: Állítsa be a HDR/HLG erősségét.

#### Megjegyzés:

- HDR-jel esetén az alapértelmezett érték 5.
- A HLG jel alapértelmezett értéke 3.

### <u>3D Beállítás</u>

A 3D videófájl ugyanarról a jelenetről két, egymástól kissé eltérő képet (képkockát) kombinál, amelyek a bal és a jobb szem által látott különböző nézeteket ábrázolják. Amennyiben ezeket a képkockákat elég gyorsan megjelenítik, és a bal és jobb oldali képkockákkal szinkronizált 3D-szemüveggel nézik, akkor a néző agya a különálló képeket egyetlen 3D képpé állítja össze. A 3D menü a 3D funkciók beállításához nyújt lehetőségeket a 3D videók megfelelő megjelenítéséhez.

- 3D mód: A 3D mód engedélyezése vagy letiltása.
  - Ki: Válassza a "Ki" lehetőséget a 3D mód kikapcsolásához.
  - Auto: Válassza az "Auto" elemet a 3D mód bekapcsolásához.

- **3D Formátum**: Ezt a lehetőséget a megfelelő 3D formátum kiválasztásához használhatja.
  - Auto: 3D azonosító jel észlelése esetén automatikusan megtörténik a 3D formátum kiválasztása.
  - Képkocka-Tömörítés: 3D jel megjelenítése "Képkocka-Tömörítés" formátumban.
  - SBS (Egymás melletti): 3D jel "Egymás melletti" formátumban való megjelenítése.
  - **Top and Bottom**: 3D jel megjelenítése "Top and Bottom" formátumban.
  - Frame Sequential: 3D jel megjelenítése "Frame Sequential" formátumban.
- **3D szink. ford.**: Ezzel a lehetőséggel engedélyezheti/letilthatja a 3D szink. ford. funkciót.
- Alaphelyzet: A funkcióbeállítások visszaállítása a gyári alapértelmezett értékekre

#### Megjegyzés:

- Ez a kivetítő egy 3D ready kivetítő, amely DLP-Link 3D megoldással rendelkezik.
- Kérjük, hogy DLP-Link 3D tartalom esetén feltétlenül tegye fel a 3D szemüveget, mielőtt elkezdi nézni a videót.
- Ez a kivetítő támogatja a szekvenciális képkockán (oldalátfordításon) alapuló 3D használatát a HDMI1/HDMI2 portokon keresztül.
- A 3D mód engedélyezéséhez a bemeneti képkockasebességet csak 60 Hz értékre lehet állítani. Az ennél alacsonyabb vagy magasabb képkockasebesség használata nem támogatott.
- Az optimális teljesítmény érdekében 1920 x 1080 felbontás használata ajánlott. Kérjük, vegye figyelembe, hogy a 4K (3840 x 2160) felbontás használata nem támogatott 3D módban.
- Amikor a 3D módot választja, a Prezentáció, HDR, HLG, Mozi, sRGB, Világos, DICOM SIM., Nagy képsebesség, felhasználói mód nem elérhető.

## Alaphelyzet

Állítsa vissza az összes képbeállítást a gyári alapértelmezett értékekre.

# KIJELZŐ menü

Ismerje meg, hogyan konfigurálhatja a beállításokat a képek megfelelő vetítéséhez a telepítési körülményeknek megfelelően.

### Almenük

- Lencse
- Aspect Ratio
- Mértetezés
- Geometria korrekció
- Képernyőfelirat
- Háttér
- Jel
- Táiolás
- Tesztminta
- Alaphelyzet

#### Lencse

Konfigurálja az objektív beállításait a képminőség és a pozíció beállításához.

#### Fókusz

Az ▲ és ▼ gombokkal állíthatja be a vetített kép fókuszát.

### Nagyítás

Az € és aombokkal állíthatja be a vetített kép méretét.

#### Lencsemozgatás

A ▲, ▼, ◀, ▶ gombokkal beállíthatja az objektív helyzetét a vetített terület eltolásához.

#### Lencse Memória

Ez a projektor legfeljebb öt objektív beállítást menthet, amelyek rögzítik az objektív helyzetét.

- Memória Mentés: Válasszon ki egy rekordot 1 és 5 között az objektív aktuális beállításainak mentéséhez.
- Memória Alkalmazás: Válasszon ki egy rekordot 1 és 5 között az objektív beállításainak alkalmazásához.
- Memóriatörlés: Törölje az objektívek mentett rekordjait. •

#### Lencse Kalibráció

Kalibrálja az objektív helyzetét, hogy visszatérjen a középpontba.

#### Megjegyzés:

- Az objektíveltolás végrehajtása előtt győződjön meg arról, hogy az objektíveltolás kalibrálása meatörtént.
- Az objektív eltolásos kalibrálása törli a mentett objektívrekordokat.
- Ha az objektíveltolás kalibrálása nem fejeződik be, az objektív eltolásáért használt • memória nem érhető el.

#### <u>Lencsezár</u>

Rögzítse az objektívet, hogy megakadályozza az objektívmotorok mozgását, ami letiltja az objektív összes funkcióját.

#### Megjegyzés:

- A objektívzár funkció engedélyezésével megjelenik az objektív zár ikonja [1] a képernyő jobb felső sarkában.
- Fókusz, Nagyítás, Lencsemozgatás, Az objektívkorrekció és a objektíveltolás memória nem érhető el, ha a objektívzár funkció engedélyezve van. Egy []] ikon jelenik meg a képernyő jobb felső sarkában.

### <u>Alaphelyzet</u>

Állítsa vissza az objektív beállításait a gyári alapértelmezett értékekre.

## Aspect Ratio

A vetített kép képarányának beállítása. A rendelkezésre álló lehetőségek: 4:3, 16:9, 21:9, Letter Boxvagy Auto. Válassza ki Auto az észlelt képméret megjelenítéséhez.

- 4:3: ez a formátum 4:3 bemeneti jelforrásokhoz való.
- **16:9**: ez a formátum 16:9 bemeneti jelforráshoz való, mint például a HDTV vagy DVD, amelyet széles képernyős televízióhoz állítottak be.
- **21:9**: Ez a formátum 21:9 bemeneti jelforráshoz való, mint például a HDTV vagy DVD, amelyet széles képernyős televízióhoz állítottak be.
- Letter Box: Annak biztosítása érdekében, hogy a postafiókjel megfelelően legyen vetítve, mind függőleges, mind vízszintes irányban egyformán nagyítják.

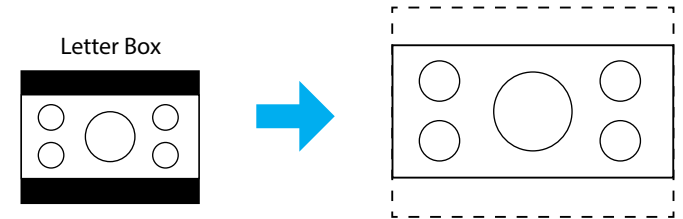

• Auto: A megfelelő megjelenítési formátum automatikus kiválasztása.

## Mértetezés

### Digitális Nagyítás

Használja a kép méretének csökkentéséhez vagy növeléséhez a vetítővásznon. A digitális nagyítás nem ugyanaz, mint az optikai nagyítás és a képminőség romlását eredményezi.

**Megjegyzés:** A Nagyítási beállítások a kivetítő kikapcsolása után is megőrződnek.

## <u>Képeltolás</u>

Beállítja a kivetített kép helyzetét.

- Vízszintes: Nyomja meg a ◀ és▶ gombokat, a vetített kép vízszintes mozgatásához.
- **Függőleges**: Nyomja meg a ▲ és ▼ gombot a vetített kép függőleges mozgatásához.

**Megjegyzés:** Ha a bemeneti jel 2K felbontású időzítés és 3D időzítés, a képeltolás nem érhető el.

### Geometria korrekció

Konfigurálja a geometriai beállításokat a kép különböző vetítési felületekhez való átformálásához.

#### F. trapézkorr.

A képtorzítás függőleges csökkentéséhez, hogy négyzetesebb képet kapjon. A függőleges trapézkorrekció a trapéztorzított kép korrekcióját teszi lehetővé, amikor a kép teteje és alja az egyik oldal felé dől. Ez a függőleges tengelybeli alkalmazásokkal történő használatra ajánlott.

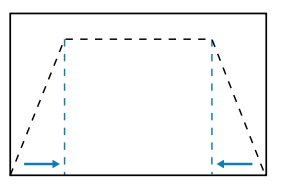

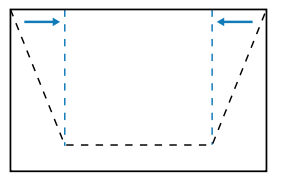

#### H. trapézkorr.

A képtorzítás vízszintes csökkentéséhez, hogy négyzetesebb képet kapjon. A vízszintes trapézkorrekció a trapéztorzított kép korrekcióját teszi lehetővé, amikor a kép bal és jobb szegélye nem egyforma hosszúságú. Ez a függőleges tengelybeli alkalmazásokkal történő használatra ajánlott.

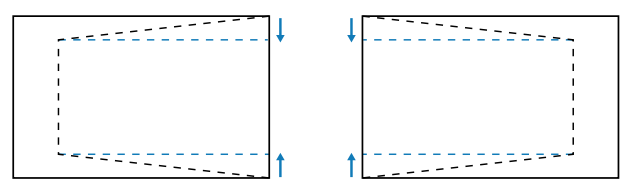

#### <u>4 Sarok</u>

Alakítsa át a képet úgy, hogy elmozdítja a kép 4 sarkát, hogy illeszkedjen egy adott vetítési felülethez.

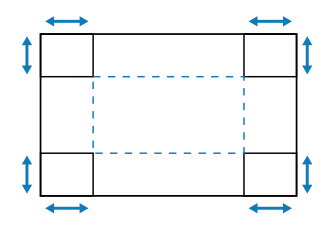

#### <u>Görbület</u>

Engedélyezze vagy tiltsa le a hajlítási korrekciós effektus alkalmazását.

#### Elhajlás beállítása

A vetítési felület (vetítővászon) széléhez igazodó kép beállításához vagy a kép torzulásának (egyenetlen felület okozta) kiküszöböléséhez használja a Torzítás funkciót.

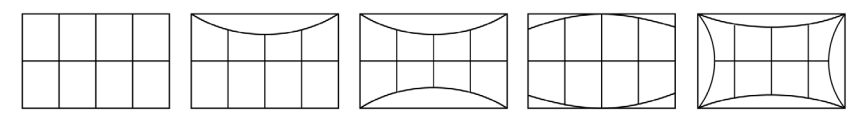

#### <u>Grid Color</u>

Válasszon ki egy rácsszínt a zöld, magenta, piros és ciánkék között.

#### <u>Alaphelyzet</u>

Geometriai korrekciós beállítások visszaállítása a gyári alapértelmezett értékekre.

### Képernyőfelirat

#### Menü helyzete

Válassza ki a menü helyét a Bal Felső Sarok, Superior Direita és Center közül.

#### Menu Timer

Beállítja, hogy a menü mennyi ideig jelenjen meg a képernyőn.

#### Információ elrejtése

Engedélyezze vagy tiltsa le a sarokinformációs üzeneteket, például a bemeneti forrást, az IP-címet stb.

## Háttér

Állítson be egy háttérszínt, amely akkor jelenik meg, ha a rendszer nem észlel bemeneti jelet. Az alábbi opciók állnak rendelkezésre: Kék és Fekete.

### Jel

A kivetítő bemeneti beállításai konfigurálásának ismertetése.

#### <u>Autom. jel</u>

Ha az Automatikus jelzés engedélyezve van, a kivetítő automatikusan felismeri és kiválasztja a bemeneti jelet. Miután kiválasztott egy beviteli forrást, nyomja meg a Bevitel gombot a távirányítón vagy a billentyűzeten a többi elérhető forrásra való váltáshoz. Ha a funkció le van tiltva, az Input gomb megnyomásával megjelenik az Aktív bemenetek almenü.

#### Gyors újraszink.

Ha ez a funkció engedélyezve van, az automatikus jelfelismerés gyorsabb lesz.

#### <u>Bejövő Jel</u>

Válasszon ki egy bemeneti jelet a forráslistából. A rendelkezésre álló bemeneti források a HDMI1, HDMI2 és HDBaseT.

#### EDID-beállítások

Váltson EDID-verziók között.

- 1.4: Kompatibilis a szabványos videojelekkel.
- **2.0**: Támogatja a 4K videojeleket. Ezt akkor állítsa be, ha 4K-s videót jelenít meg olyan eszközzel, amely támogatja a 4K-s videót.

#### <u>Alaphelyzet</u>

Állítsa vissza az jelzés beállításait a gyári alapértelmezett értékekre.

### Tájolás

Változtassa meg a kép irányát a megfelelő vetítési mód kiválasztásával.

#### <u>Mennyezet</u>

Engedélyezze a mennyezetre szerelhető telepítés funkcióját.

#### <u>Hátsó</u>

Ellenőrizze a hátsó vetítés funkcióját.

### Tesztminta

Tesztmintázat kiválasztása. Az alábbi opciók állnak rendelkezésre: Ki, Zöld rács, Bíborvörös rács, Fehér rács, Fehér, Fekete, Vörös, Zöld, Kék, Sárga, Bíborvörös, Ciánkék, ANSI kontraszt 4x4, Color bars, és Fókusz.

## Alaphelyzet

Az összes megjelenítési beállítás gyári alapértelmezett értékekre való visszaállítása.

# Kommunikáció menü

A kommunikációs menü azon beállítások konfigurálására szolgál, amelyek lehetővé teszik, hogy a kivetítő kommunikáljon más kivetítőkkel vagy vezérlőeszközökkel.

#### Almenük

- Távirányító Beállítás
- Hálózati Beállítás
- Control
- Baud sebesség
- Parancs formátum
- Alaphelyzet

### Távirányító Beállítás

Adja meg az infravörös (IR) távirányító beállításait.

#### **Remote Code**

A távoli kód beállításával megakadályozhatja a többi azonos távirányító interferenciáját. A beállítás módosítása után meg kell változtatnia a távirányító megfelelő vezérlőazonosítóját is. Kérjük, olvassa el az ID SET gomb funkciójának leírását a 17. pontban 32. oldalon.

#### Gyorsgomb

A projektor IR vételi funkciója ideiglenesen kikapcsolható gyorsbillentyűvel (0 ~ 9) a projektorok közötti IR interferencia elkerülése érdekében. A távoli azonosítót Mind értékre kell állítani.

**Megjegyzés:** A Remote Lock funkció engedélyezésével megjelenik a távoli zár ikon [ a képernyő jobb felső sarkában.

#### <u>Távvezérlővevő</u>

Állítsa be a projektor távvezérlőjét a projektor és az infravörös távirányító közötti kommunikáció vezérlésére.

- Front: Az elülső távirányító-vevő engedélyezése vagy letiltása.
- Felső: A felső távirányító-vevő engedélyezése vagy letiltása.
- HDBaseT: Válassza a Be lehetőséget a HDBaseT terminál távoli vevőként való beállításához.

#### Megjegyzés:

- Az elülső és felső infravörös vevők közül csak az egyik kapcsolható be vagy ki egyszerre.
- A rendszer automatikusan érzékeli, amennyiben vezetékes távirányító van csatlakoztatva, és amikor ilyent érzékel, a rendszer letiltja a vezeték nélküli távirányító jelek vételét és vezérlését.

### Felhasználói1 / Felhasználói2 / Felhasználói3

Funkció hozzárendelése a Felhasználói1, Felhasználói2 és Felhasználói3 gombokhoz a távvezérlőn. Ez lehetővé teszi a funkció egyszerű használatát az OSD-menük végigjárása nélkül. A rendelkezésre álló funkciók a következők: Színmód, A/V némítás, Színhőmérséklet, Tájolás, Aspect Ratio, Kép Kimerevítése, Hálózati Beállítás, Hang némítása, és Képernyőfelirat.

**Megjegyzés:** Amikor a Freeze és Audio Mute funkciók engedélyezve vannak, a megfelelő ikon megjelenik a képernyőjobb felső sarkában: Freeze ikon [11] / Audio Mute ikon [12].

### Hálózati Beállítás

A kivetítő hálózati beállításainak konfigurálása.

#### Hálózati Csatlakozó

Adja meg az RJ-45 vagy HDBaseT LAN-csatolót.

#### Hálózat állapota

Megjeleníti a hálózati kapcsolat állapotát. (Csak olvasható)

#### MAC cím

Az MAC-cím megjelenítése. (Csak olvasható)

### <u>DHCP</u>

Kapcsolja be a DHCP-t az IP-cím, az alhálózati maszk, az átjáró és a DNS automatikus lekéréséhez.

#### <u>IP-cím</u>

Adja meg a kivetítő IP-címét.

#### <u>Alhálózati maszk</u>

Adja meg a kivetítő alhálózati maszkját.

### <u>Átjáró</u>

A kivetítő átjárójának hozzárendelése.

#### DNS 1/DNS 2

A kivetítő DNS1/DNS2 értékének hozzárendelése.

#### <u>Alkalmaz</u>

Alkalmazza a vezetékes hálózati beállításokat.

Megjegyzés: Amennyiben elvégezte a beállításokat a DHCP, IP-cím, Alhálózati maszk, Átjáró tekintetében, DNS1/2, kérjük, feltétlenül hajtsa végre a Alkalmaz parancsot, mielőtt a rendszer alkalmazza a beállításokat az egész hálózatra.

### <u>Alaphelyzet</u>

Visszaállítja a hálózati beállításokat gyári alaphelyzetbe.

### Control

Ez a kivetítő vezetékes hálózati kapcsolaton keresztül távolról vezérelhető számítógépről vagy más külső eszközről. Lehetővé teszi a felhasználó számára egy vagy több kivetítő távvezérlő központból történő vezérlését, például a kivetítő be- vagy kikapcsolását, valamint a kép fényerejének vagy kontrasztjának beállítását. A Vezérlés almenüben kiválaszthatja a kivetítő vezérlőeszközét.

#### **Crestron**

A kivetítő vezérlése Crestron vezérlővel és a kapcsolódó szoftverrel: (port: 41794). A részleteket olvassa el a következő webhelyen: https://www.crestron.com.

### <u>PJLink</u>

A kivetítő vezérlése PJLink v2 parancsokkal: 4352). További információért látogassa meg a http://pjlink.jbmia.or.jp/english oldalt.

### <u>AMX</u>

A kivetítő vezérlése AMX eszközökkel (port: 9131). További részletekért látogasson el a http://www.amx.com weboldalra.

### <u>HTTP</u>

A kivetítő vezérlése webböngészővel (port: 80). További információk: "A webes vezérlőpanel áttekintése", 74. oldal.

## Baud sebesség

Állítsa be a soros port be- és kikapcsolásának átviteli sebességét. A rendelkezésre álló beállítások: 9600, 19200, 38400, 57600 és 115200 (alapértelmezett).

## Parancs formátum

Váltás a rendelkezésre álló vezérlőparancsok között. A két támogatott vezérlési funkció és parancs tekintetében tekintse meg az "RS232 protokollfunkciók listája" táblázatot az oldalon *103*.

## Alaphelyzet

Visszaállítja az összes vezérlőbeállítást az alapértelmezett gyári értékekre.

## Hálózati vezérlés beállítása

### <u>LAN / RJ45 funkció</u>

Az egyszerű és könnyű kezelés érdekében a kivetítő sokféle hálózatkezelési és távvezérlési szolgáltatást kínál.

A kivetítő LAN/RJ45 funkciója a hálózati működést teszi lehetővé, pl. a következők távkezelését: Be-/kikapcsolás, fényerő- és kontrasztbeállítások.

#### HDBaseT függvény

Kereskedelmi forgalomban kapható LAN-kábellel csatlakoztassa a projektor HDBaseT-portját egy kereskedelmi forgalomban kapható HDBaseT átviteli eszközhöz.

A projektor HDBaseT portja támogatja az átviteli eszközök HDMI jeleit (HDCP), a külső eszközök vezérlőjeleit (soros, LAN) és a távirányító jeleket (IR parancsok).

**Megjegyzés:** A külső eszközökhöz való csatlakoztatáshoz olvassa el a HDBaseT sebességváltóhoz mellékelt használati útmutatót.

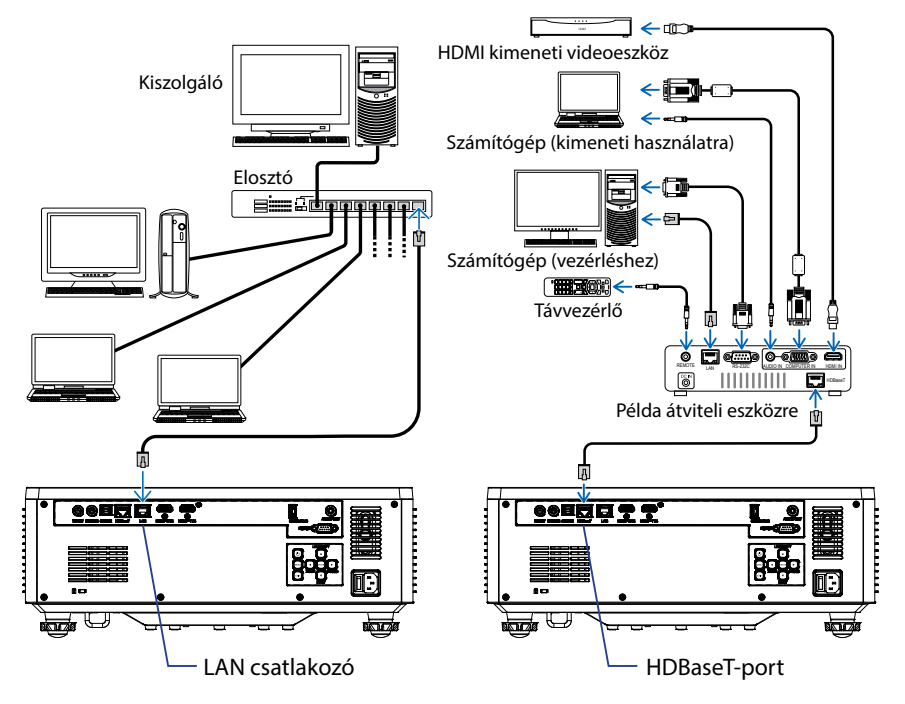

#### Csatlakozási példák a vezetékes LAN-ra és a HDBaseT-re
### Vezetékes LAN-aljzat funkciók

Ez a projektor a LAN porton keresztül vezérelhető PC (laptop) vagy más külső eszköz segítségével, támogatva olyan vezérlési funkciókat, mint a NaViSet Administrator 2 / Web control / Crestron Connected V2 / AMX (Device-Discovery) / PJLink Class2.

#### A webes vezérlőpanel használata

A webes vezérlőpult lehetővé teszi a felhasználó számára, hogy webböngészővel konfiguráljon különböző kivetítő beállításokat bármely személyi számítógépről vagy mobil eszközről.

#### Rendszerkövetelmények

A webes vezérlőpult használatához győződjön meg arról, hogy eszközei és szoftverei megfelelnek a minimális rendszerkövetelményeknek

- RJ45 kábel HDBaseT porthoz: CAT.6A
- RJ45 kábel LAN porthoz: CAT.5e
- Webböngészővel telepített PC, laptop, mobiltelefon vagy táblagép

#### A webes vezérlőpanel áttekintése

A projektor beállításainak konfigurálása böngésző használatával.

| HOME                    | Main                   |                      |
|-------------------------|------------------------|----------------------|
| Ø Main                  |                        |                      |
| IMAGE                   | Direct Key             | White Balance        |
| Advanced Image          | Power                  | Color Temperature    |
| Other                   | Power On               | Cool                 |
| DISPLAY                 | Enable                 | Red Gain             |
| <b>₽</b> Lens           |                        | 50                   |
| 📕 Signal                | General                | Green Gain           |
|                         | Remote Code            | Blue Gain            |
| ✗ Other                 | 0                      | 50                   |
| COMMUNICATION           | Color Mode             | Red Offset           |
| A Network Setup         | Presentation           | 50                   |
| 📥 Email Notification    | C I -                  | Green Offset         |
| - Control               | Scale                  | 50                   |
| A Crestron Connected V2 |                        | Blue Offset          |
| A Other                 | Image Shift Horizontal |                      |
| SYSTEM                  | 50                     | Advanced Color       |
| Administrator           | Image Shift Vertical   | Color Correction Red |
| 6                       | 50                     | 🕫 Setting            |

| Menü               | Leírás                                                                                                    |
|--------------------|----------------------------------------------------------------------------------------------------|
| HOME<br>(KEZDŐLAP) | Tekintse meg a kivetítő adatait és a firmware verziójának<br>részleteit.                                                                                              |
| KÉP                | A képbeállítások konfigurálása.                                                                                                    |
| KIJELZŐ            | Beállítások konfigurálása a képek megfelelő vetítéséhez a telepítési körülményeknek megfelelően.                                                                      |
| Kommunikáció       | A kommunikációs menü azon beállítások konfigurálására szolgál,<br>amelyek lehetővé teszik, hogy a kivetítő kommunikáljon más<br>kivetítőkkel vagy vezérlőeszközökkel. |
| RENDSZER           | A kivetítő rendszerbeállításainak konfigurálása.                                                                                                    |
| INFORMÁCIÓ         | A kivetítő állapotára és beállításaira vonatkozó információk megtekintése. A kivetítő információi csak olvashatók.                                                    |
| NYELV              | Állítsa be a rendszer megjelenítési nyelvét.                                                                                                    |

Megjegyzés: A WEB menü csak angol nyelven fog megjelenni.

### A webes vezérlőpult elérése

Ha a hálózat elérhető, csatlakoztassa a kivetítőt és a számítógépet ugyanahhoz a hálózathoz. Használja a kivetítő címét webes URL-címként a webes vezérlőpult böngészőben való megnyitásához.

- 1. Ellenőrizze a kivetítő címét az OSD menü segítségével.
  - Beállítás: Kommunikáció ⇒ Hálózati Beállítás ⇒ IP-cím.
- 2. Nyisson meg egy webböngészőt, és írja be a kivetítő címét a címsorba.
- 3. A weboldal átirányítja a webes vezérlőpultra.
- 4. Az első hozzáféréskor a Felhasználónév és a Jelszó mezőkbe írja be felhasználónevét és jelszavát az alábbiak szerint:
  - Felhasználónév: admin
  - Jelszó: (Maradjon üresen, és nem kell beírnia)

#### Megjegyzés:

- Az első bejelentkezéskor nem kell jelszót megadnia.
- A bejelentkezés után meg kell adnia a saját jelszavát. Azt is javasoljuk, hogy erős jelszót használjon.
- Amikor megadja a jelszót, fordítson kellő figyelmet a körülötte lévő emberekre a jelszóval való visszaélés elleni védelem érdekében. Ha aggódik a jelszó megcsalása miatt, azonnal változtassa meg a jelszót.

#### <u>Dátum és idő</u>

A kivetítő beállíthatja a rendszer dátumát és idejét, és automatikusan beállíthatja az időt az NTP szerveren keresztül.

| ₣ Signal               | Date and Time   |        |            |          | B Save |
|------------------------|-----------------|--------|------------|----------|--------|
| F Geometric Correction |                 |        |            |          |        |
| ₣ Other                | Date and Time   |        |            |          |        |
| COMMUNICATION          | Clock Mede      |        |            |          |        |
| A Network Setup        | Manual          | 194112 |            | -        |        |
| A Email Notification   | 2024            | Month  |            | 07<br>07 |        |
| A Control              | Hour            | Minute |            | Second   |        |
| Crestron Connected V2  | 17              | 26     |            | 37       |        |
| A Other                | NTP Server      |        |            |          |        |
| SYSTEM                 | time.google.com |        | Hourty     |          | *      |
| Administrator          | Time Zone       |        |            |          |        |
| Costs and Time         | UTC+00:00       | -      | Enable DST |          |        |
|                        |                 |        |            |          |        |
| ♥6 Schedule            |                 |        |            |          |        |
| <b>¢€</b> Upgrade      |                 |        |            |          |        |
| Cother                 |                 |        |            |          |        |
| INFORMATION            |                 |        |            |          |        |
| Information            |                 |        |            |          |        |
| I ANCHACE CA           |                 |        |            |          |        |
|                        |                 |        |            |          |        |

### Óra mód

Az időt manuálisan vagy az NTP-kiszolgálón keresztül állíthatja be.

#### <u>Kézi</u>

A dátum és az idő manuális beállítása. Ha a "Kézi" beállítás engedélyezve van, csak az Év/Hónap/Nap/Óra/Perc/Másodperc beállítások módosíthatók.

#### NTP-kiszolgáló használata

Javítsa ki a rendszer dátumát és idejét a megfelelő időzónában az NTP Server segítségével. Ha az "NTP Server használata" beállítás engedélyezve van, csak az NTP Server/Update Interval/Time Zone/Nyári időszámítás beállításai módosíthatók.

#### Éν

Manuálisan módosíthatja az év beállításait. A beállítási tartomány 2000 - 2037.

#### Hónap

Manuálisan módosíthatja a havi beállításokat. A beállítási tartomány 1 - 12.

#### Nap

Manuálisan módosíthatja a napi beállításokat. A beállítási tartomány 1 - 31.

#### Óra

Manuálisan módosíthatja az órabeállításokat. A beállítási tartomány 00 - 23.

#### Perc

Manuálisan módosíthatja a percbeállításokat. A beállítási tartomány 00 - 59.

#### Másodperc

Manuálisan módosítsa a második beállításokat. A beállítási tartomány 00 ~ 59.

### NTP kiszolgáló

A rendszer a következő általánosan használt NTP kiszolgálókat kínálja:

- 1. time.google.com
- 2. asia.pool.ntp.org
- 3. europe.pool.ntp.org
- 4. north-america.pool.ntp.org

### Frissítési időköz

Az az időköz, amelyen a rendszer automatikusan szinkronizálja az időt az NTPkiszolgálóval. Támogatja az óránkénti/napi értéket.

### Időzóna

A rendszer 38 időzóna-beállítást támogat UTC+14-től UTC-12-ig.

## Daylight Saving Time (Nyári időszámítás)

A nyári időszámítás beállítása a felhasználási terület igényei szerint engedélyezhető vagy letiltható. Ha a nyári időszámítás engedélyezve van, a rendszer automatikusan beállítja az időt a kiválasztott időzónának megfelelően.

## <u>Időzítés</u>

A projektor ütemezhető úgy, hogy a hét minden napján ismétlődő funkciókat hajtson végre.

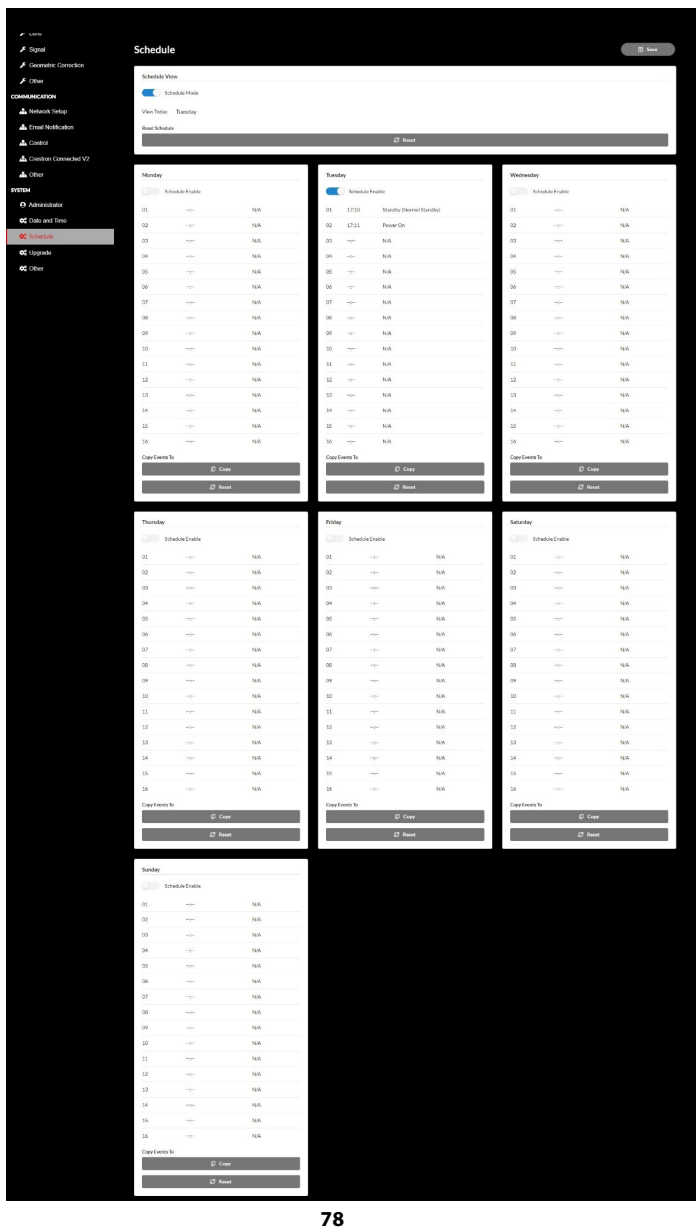

### Ütemezés nézet

Jelenítse meg a projektor aktuális bemeneti jelét.

#### <u>Ütemezési mód</u>

Az összes ütemezett esemény engedélyezése/letiltása.

#### Megtekintés ma

A hét aktuális napjának megjelenítése.

#### Ütemezés visszaállítása

Minden ütemezett esemény beállításának visszaállítása.

#### Hétfő – Vasárnap

A hét napjára ütemezett események listájának megjelenítése.

#### <u>Ütemezés engedélyezése</u>

Engedélyezze/tiltsa le az adott napra ütemezett összes eseményt.

#### Esemény 01 - 16

Naponta akár 16 eseményt is támogat.

#### Ütemezés létrehozása

Hozzon létre új eseményt a napra.

#### <u>Óra</u>

A felhasználó 00 és 23 közötti értéket állíthat be órára.

<u>Perc</u>

A felhasználó 00 és 59 közötti értéket állíthat be percre.

#### <u>Funkció</u>

Támogatja az energiagazdálkodási beállításokat / bemeneti forrás / világítási mód / A / V funkciók némítása.

#### <u>Esemény</u>

A következő eseményeket biztosítja a felhasználóválasztási funkció alapján:

1. Energia beállítások

én. Bekapcsolva: Indítsa el a projektor bekapcsolását.

- ii. Készenlét (normál készenlét): Kapcsolja készenléti állapotba a kivetítőt, és állítsa az energiaellátást Normál készenlét értékre.
- iii. Készenlét (hálózati készenlét): Kapcsolja készenléti állapotba a kivetítőt, és állítsa be a hálózati készenléti állapotot.
- iv. Készenlét (alvó állapot): Kapcsolja készenléti állapotba a kivetítőt, és állítsa alvó állapotba.

- 2. Bemeneti jelforrás
  - i. HDMI 1: Indítsa el a projektort, hogy a bemeneti forrást HDMI 1 portra váltsa.
  - ii. HDMI 2: Indítsa el a projektort, hogy a bemeneti forrást HDMI 2 portra váltsa.
  - HDBaseT: Indítsa el a kivetítőt, hogy a bemeneti forrást HDBaseTportra váltsa.
- 3. Fényes mód
  - i. Normál: Indítsa el a projektort, és állítsa a világítási módot Normál értékre.
  - ii. Eco.: Indítsa el a projektort, és állítsa a világítási módot Eco értékre.
  - iii. Állandó fényesség: Indítsa el a projektort, és állítsa a világítási módot állandó fényesség.
  - iv. Állandó teljesítmény: Indítsa el a projektort, és állítsa a világítási módot Állandó teljesítmény értékre.
- 4. A/V némítás
  - én. A/V némítás bekapcsolva: Indítsa el a kivetítőt a Videó és hang elnémításához.
  - ii. A/V némítás kikapcsolva: Indítsa el a projektort a Videó és hang némításának letiltására.

#### Események másolása ide

A nap folyamán ütemezett események másolása.

#### <u>Aktuális nap</u>

Mutasd a mai hetet.

#### Másolás ide

A felhasználók átmásolhatják a mai ütemezett eseményeket más napokra (vasárnaptól szombatig).

#### Alaphelyzet

A nap ütemezett eseményeinek alaphelyzetbe állítása.

# Rendszermenü

További információ a kivetítő rendszerbeállításainak konfigurálásáról.

#### Almenük

- Készenléti Üzemmód
- Power Settings
- Light Source Setup
- Billentyűzet LED beállítások
- Biztonság
- 12 V-os trigger
- Intenzív hűtés
- Hangbeállítások
- Felh. Adatok
- Alaphelyzet

## Készenléti Üzemmód

Állítsa be a kivetítő készenléti üzemmódját.

#### Normál készenlét

Minimális energiafogyasztás (0,5 Watt), amely nem teszi lehetővé a hálózat vezérlését.

#### Hálózati készenlét

Alacsony energiafogyasztás (< 2 Watt) which allows the LAN module to enter sleep mode and supports to be woken by Wake on LAN (WoL). Amikor a LAN-modult felébreszti a WoL, a projektor készen áll a parancsok fogadására a hálózaton keresztül.

#### <u>Alvás</u>

Nagyobb energiafogyasztás, ami lehetővé teszi a kivetítő hálózaton keresztül történő vezérlését.

#### **Power Settings**

Adja meg a projektor energiagazdálkodási beállításait.

#### Auto bekapcs.

Válassza a(z) "Be" lehetőséget a közvetlen bekapcsolás mód bekapcsolásához. A kivetítő automatikusan bekapcsolódik, amikor feszültség alá helyezik anélkül, hogy megnyomnák a "Üzemkapcsoló" gombot a kivetítő billentyűzetén, illetve a távvezérlőn.

#### Bekapcsolás jelre

Kapcsolja be ezt a funkciót, hogy a projektor automatikusan bekapcsoljon, amikor HDMI és HDBaseT bemeneti forrásokhoz csatlakozik. Csak az alvó állapotba állított készenléti kivetítőre vonatkozik.

### Auto. Kikapcsolás (perc)

Állítson be egy intervallumidőzítőt, hogy a projektor automatikusan kikapcsoljon, ha a megadott időtartamon belül nem észlelhető jel. Nyomja meg a ◀ és ► gombokat az idő hozzáadásához vagy csökkentéséhez, minden egyes megnyomás után 1 perc.

#### Elalváskapcsoló (perc)

Állítson be egy intervallumidőzítőt, hogy a projektor automatikusan kikapcsoljon, miután a specifikált ideig működött.

**Megjegyzés:** A megadott időzítő elérését megelőző utolsó percben, beleértve a Automata kikapcsolás, Elalváskapcsoló és Biztonsági időzítő időzítőket, egy képernyőn megjelenő üzenet figyelmeztet arra, hogy a kivetítő 60 másodperc múlva kikapcsol. Nyomja meg a távirányító vagy a kivetítő billentyűzetének bármelyik gombját az időzítő alaphelyzetbe állításához, és a projektor bekapcsolva marad.

### **Light Source Setup**

Több képernyő kivetítésekor módosíthatja az energiatakarékossági beállításokat és a fényerő illeszkedését az egyes projektorok között.

Ha tetszés szerint szeretné megváltoztatni a fényerőt, használja a "Állandó fényesség" módot vagy a "Állandó teljesítmény" módot.

#### Fényes mód

Válassza ki a fényforrás üzemmódot a telepítési követelményektől függően.

| A fényerő szintje 100%.                                                                                                    |
|----------------------------------------------------------------------------------------------------|
| A fényerő 50% -ban van rögzítve%.                                                                                                |
| A fényerő és a ventilátorvezérlés csökkenti a zajt és az energiafogyasztást.                                                     |
| A fényerő úgy szabályozható, hogy a fényerő állandó<br>maradjon. A "Fényerőszint" 80% és 50% között<br>állítható.                |
| A kép a Fényerőszint által beállított fényerővel<br>vetítődik. A fényerőszint 100% és 10% között<br>állítható.                   |
| Az energiafogyasztás a fényerőszintnek megfelelően<br>csökken, és a fényerő a projektor használati idejétől<br>függően változik. |
|                                                                                                    |

**Megjegyzés:** "Állandó fényesség" mód állandó fényerőt biztosít. A szín nem lesz állandó.

## <u>Fényerőszint</u>

Állítsa be a "Fényerőszint" gombot, ha a "Állandó fényesség" és a "Állandó teljesítmény" van kiválasztva Világos módban.

Amennyiben a "Normál" vagy a "Eco." lehetőséget választja, nem választhatja ki a lehetőséget "Fényerőszint".

## Billentyűzet LED beállítások

Engedélyezze vagy tiltsa le a billentyűzet LED-jét.

## Biztonság

Állítson be biztonsági ellenőrzést a kivetítő védelme érdekében.

#### **Biztonság**

Válassza ezt a lehetőséget Be a projektor jelszóval való védelméhez. Ha a felhasználó háromszor helytelen jelszót ad meg, megjelenik egy üzenet, amely figyelmezteti, hogy a kivetítő 10 másodpercen belül leáll.

#### Biztonsági időzítő

Adja meg, hogy a kivetítő mennyi ideig használható jelszó nélkül. Miután az időzítő 0-ra számol, a felhasználónak meg kell adnia egy jelszót a kivetítő használatához. Az időzítő a projektor minden bekapcsolásakor újraindul.

#### <u>Jelszócsere</u>

Projektor jelszavának a módosítása.

### 12 V-os trigger

Ezt az elemet a kioldó engedélyezéséhez vagy letiltásához használhatja.

**Megjegyzés:** 3,5 mm-es TS típusú mini kapcsolóhüvely, amely 12V 200mA (max.) kimenetet biztosít relé rendszer vezérléséhez.

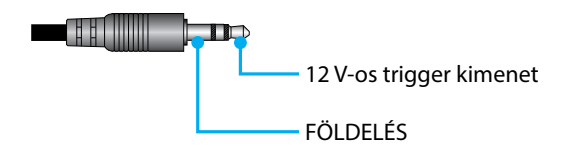

### Intenzív hűtés

Ez a készülék beépített légnyomásérzékelővel rendelkezik, és a "Intenzív hűtés" automatikusan átvált "Be"-ra a telepítési hely magasságától függően. Ha a Nagy magasságú üzemmód be van kapcsolva, a hűtőventilátor nagy sebességgel forog. Amennyiben a Nagymagassági üzemmód még akkor sem kapcsol be, ha a tengerszint feletti magasság meghaladja az 1500 m/5000 lábat, akkor manuálisan kapcsolja át a "Intenzív hűtés" kapcsolót "Be".

# Hangbeállítások

A projektor beépített hangszórójának beállításai.

#### <u>Hangerő</u>

A hangerő beállításához.

### <u>Némítás</u>

Kapcsolja ki vagy be a projektor hangját.

#### Audio Output

Válasszon hangkimenetet a következők közül: belső hangszóró és Vonalszintű kimenet.

#### <u>Alaphelyzet</u>

Az audiobeállítások visszaállítása az alapértelmezett gyári értékekre.

### Felh. Adatok

A felhasználó mentheti a kivetítő beállításait felhasználói adatként, és később újra betöltheti azokat.

#### Minden Beállítás Mentése

Mentse a kivetítő összes beállítását felhasználói adatként. A felhasználó legfeljebb 5 rekordot menthet.

#### Minden Beállítás Betöltése

Töltse be a korábban mentett felhasználói adatokat.

## Alaphelyzet

A beállítások visszaállítása a gyári alapértelmezett értékekre.

### OSD alaphelyzet

Az OSD-beállítások alapértelmezett értékekre történő visszaállítása.

### Minden alaphelyzetbe

A projektor összes beállításinak visszaállítása az alapértelmezett értékekre.

|                | Kategória                            | Rendszer           |                         |  |
|----------------|--------------------------------------|--------------------|-------------------------|--|
| Útvonal        | Alkategória                          | Alaphelyzet        |                         |  |
| visszaallitása | Al-alkategória                       | OSD<br>alaphelyzet | Minden<br>alaphelyzetbe |  |
|                | Színmód                              | ۲                  | $\odot$                 |  |
|                | Fényerő                              | ۲                  | ۲                       |  |
|                | Kontraszt                            | ۲                  | ۲                       |  |
|                | Élesség                              | ۲                  | ۲                       |  |
|                | Gamma                                | ۲                  | ۲                       |  |
| K ć m          | Fehéregyensúly                       | ۲                  | $\odot$                 |  |
| кер            | Színtér                              | ۲                  | $\odot$                 |  |
|                | Fal szín                             | ۲                  | $\odot$                 |  |
|                | Színkorrekció                        | ۲                  | ۲                       |  |
|                | Dinamikus kontraszt                  | ۲                  | •                       |  |
|                | Dinamikatartomány                    | ۲                  | ۲                       |  |
|                | 3D Beállítás                         | ۲                  | ۲                       |  |
|                | Lencse-Lencse Memória                | ۲                  | $\odot$                 |  |
|                | Lencse-Lencsezár                     | ۲                  | ۲                       |  |
|                | Aspect Ratio                         | ۲                  | •                       |  |
|                | Mértetezés                           | ۲                  | •                       |  |
|                | Képernyőfelirat                      | ۲                  | $\odot$                 |  |
|                | Háttér                               | ۲                  | $\odot$                 |  |
|                | Geometria korrekció - F. trapézkorr. |                    | $\odot$                 |  |
| KIJELZŐ        | Geometria korrekció - H. trapézkorr. |                    | $\odot$                 |  |
|                | Geometria korrekció - 4 Sarok        |                    | $\odot$                 |  |
|                | Geometria korrekció - Görbület       |                    | $\odot$                 |  |
|                | Geometria korrekció - Grid Color     |                    | $\odot$                 |  |
|                | Jel                                  | ۲                  | •                       |  |
|                | Tájolás                              | ۲                  | ۲                       |  |
|                | Kép Kimerevítése                     | ۲                  | •                       |  |
|                | Tesztminta                           | ۲                  | •                       |  |

#### Táblázat visszaállítása

|                | Kategória                    | Rendszer           |                         |  |
|----------------|------------------------------|--------------------|-------------------------|--|
| Útvonal        | Alkategória                  | Alaphelyzet        |                         |  |
| visszaallitasa | Al-alkategória               | OSD<br>alaphelyzet | Minden<br>alaphelyzetbe |  |
|                | Vetítő azonosító             | $\odot$            | ۲                       |  |
|                | Távirányító Beállítás        | ۲                  | ۲                       |  |
| K              | Hálózati Beállítás           |                    | ۲                       |  |
| Kommunikacio   | Control                      |                    | ۲                       |  |
|                | Baud sebesség                | ۲                  | $\odot$                 |  |
|                | Parancs formátum             | ۲                  | ۲                       |  |
|                | Készenléti Üzemmód           |                    | $\odot$                 |  |
|                | Power Settings               | ۲                  | ۲                       |  |
|                | Light Source Setup           | ۲                  | ۲                       |  |
| Dawalawan      | Billentyűzet LED beállítások | ۲                  | ۲                       |  |
| Rendszer       | Biztonság                    |                    | ۲                       |  |
|                | 12 V-os trigger              | ۲                  | ۲                       |  |
|                | Hangbeállítások              | ۲                  | ۲                       |  |
|                | Felh. Adatok                 | ۲                  | ۲                       |  |
| Nyelv          |                              |                    | ۲                       |  |

# Információ menü

A kivetítő állapotára és beállításaira vonatkozó információk megtekintése. A kivetítő információi csak olvashatók.

### Almenük

- Kivetítő
- Rendszerinformáció
- Control
- Kommunikáció
- Jel
- FW Version

## Kivetítő

A projektor gyári adatainak megjelenítése.

#### <u>Típusnév</u>

A projektor modellnevének megjelenítése.

#### <u>Sorozatszám</u>

A projektor sorozatszámának megjelenítése.

### Rendszerinformáció

A projektor rendszerállapotára vonatkozó információk megjelenítése.

### Készenléti Üzemmód

Jelenítse meg a kivetítő aktuális készenléti üzemmódjának beállítását.

#### Teljes kivetítő óraszám

A kivetítő teljes használati órájának megjelenítése.

#### Fényforrás óraszám

Jelenítse meg a projektor lézerhasználati óráit.

#### Körny. hőmérséklet

A projektor aktuális környezeti hőmérsékletének megjelenítése.

#### Rendszer hőmérséklete

A projektor aktuális rendszerhőmérsékletének megjelenítése.

# Control

A projektor vezérlési beállítási információinak megjelenítése.

### Remote Code

Jelenítse meg a kivetítő aktuális távoli kódbeállítását.

### **Crestron**

Jelenítse meg a projektor aktuális Crestron be- vagy kikapcsolási beállítását.

## <u>PJ Link</u>

Jelenítse meg a projektor aktuális PJLink be- vagy kikapcsolási beállítását.

### <u>AMX</u>

A projektor aktuális AMX be- vagy kikapcsolási beállításának megjelenítése..

## <u>HTTP</u>

A projektor aktuális HTTP be- vagy kikapcsolási beállításának megjelenítése.

## Kommunikáció

A projektor kommunikációs beállítási információinak megjelenítése.

#### <u>Hálózati Csatlakozó</u>

Jelenítse meg a projektor aktuális LAN-interfész beállításait.

### MAC cím

A projektor MAC-címére vonatkozó információk megjelenítése.

### <u>Hálózat állapota</u>

A projektor hálózati kapcsolatának állapotának megjelenítése.

### **DHCP**

A projektor DHCP-beállításainak megjelenítése.

### <u>IP-cím</u>

A projektor aktuális IP-címének megjelenítése.

### Alhálózati maszk

A kivetítő aktuális alhálózati maszkjának megjelenítése.

## <u>Átjáró</u>

Jelenítse meg a kivetítő aktuális átjáróját.

## <u>DNS 1 / DNS 2</u>

A projektor aktuális DNS1- és DNS2-címének megjelenítése.

## Jel

A projektor bemeneti jelinformációk megjelenítése.

#### <u>Bejövő Jel</u>

Jelenítse meg a projektor aktuális bemeneti jelét.

### **Resolution**

Jelenítse meg a projektor aktuális bemeneti jelforrásának felbontását.

### <u>Jelformátum</u>

A projektor aktuális bemeneti jelforrásának formátumának megjelenítése.

### <u> Pixel-Órajel</u>

Jelenítse meg a projektor aktuális bemeneti jelforrásának képpontóráját.

### Vízsz. Frissítés

A kivetítő aktuális bemeneti jelforrásának vízszintes frissítési gyakoriságának megjelenítése.

### Függ. Frissítés

A projektor aktuális bemeneti jelforrásának függőleges frissítési gyakoriságának megjelenítése.

### <u>Színtér</u>

Jelenítse meg a kivetítő aktuális bemeneti jelforrásának színterét.

### **FW Version**

A projektor firmware-verziós információinak megjelenítése.

## <u>Fő / F-MCU / A-MCU / LAN / Formatter / HDBaseT verzió</u>

A projektor firmware-verziós információinak megjelenítése.

# Nyelv menü

Ismerje meg, hogyan választhatja ki a projektor OSD (képernyőn megjelenő menü) menüjének nyelvét.

### Almenük

• Nyelv

## Nyelv

Válassza ki az OSD menü nyelvét. A rendelkezésre álló nyelvek: angol, német, francia, olasz, spanyol, svéd, koreai, lengyel, magyar, orosz, görög, török, portugál, arab, cseh, hagyományos kínai, norvég, holland, japán, egyszerűsített kínai és thai.

# Kompatibilis felbontások

Vízszintes: 15±255 KHz Függőleges: 23 - 120Hz, 240Hz

### Digitális

| Jel    | Felbontás<br>(pontok) | Aspect Ratio | Frissítés (Hz)             | Megjegyzés                                      |
|--------|-----------------------|--------------|----------------------------|-------------------------------------------------|
| VGA    | 640 x 480             | 4:3          | 60                         |                                                 |
| SVGA   | 800 x 600             | 4:3          | 60                         |                                                 |
| XGA    | 1024 x 768            | 4:3          | 60                         |                                                 |
| WXGA   | 1280 x 768            | 15:9         | 60                         | Csak EDID1.4 támogatás                          |
| WXGA   | 1280 x 800            | 16:10        | 60                         |                                                 |
| SXGA   | 1280 x 960            | 4:3          | 60                         |                                                 |
| SXGA   | 1280 x 1024           | 5:4          | 60                         |                                                 |
| FWXGA  | 1360 x 768            | 16:9         | 60                         | Csak EDID1.4 támogatás                          |
| FWXGA  | 1366 x 768            | 16:9         | 60                         | Csak EDID1.4 támogatás                          |
| WXGA+  | 1440 x 900            | 16:10        | 60                         |                                                 |
| HD+    | 1600 x 900            | 16:9         | 60                         |                                                 |
| UXGA   | 1600 x 1200           | 4:3          | 60                         |                                                 |
| WSXGA+ | 1680 x 1050           | 16:10        | 60                         |                                                 |
| WUXGA  | 1920 x 1200           | 16:10        | 60                         | Vakítás csökkentése                             |
| UWFHD  | 2560 x 1080           | 21:9         | 24/25/30/50/60             | Csak EDID 2.0<br>támogatás                      |
| 480P   | 720 x 480             | 4:3          | 60                         |                                                 |
| 576p   | 720 x 576             | 5:4          | 50                         |                                                 |
| 720p   | 1280 x 720            | 16:9         | 50/60/120                  |                                                 |
| 1080P  | 1920 x 1080           | 16:9         | 24/25/30/50/60/<br>120/240 | Csak az EDID2.0<br>támogatja az 1080P240-<br>et |
| 2160p  | 3840 x 2160           | 16:9         | 24/25/30/50/60             | EDID1.4 akár 2160P<br>30Hz-et is támogat        |
| 4K2K   | 4096 x 2160           | 17:9         | 24/25/30/50/60             | EDID1.4 akár 4K2K 24Hz<br>támogatás             |

#### Három dimenzió

| Jel   | Felbontás<br>(pontok) | Aspect Ratio | Frissítés (Hz) | Megjegyzés                  |
|-------|-----------------------|--------------|----------------|-----------------------------|
| 720P  | 1280 x 720            | 16:9         | 50/60          | Felső és alsó               |
| 1080P | 1920 x 1080           | 16:9         | 24/60          | Felső és alsó               |
| 1080P | 1920 x 1080           | 16:9         | 24/50/60       | Egymás melletti<br>(Félkép) |
| 720P  | 1280 x 720            | 16:9         | 50/60          | Képkocka-Tömörítés          |
| 1080P | 1920 x 1080           | 16:9         | 24             | Képkocka-Tömörítés          |
| XGA   | 1024 x 768            | 4:3          | 120            | Frame Sequential            |
| 720P  | 1280 x 720            | 16:9         | 120            | Frame Sequential            |
| 1080P | 1920 x 1080           | 16:9         | 60/120         | Frame Sequential            |
| WUXGA | 1920 X 1200           | 16:10        | 60             | Frame Sequential            |

# Az RS232 port beállítása és jelcsatlakozás

# RS232 port beállítása

| Elem                  | Módszer                |
|-----------------------|------------------------|
| Kommunikációs módszer | Aszinkron kommunikáció |
| Baud sebesség         | 115200                 |
| Adatbitek             | 8 bit                  |
| Paritás               | Nincs                  |
| Stopbitek:            | 1                      |
| Áramlás-szabályozás   | Nincs                  |

# RS232 jelcsatlakozás

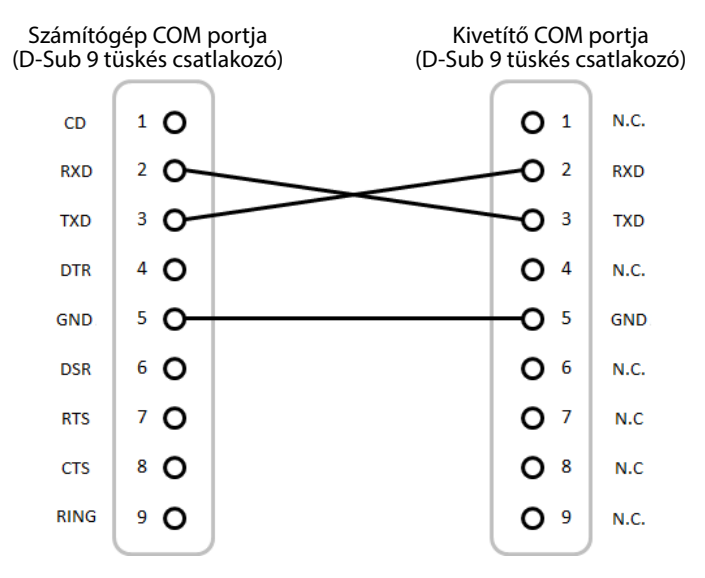

Megjegyzés: Az RS232 burkolat földelt.

# Képméret és vetítési távolság

### A vetített képek mérete 60 ~ 300 hüvelyk (1,64 ~ 13,35 m)

| Vetítővászon mérete 16:9 (Szé x Ma) |          |         |      |         |      | \<br>\        | /etítési | távolság |       |
|-------------------------------------|----------|---------|------|---------|------|---------------|----------|----------|-------|
| A képátló                           | ó hossza | Széle   | sség | Maga    | sság | Nagy látószög |          | Tele     |       |
| hüvelyk                             | m        | hüvelyk | m    | hüvelyk | m    | hüvelyk       | m        | hüvelyk  | m     |
| 60                                  | 1,52     | 52,3    | 1,33 | 29,4    | 0,75 | 64,6          | 1,64     | 103,5    | 2,63  |
| 70                                  | 1,78     | 61,0    | 1,55 | 34,3    | 0,87 | 75,7          | 1,92     | 121,1    | 3,08  |
| 80                                  | 2,03     | 69,7    | 1,77 | 39,2    | 1,00 | 86,8          | 2,20     | 138,7    | 3,52  |
| 90                                  | 2,29     | 78,4    | 1,99 | 44,1    | 1,12 | 97,9          | 2,49     | 156,3    | 3,97  |
| 100                                 | 2,54     | 87,2    | 2,21 | 49,0    | 1,25 | 109,0         | 2,77     | 173,9    | 4,42  |
| 120                                 | 3,05     | 104,6   | 2,66 | 58,8    | 1,49 | 131,2         | 3,33     | 209,1    | 5,31  |
| 150                                 | 3,81     | 130,7   | 3,32 | 73,5    | 1,87 | 164,5         | 4,18     | 261,8    | 6,65  |
| 180                                 | 4,57     | 156,9   | 3,98 | 88,2    | 2,24 | 197,8         | 5,03     | 314,6    | 7,99  |
| 200                                 | 5,08     | 174,3   | 4,43 | 98,0    | 2,49 | 220,0         | 5,59     | 349,8    | 8,88  |
| 250                                 | 6,35     | 217,9   | 5,53 | 122,5   | 3,11 | 275,6         | 7,00     | 437,7    | 11,12 |
| 300                                 | 7,62     | 261,5   | 6,64 | 147,1   | 3,74 | 331,1         | 8,41     | 525,7    | 13,35 |

# Mennyezetre szerelés

- 1. A projektor sérülésének elkerülése érdekében kérjük, használja mennyezeti konzolt a felszereléshez.
- 2. Amennyiben harmadik fél által forgalmazott mennyezeti szerelőkészletet kíván használni, győződjön meg arról, hogy a kivetítőt tartó konzol rögzítésére szolgáló csavarok megfelelnek az alábbi előírásoknak:
  - Csavar típusa: M4\*4
  - Minimális csavar hosszúság: 8mm

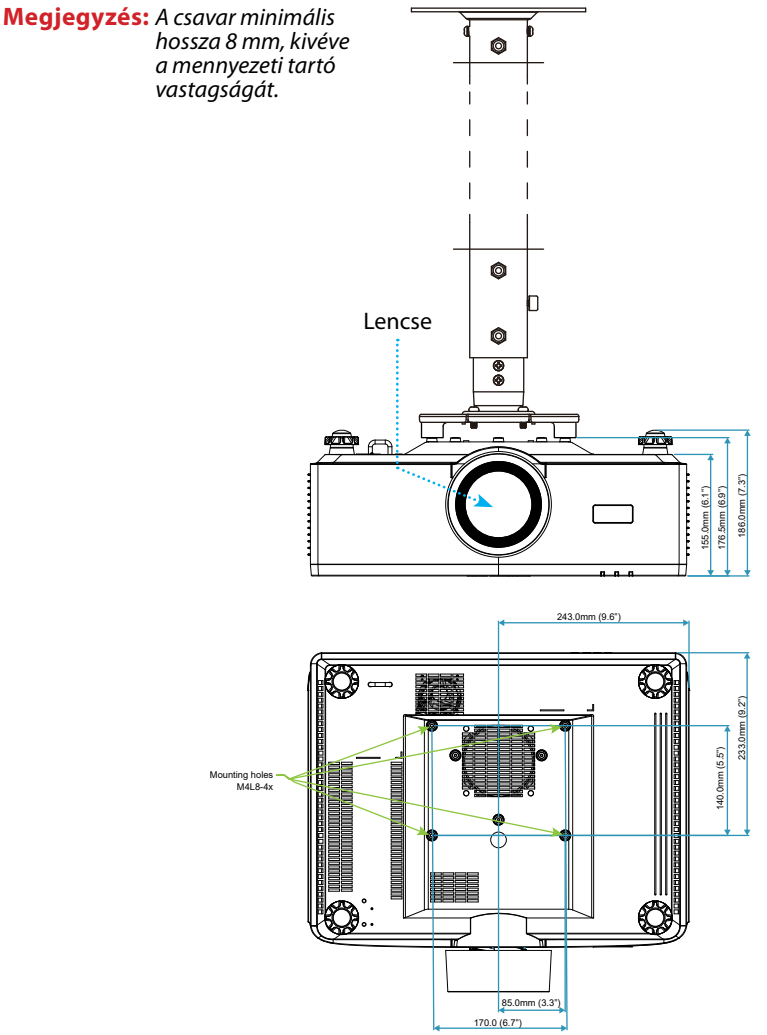

# Külső méretek

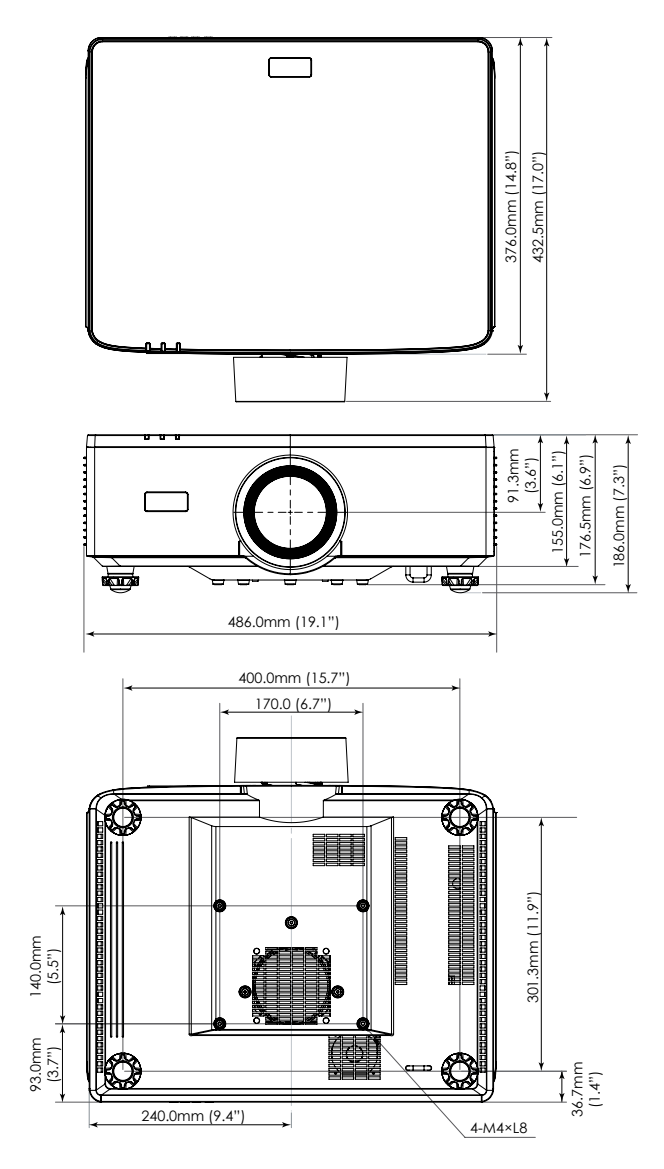

# Hibaelhárítás

Ha problémát tapasztal a kivetítővel kapcsolatban,forduljon az alábbi hibaelhárítási útmutatóhoz. Ha a probléma továbbra is fennmarad, vegye fel a kapcsolatot viszonteladójával vagy a helyi szervizközponttal.

# Képproblémák

Nem jelenik meg kép a képernyőn

- Bizonyosodjon meg, hogy minden kábel és tápcsatlakozás helyesen és biztonságosan csatlakozik a *Elhelyezés és telepítés* szakaszban leírtak szerint.
- Győződjön meg arról, hogy a csatlakozók érintkezői nem hajlottak vagy törtek el.
- Bizonyosodjon meg, hogy a zárszerkezet funkció nincs bekapcsolva.

# A kép nem éles

- Nyomja meg a FOCUS gombot a távirányítón vagy a projektor billentyűzetén. Ezután nyomja meg a ▲ vagy ▼ gombot a fókusz beállításához, amíg a kép éles és a felirat olvasható lesz.
- Győződjön meg arról, hogy a vetítővászon távolsága a tartományon belül van. (Lásd a *Képméret és vetítési távolság* 94. oldalon pontokat).

# 🕜 A kép megnyúlik, amikor 16:9 képarányú DVD-filmet játszik le

- Amennyiben anamorf vagy 16:10 képformátumú DVD filmet játszik le, a kivetítő a képet a legjobb minőségben 16:9 beállításban jeleníti meg.
- Ha 4:3 képformátumú DVD filmet játszik le, módosítsa a formátumot 4:3 beállításra a kivetítő OSD menüjében.
- Állítsa a megjelenítési formátumot 16:9 (széles) képméretarányra DVD-lejátszón.

# A kép túl kicsi vagy túl nagy

- Nyomja meg a ZOOM gombot a távirányítón vagy a projektor billentyűzetén. Ezután nyomja meg a ▲vagy ▼ gombot a vetített képméret beállításához.
- Helyezze a kivetítőt a vászonhoz közelebbre vagy messzebbre.
- Az OSD menüből válassza ki: **KIJELZŐ ⇒ Aspect Ratio** a képarány megváltoztatásához.

# A kép oldalai ferdék:

- Ha lehetséges, helyezze át a kivetítőt úgy, hogy a vetítővászon közepe felé nézzen és annak alsó széle alatt legyen.
- Nyomja meg a távirányító Geometriai gombjait a vetített képek torzításának beállításához.

# A kép fordított

 Az OSD menüből válassza ki KIJELZŐ ⇒ Tájolás ⇒ Hátsó megfordítását, így áttetsző képernyő mögül vetíthet.

# Egyéb problémák

A projektor nem reagál semmilyen kezelőszervre

• Ha lehetséges, kapcsolja ki a kivetítőt, majd húzza ki a tápkábelt, és várjon legalább 20 másodpercig, míg újra nem csatlakoztatja.

## Távvezérlő problémák

Amennyiben a távvezérlő nem működik

- Bizonyosodjon meg, hogy a távirányító működési szöge ±30°-on belül van-e a projektor IR-vevőire irányítva.
- Győződjön meg arról, hogy a projektor és a távirányító között nincs semmiféle akadály. A kivetítőtől 6 méteren (19,7 lábon) belül legyen.
- Győződjön meg arról, hogy helyesen helyezték be az elemeket.
- Cserélje ki a lemerült elemeket.

# LED-jelzők és villámüzenetek

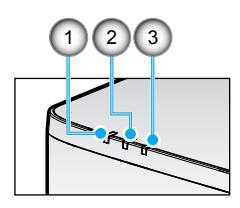

| Sz. | Elem                   |
|-----|------------------------|
| 1.  | HŐM. LED               |
| 2.  | Bekapcsolt állapot LED |
| 3.  | Állapotjelző LED       |

| Állapot                          | Állapotjelző<br>LED | Bekapcsolt állapot LED |            |              | HŐM. LED    | Megjegyzés                                             |
|----------------------------------|---------------------|------------------------|------------|--------------|-------------|--------------------------------------------------------|
| Világos szín                     | Vörös               | Vörös                  | Zöld       | Narancssárga | Vörös       |                                                        |
| KÉSZENLÉT                        | -                   | -                      | -          | BE           | -           | -                                                      |
| Bekapcsolva                      | -                   | -                      | BE         | -            | -           | -                                                      |
| FELMELEGEDÉSI ÁLLAPOT            | -                   | VILLOG                 | -          | -            | -           | -                                                      |
| LEHŰLÉSI ÁLLAPOT                 | -                   | -                      | VAKU GYORS | -            | -           | -                                                      |
| AV némítás / zár                 | VILLOG              | -                      | BE         | -            | -           | -                                                      |
| HIBA ÁLLAPOTA                    |                     |                        |            |              |             | Feléledés                                              |
| POWER NG Hiba<br>(áramkimaradás) | BE                  | -                      | -          | -            | BE          | javítás                                                |
| VENTILÁTOR ZÁR                   | -                   | -                      | -          | -            | FLASH LASSÚ | javítás                                                |
| KERÉKFORDULATSZÁM HIBA           | -                   | -                      | -          | -            | VILLOG      | javítás                                                |
| TÚLMELEGEDÉS                     |                     |                        |            |              | BE          | Újraindítás                                            |
| LD TÚLMELEGEDÉS                  |                     |                        |            |              | BE          | Újraindítás                                            |
| DMD TÚLMELEGEDÉS                 |                     |                        |            |              | BE          | Újraindítás                                            |
|                                  | FIGYEL              | MEZTETÉS ÁLL           | APOTA      |              |             | Feléledés                                              |
| FÉNYERŐSSÉG                      | -                   | -                      | -          | -            | VAKU GYORS  | Újraindítás vagy<br>környezeti hőmérséklet<br>lehűlése |
| DMD VÉDELMI MÓD                  | VAKU GYORS          | -                      | -          | -            | VAKU GYORS  | Újraindítás vagy<br>környezeti hőmérséklet<br>lehűlése |

## Megjegyzés:

- A FLASH jelentése 1s; FLASH\_FAST azt jelenti, hogy 500 ms; FLASH\_SLOW 3-at jelent.
- A javítás azt jelenti, hogy az eszközt meg kell javítani, és a hálózati tápkábelt ki kell húzni a készülékből.
- Az újraindítás azt jelenti, hogy nyomja meg újra a távirányító "bekapcsolás" gombját.
- DIM teljesítmény (csökkenő teljesítmény)
- DMD VÉDELMI MÓD: A fényerő Eco-ra halványul. Mód.

# Műszaki adatok

Ez a szakasz technikai információkat tartalmaz a projektor teljesítményéről.

#### Kivetítő

| Típusnév                      |                 |                     | XP-P721Q-W XP-P601Q-W                                                    |         |  |  |  |  |
|-------------------------------|-----------------|---------------------|--------------------------------------------------------------------------|---------|--|--|--|--|
| Módszer                       |                 |                     | 1 chip DLP típus                                                         |         |  |  |  |  |
| Felbontás                     |                 |                     | 4K UHD (3840 pont x 2160 sor)                                            |         |  |  |  |  |
| A fő részek specifikációi     |                 |                     | ·                                                                        |         |  |  |  |  |
|                               | DMD             | Méret               | 0,65" (képarány: 16:9)                                                   |         |  |  |  |  |
|                               | Divid panei     | Képpontok (*1)      | 2 073 600 (1920 pont x 1080 vonal)                                       |         |  |  |  |  |
|                               | Vetítőlencsék   |                     | F=2,0-2,4 / f=18,7~29,6 mm                                               |         |  |  |  |  |
|                               |                 | Nagyítás            | Motoros                                                                  |         |  |  |  |  |
|                               |                 | Fókusz              | Motoros                                                                  |         |  |  |  |  |
|                               |                 | Lencse<br>eltolódás | Motoros                                                                  |         |  |  |  |  |
|                               | Fényforrás      |                     | Lézerdióda                                                               |         |  |  |  |  |
| Fénykiboo                     | sátás (*2) (*3) | )                   | 7200 lm                                                                  | 6000 lm |  |  |  |  |
| Képernyői                     | méret (vetítés  | i távolság)         | 1,6–13,4 m (60–300 hüvelyk)                                              |         |  |  |  |  |
| Színreprod                    | dukálhatóság    |                     | 10 bites színfeldolgozás (kb. 1,07 milliárd szín)                        |         |  |  |  |  |
| Szkennelési gyakoriság        |                 |                     |                                                                          |         |  |  |  |  |
| Vízszintes                    |                 |                     | 15 KHz és 255 KHz között                                                 |         |  |  |  |  |
| Függőleges                    |                 |                     | 24–85 Hz, 120 Hz 2D/3D esetén, 240 Hz 2D esetén                          |         |  |  |  |  |
| Bemeneti/kimeneti csatlakozók |                 |                     |                                                                          |         |  |  |  |  |
|                               |                 | Video bemenet       | Type A x 2, Deep Color, LipSync, HDCP (*4), 4K                           |         |  |  |  |  |
|                               | HDMI 1/ 2       | Audió bemenet       | Mintavételi gyakoriság: 32/44,1/48kHz<br>Mintavételi bitek: 16/20/24 bit |         |  |  |  |  |
|                               |                 | Video bemenet       | RJ-45 x 1, Deep Color, LipSync, HDCP (*4), 4K                            |         |  |  |  |  |
|                               | HDBaseT         | Audió bemenet       | Mintavételi gyakoriság: 32/44,1/48kHz<br>Mintavételi bitek: 16/20/24 bit |         |  |  |  |  |
|                               | AUDIO KIME      | INET                | Sztereó mini jack x 1                                                    |         |  |  |  |  |
|                               | USB             |                     | USB type A x 1, 5,0 V/1,5 A tápegység                                    |         |  |  |  |  |
|                               | SZERVIZ         |                     | USB "B" típusú x 1                                                       |         |  |  |  |  |

| Típusnév                               |                      | XP-P721Q-W                                                                                                    | XP-P601Q-W |  |  |  |  |  |
|----------------------------------------|----------------------|----------------------------------------------------------------------------------------------------|------------|--|--|--|--|--|
| Vezérlő te                             |                      |                                                                                                    |            |  |  |  |  |  |
|                                        | LAN                  | RJ-45 x 1, 10BASE-T/100BASE-TX                                                                                                    |            |  |  |  |  |  |
|                                        | RS232                | D-Sub 9 tűs x 1, RS232C                                                                                                    |            |  |  |  |  |  |
|                                        | TÁVOLI BEMENET       | Sztereó mini jack x 1                                                                                                    |            |  |  |  |  |  |
|                                        | 12 V-os kimenet      | Sztereó mini jack x 1                                                                                                    |            |  |  |  |  |  |
| Beépített hangszóró                    |                      | 10 W x 2                                                                                                    |            |  |  |  |  |  |
| Használati környezet                   |                      | Működési hőmérséklet: 0–45 °C / 32–113 °F<br>Működési páratartalom: 10–85% (kondenzáció nélkül)                                              |            |  |  |  |  |  |
|                                        |                      | Tárolási hőmérséklet: -10 és 60 °C / 14 és 140 °F között<br>Tárolási páratartalom: 20–90% (kondenzáció nélkül)                               |            |  |  |  |  |  |
|                                        |                      | Működési magasság: 0–3048 m / 0–10000 láb (1524–<br>3048 m / 5000–10000 láb: Állítsa a [Nagy magasság]<br>beállítást [Be] értékre)           |            |  |  |  |  |  |
|                                        |                      | 0-tól 762 m-ig / 0 ~ 2 500 ft-ig.: 0°C~45°C<br>762 - 1524m / 2,500~5,000 ft.: 0°C~35°C-ig<br>1524 - 3048m / 5,000~10,000 ft.: 0°C~30°C-ig    |            |  |  |  |  |  |
| Tápegység                              |                      | 100-240 V, 50/60 Hz                                                                                                    |            |  |  |  |  |  |
| Energiafo                              | gyasztás             | 530 W (100–120 V) / 520 W (200–240 V)                                                                                                    |            |  |  |  |  |  |
| Energiafogyasztás (készenléti állapot) |                      |                                                                                                    |            |  |  |  |  |  |
|                                        | Hálózat engedélyezve | kevesebb, mint 2,0 W (100–120 V) /<br>kevesebb mint 2,0 W (200–240 V)                                                                        |            |  |  |  |  |  |
|                                        | Hálózat letiltva     | kevesebb, mint 0,5 W (100–120 V) /<br>kevesebb mint 0,5 W (200–240 V)                                                                        |            |  |  |  |  |  |
| Névleges bemeneti áram                 |                      | 6,5 A (100–120 V) – 2,6 A (200–240 V)                                                                                                    |            |  |  |  |  |  |
| Tápkábel specifikáció                  |                      | 10 A vagy magasabb                                                                                                    |            |  |  |  |  |  |
| Külső méretek                          |                      | 19,1" (szélesség) x 7,3" (magasság) x 17,0" (mélység)/<br>486 (szélesség) x 186 (magasság) x 432,5 (mélység) mm<br>(kiemelkedésekkel együtt) |            |  |  |  |  |  |
|                                        |                      | 19,1" (szélesség) x 6,9" (magasság) x 17,0" (mélység)/<br>486 (szélesség) x 176,5 (magasság) x 432,5 (mélység) mn<br>(kiemelkedések nélkül)  |            |  |  |  |  |  |
| Tömeg                                  |                      | 14,7 kg / 32,4 font                                                                                                    |            |  |  |  |  |  |

## Megjegyzés:

- \*1 A tényleges képpontok több mint 99,99%.
- \*2 Megfelelés az ISO 21118-2020 szabványnak.
- \*3 Ez a fénykibocsátási érték (lumen), ha a [Színmód] beállítása [Nagy fényerő], a [Fénymód] beállítása pedig [Normál]. Ha bármely más módot választ, a fénykibocsátás értéke kissé csökkenhet.
- \*4 Ha nem tudja megtekinteni az anyagokat a HDMI és HDBaseT bemeneten keresztül, az nem feltétlenül jelenti azt, hogy a projektor nem működik megfelelően. A HDCP bevezetésével előfordulhatnak olyan esetek, amikor bizonyos tartalmakat HDCP véd, és a HDCP közösség (Digital Content Protection, LLC) döntése/szándéka miatt nem jelennek meg.
  - Videó: Mély szín, 8/10/12 bites, ajakszinkron.
  - Audió: LPCM: legfeljebb 2 ch, mintavételi frekvencia 32/44,1/48 KHz, mintabit; 16/20/24 bites
  - Verzió: HDMI: HDCP 2.2 támogatás
  - HDBaseT: HDCP 2.2 támogatás
- Ezek a specifikációk és a termék kialakítása előzetes értesítés nélkül változhatnak.

További információkért látogasson el ide: **USA**: https://www.sharpnecdisplays.us **Európa**: https://www.sharpnecdisplays.eu **Globális**: https://www.sharp-nec-displays.com/global/

# RS232 protokoll funkciólista

### Parancs formátum - A

| Funkció                                   | Kód adatok |     |     |     |     |     |     |     |
|-------------------------------------------|------------|-----|-----|-----|-----|-----|-----|-----|
| Bekapcsolva                               | 02H        | 00H | 00H | 00H | 00H | 02H |     |     |
| KIKAPCSOLÁS                               | 02H        | 01H | 00H | 00H | 00H | 03H |     |     |
| BEMENET KIVÁLASZTÁSA HDMI 1               | 02H        | 03H | 00H | 00H | 02H | 01H | A1H | A9H |
| BEMENET KIVÁLASZTÁSA HDMI 2               | 02H        | 03H | 00H | 00H | 02H | 01H | A2H | AAH |
| BEMENET VÁLASSZA A HDBaseT<br>LEHETŐSÉGET | 02H        | 03H | 00H | 00H | 02H | 01H | BFH | C7H |

### Parancs formátum - B

| Funkció                                   | Kód adatok |   |   |   |      |      |      |   |
|-------------------------------------------|------------|---|---|---|------|------|------|---|
| Bekapcsolva                               | Р          | 0 | W | R | (SP) | (SP) | (SP) | 1 |
| KIKAPCSOLÁS                               | Р          | 0 | W | R | (SP) | (SP) | (SP) | 0 |
| BEMENET KIVÁLASZTÁSA HDMI 1               | I          | R | G | В | (SP) | (SP) | 3    | 1 |
| BEMENET KIVÁLASZTÁSA HDMI 2               | I          | R | G | В | (SP) | (SP) | 3    | 2 |
| BEMENET VÁLASSZA A HDBaseT<br>LEHETŐSÉGET | I          | N | E | Т | (SP) | (SP) | 5    | 1 |
| AV NÉMÍTÁS KIKAPCSOLVA                    | I          | м | В | К | (SP) | (SP) | (SP) | 0 |
| AV NÉMÍTÁS BE                             | I          | м | В | К | (SP) | (SP) | (SP) | 1 |
| AUDIÓ NÉMÍTÁS KI                          | м          | U | Т | E | (SP) | (SP) | (SP) | 0 |
| AUDIÓ NÉMÍTÁS BE                          |            | U | Т | E | (SP) | (SP) | (SP) | 1 |

Megjegyzés: (SP) a paraméterterületen ASCII kódban "szóköz(20h)" értendő.

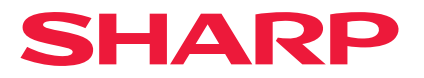